ER-5100/5140 Electronic Cash Register

# **Operator's and Programming Manual**

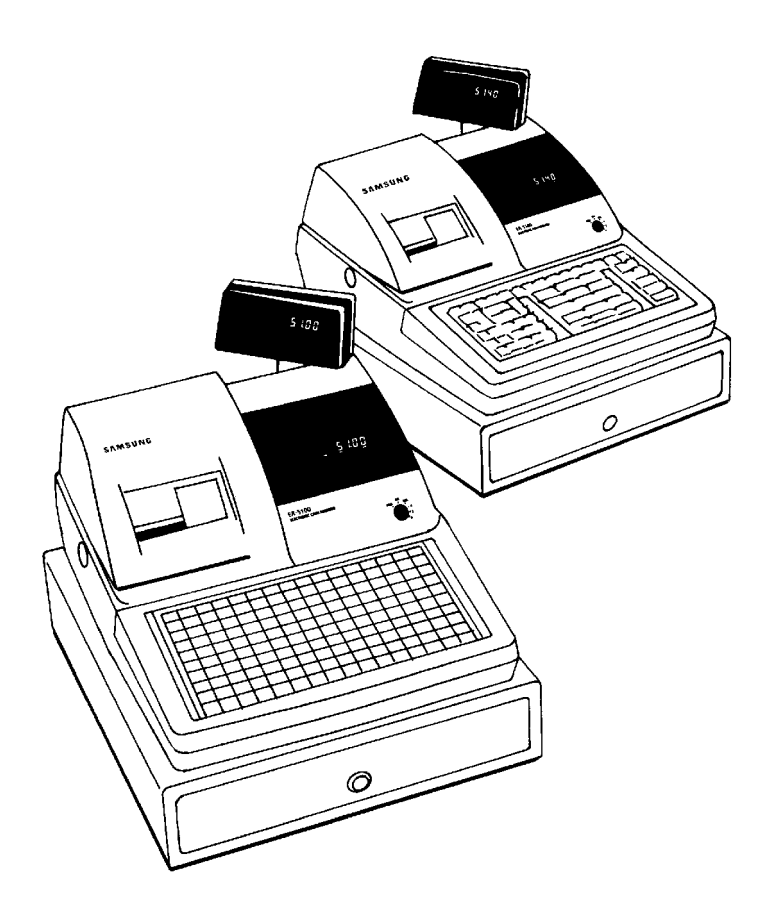

All specifications are subject to change without notice.

©2005, CRS, Inc. M-ER5100/5140 Version 2.0

# CRS, Inc. Limited Warranty and Disclaimers of Warranty

This manual has been developed by CRS, Inc. It is intended for the use of its customers and service personnel and should be read in its entirety before attempting to install, use or program the product(s).

Nothing contained in this manual shall be deemed to be, and this manual does not constitute, a warranty of, or representation with respect to, the product or any of the products to which this manual applies. This manual is subject to change without notice and CRS, Inc. has no obligation to provide any updates or corrections to this manual. Further, CRS, Inc. also reserves the right, without prior notice, to make changes in equipment design or components as it deems appropriate. No representation is made that this manual is complete or accurate in all respects and CRS, Inc. shall not be liable for any errors or omissions contained in this manual. In no event shall CRS, Inc. be liable for any incidental or consequential damages relating to or arising out of the use of this manual. This document contains proprietary information that is protected by copyright. All rights are reserved. No part of this document may be photocopied or reproduced without prior written consent of CRS, Inc.

#### NOTICE

IF ANY WARRANTY IS EXTENDED TO YOU WITH REGARD TO THE PRODUCT(S) TO WHICH THIS MANUAL APPLIES, IT IS A WARRANTY FROM THE ENTITY OR INDIVIDUAL FROM WHOM YOU DIRECTLY PURCHASED THE PRODUCT(S).

SUBJECT TO THE FOREGOING, UNLESS YOU ARE A DIRECT END USER CUSTOMER OF CRS, INC., CRS, INC. DOES NOT EXTEND TO YOU ANY EXPRESS WARRANTY OR ANY IMPLIED WARRANTY AND EXPRESSLY DISCLAIMS ANY IMPLIED WARRANTY OF MERCHANTABILITY, FITNESS FOR USE, OR FITNESS FOR ANY PARTICULAR PURPOSE, OR ANY WARRANTY OF NON-INFRINGEMENT OF INTELLECTUAL PROPERTY RIGHTS IN CONNECTION WITH THE PRODUCT(S) OR ANY SOFTWARE, DRIVERS, OR PROGRAMMING PRODUCT, WHETHER EMBEDDED IN PRODUCT(S) OR PROVIDED AS A SEPARATE PROGRAM, OR USED IN CONJUNCTION WITH THIS/THESE PRODUCT(S). CRS, INC. SPECIFICALLY DOES NOT WARRANT THAT THE OPERATION OF ANY DRIVERS, SOFTWARE, OR PROGRAMMING PRODUCTS LICENSED HEREUNDER, WHETHER EMBEDDED IN PRODUCTS OR PROVIDED AS SEPARATE PROGRAMS, SHALL BE UNINTERRUPTED OR ERROR FREE OR THAT FUNCTIONS CONTAINED IN SUCH DRIVERS, SOFTWARE OR PROGRAMMING PRODUCTS SHALL OPERATE IN COMBINATION(S) WHICH MAY BE SELECTED FOR USE BY YOU OR OTHERWISE MEET YOUR REQUIREMENTS.

CRS, Inc. is not responsible for any damages or loss, either direct, indirect, special, incidental or consequential, which you may experience as a result of your purchase or use of the product(s). Your sole remedy in the event that you encounter any difficulties with the product(s) is against the entity or individual from whom you purchased the product(s).

Revision 2.0 - April 1, 2005

#### WARNING - U.S.

THIS EQUIPMENT GENERATES, USES AND CAN RADIATE RADIO FREQUENCY ENERGY, AND IF NOT INSTALLED AND USED IN ACCORDANCE WITH THE INSTRUCTIONS MANUAL, MAY CAUSE INTERFERENCE TO RADIO COMMUNICATIONS. IT HAS BEEN TESTED AND FOUND TO COMPLY WITH THE LIMITS FOR A CLASS A COMPUTING DEVICE PURSUANT TO SUBPART J OF PART 15 OF FCC RULES WHICH ARE DESIGNED TO PROVIDE REASONABLE PROTECTION AGAINST SUCH INTERFERENCE WHEN OPERATED IN A COMMERCIAL ENVIRONMENT. OPERATIONS OF THE EQUIPMENT IN A RESIDENTIAL AREA IS LIKELY TO CAUSE INTERFERENCE IN WHICH CASE THE USER, AT HIS OWN EXPENSE, WILL BE REQUIRED TO TAKE WHATEVER MEASURES MAY BE REQUIRED TO CORRECT THE INTERFERENCE.

#### NOTICE - CANADA

THIS APPARATUS COMPLIES WITH THE CLASS "A" LIMITS FOR RADIO INTERFERENCE AS SPECIFIED IN THE CANADIAN DEPARTMENT OF COMMUNICATIONS RADIO INTERFERENCE REGULATIONS.

CET APPAREIL EST CONFORME AUX NORMES CLASS "A" D'INTERFERENCE RADIO TEL QUE SPECIFIER PAR MINISTRE CANADIEN DES COMMUNICATIONS DANS LES REGLEMENTS D'INTERFERENCE RADIO.

#### ATTENTION

The product that you have purchased may contain a battery that may be recyclable. At the end of its useful life, under various state and local laws, it may be illegal to dispose of the battery into the municipal waste system.

Check with your local solid waste officials for details concerning recycling options or proper disposal.

# Contents

#### Introduction

| About the Samsung ER-5100 Series      | 7 |
|---------------------------------------|---|
| Using This Manual                     | 8 |
| Using Flowcharts                      |   |
| Basic Features and Functions          | 9 |
| Display                               |   |
| Printer                               |   |
| Sample Receipt                        |   |
| Changing the Printer Ribbon Cartridge |   |
| Changing Paper                        |   |
| Control Lock                          |   |
| Keyboards                             |   |

## Operations

| Overview                                      | 23 |
|-----------------------------------------------|----|
| Function Key Descriptions                     | 23 |
| Clerk Sign-On/Sign-Off                        | 27 |
| Direct Sign-On                                | 27 |
| Coded Sign-On                                 | 27 |
| Receipt On and Off                            | 28 |
| PLU Registrations                             | 29 |
| Keyboard PLU Entries                          | 29 |
| Keyboard PLU Level Entries                    | 32 |
| Numeric PLU Entries                           | 33 |
| Percentage Key (%) Registrations              | 35 |
| Void and Correction Operations                | 38 |
| Error Correct                                 | 38 |
| Previous Item Void                            | 39 |
| Merchandise Return                            | 40 |
| VOID Control Lock Position (Transaction Void) | 41 |
| Cancel                                        | 42 |
| Subtotal Operations                           | 43 |
| Subtotal                                      | 43 |
| Tray Subtotal (Add Check)                     | 43 |
| Eat-In/Take-Out/Drive Thru Operations         | 44 |
| Tax Shift Operations                          | 45 |
| Tendering Operations                          | 47 |
| Cash                                          | 47 |
| Check                                         | 47 |
| Charge                                        | 48 |
| Split Tender                                  | 49 |
| Post Tendering                                | 49 |

7

23

| Receipt on Request                                 |    |
|----------------------------------------------------|----|
| Validation                                         |    |
| Training Mode                                      | 51 |
| Non-Add Number                                     |    |
| No Sale                                            |    |
| Received on Account                                |    |
| Paid Out                                           |    |
| Restaurant Operations                              |    |
| Posting Guest Checks with the Previous Balance Key |    |
| Tracking Balances with the TABLE # Key             |    |
| Payments                                           |    |
| Optional Check Printer Sample Printout             |    |
| Promo Function                                     |    |
| Waste Function                                     |    |
| Currency Conversion                                |    |
| Food Stamp Operations                              | 61 |
| Scale Operations                                   |    |
| Direct Scale Entry                                 |    |
| Manual Weight Entry                                |    |
|                                                    |    |

#### **Management Functions**

| Introduction                                    | 63 |
|-------------------------------------------------|----|
| Manager Authorization Of Restricted Operations  | 63 |
| Changing the Default PLU Level.                 | 64 |
| Cash Declaration                                | 64 |
| System Reports                                  | 66 |
| Running a Report - General Instructions         | 66 |
| Report Table                                    | 67 |
| Financial Report Example (Report #1)            | 68 |
| Time Report Example (Report #2)                 | 73 |
| All PLU Report Example (Report #3)              | 74 |
| All Clerk Report Example (Report #4)            | 76 |
| Cash-In-Drawer Report Example (Report #5)       | 80 |
| Check-In-Drawer Report Example (Report #6)      | 80 |
| Food Stamp-In-Drawer Report Example (Report #7) | 80 |
| Daily Sales Report Example (Report #8)          | 81 |
| Item by Group Report Example (Report #10)       | 82 |
| Open Table Report Example (Report #11)          | 84 |
| Inventory PLU Report Example (Report #12)       | 85 |
| Group Report Example (Report #20)               | 86 |
| System Balancing                                | 87 |
| PLU Sales Total                                 | 87 |
| Net Sales                                       | 87 |
| Gross Sales                                     | 87 |
| Grand Total                                     | 88 |

#### Programming

#### 

#### 63

89

| Straight Percentage Tax Rate Programming      | 94   |
|-----------------------------------------------|------|
| Tax Table Programming                         | 95   |
| PLU Programming                               | 97   |
| Program 100 - PLU Status Programming          | 100  |
| Program 150 - PLU Group Assignment            | 102  |
| Program 200 - PLU Price/HALO Programming      | 103  |
| Program 250 - PLU Stock Amount Programming    | 104  |
| Program 300 - PLU Descriptor Programming      | 105  |
| Program 400 - PLU Link Programming            | 107  |
| System Option Programming                     | 108  |
| System Option Table                           | 109  |
| Function Key Programming                      | .114 |
| Program 70 - Function Key Options             | 116  |
| Program 80 - Function Key Descriptor          | .117 |
| Program 90 - Function Key HALO                | 119  |
| #/No Sale - Function Key Programs             | 120  |
| Cancel - Function Key Programs                | 122  |
| Cash - Function Key Programs                  | .123 |
| Charge - Function Key Programs                | 124  |
| Check - Function Key Programs                 | 125  |
| Check Cashing - Function Key Programs         | 126  |
| Currency Conversion - Function Key Programs   | 127  |
| Drive Thru - Function Key Programs            | 128  |
| Eat-In - Function Key Programs                | 129  |
| Error Correct - Function Key Programs         | 130  |
| Food Stamp Tender - Function Key Programs     | 131  |
| Guest # - Function Key Programs               | 132  |
| Previous Balance - Function Key Programs      | 133  |
| Promo - Function Key Programs                 | 134  |
| Paid Out - Function Key Programs              | 135  |
| Received on Account - Function Key Programs   | 136  |
| Return - Function Key Programs                | 137  |
| Scale - Function Key Programs                 | 138  |
| Service - Function Key Programs               | 139  |
| Table # - Function Key Programs               | 140  |
| Take Out - Function Key Programs              | 141  |
| Tax Exempt - Function Key Programs            | 142  |
| Tray Subtotal - Function Key Programs         | 143  |
| Void - Function Key Programs                  | 144  |
| Waste - Function Key Programs                 | 145  |
| % Key - Function Key Programs                 | 146  |
| Clerk Programming                             | 148  |
| Program 800 - Secret Code Programming         | 149  |
| Program 801 - Drawer Assignment               | 149  |
| Program 810 - Clerk Descriptor Programming    | 150  |
| Miscellaneous Programming                     | 152  |
| Program 95 - Macro Key Sequence Programming   | 152  |
| Receipt/Check Endorsement Message Programming | 153  |
| Group Status and Descriptor Programming       | 155  |
| Scale Tare Weight Programming                 | 157  |
| Drawer Limit Programming                      | 158  |
| Machine Number Programming                    | 158  |
| Default Level Programming                     | 159  |
| Date and Time Programming                     | .160 |
|                                               |      |

| PC Schedule Operation Programming                   |  |
|-----------------------------------------------------|--|
| Program Scans                                       |  |
| PLU Program Scan                                    |  |
| Tax Program Scan                                    |  |
| Function Key Program Scan                           |  |
| Clerk Program Scan                                  |  |
| Group Descriptor Program Scan                       |  |
| Receipt Message Program Scan                        |  |
| System Option/Default level/ Drawer Limit/Tare Scan |  |
| Key Location Program Scan                           |  |
| Macro Program Scan                                  |  |
|                                                     |  |

# Glossary of Terms

# 173

## Index

177

# Introduction

# About the Samsung ER-5100 Series

Congratulations! You have selected a very flexible electronic cash register designed for years of reliable service. *Samsung ER-5100 series ECRs* will fit many retail stores, shops and restaurants, providing fast transaction processing, security, and detailed sales information.

The Samsung ER-5100 Series is offered in two different versions:

- The *Samsung ER-5100* features a flat 160 position keyboard with 117 PLU keys. Because it offers protection from spills, this version works best in restaurants, food service shops, or convenience stores where food is served.
- The *Samsung ER-5140* features a 90 position keyboard with traditional raised keys. This version will accommodate up to 40 PLU keys and works best in retail stores, or shops where it is not necessary to place a large number of preset item keys on the keyboard.

This manual includes instructions for both models. The keyboard is the only significant difference between the two models. Almost all other features are the same, any differences will be noted.

# **Using This Manual**

With this manual we hope to provide you with a means to use your *Samsung* cash register to its fullest potential.

This manual is divided into four sections:

- "Introduction" on page 7, which explains basic features and functions.
- "Operations" on page 23, which guides the user through the basic operation sequences.
- "Management Functions" on page 63, which shows manager controlled functions, along with reports and balancing information.
- "Programming" on page 89, which provides complete programming instructions, including PLU, function key programs, and system options. This section is recommended for use by store owners and managers, since programming can be somewhat complicated. Call your *Samsung* dealer if you find you need programming assistance.

The *Samsung ER-5100/5140* allows many different configurations. This manual was written with this in mind. Although we have tried to touch on all available options, your machine may differ.

If you have questions concerning the configuration of your *ER-5100/5140*, contact your authorized *Samsung* dealer.

# **Using Flowcharts**

Flowcharts are used to supplement step by step instructions throughout this manual. For example, the following flowchart describes how to register \$1.00 into the **PLU1** key:

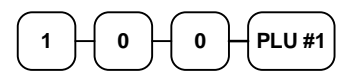

This flowchart means:

- 1. Press numeric key 1.
- 2. Press numeric key 0.
- 3. Press numeric key **0**.
- 4. Press PLU #1.

Follow the flowchart from left to right, pressing the keys in the order they are shown. Numeric keypad entries are shown as square keys. PLU and function keys are shown as rectangular keys.

# **Basic Features and Functions**

The Samsung ER-5100/5140 is designed to fit into many different retail and restaurant environments.

Standard Features Include:

- 2 station (receipt and journal) dot matrix printer, with validation slot.
- Cash drawer with 5 bill and 5 coin compartments.
- Ten position front and rear displays with a rear pop up display standard.
- 7-position control lock.
- 24-hour real-time clock with automatic day and date change.
- Four tax rates with value added tax (VAT) capability. Each tax rate is programmable for tax table look-ups and/or straight percentage tax programming. Tax rate 4 may be programmed to accommodate Canadian goods and services tax (GST).
- Operation for up to 15 clerks or cashiers with separate report totals. Your *Samsung* dealer can provide an optional second drawer.
- 1000 Price Look Ups (PLUs) for open or preset item registration. For direct registrations, up to 117 PLUs are on the *ER-5100* keyboard; up to 40 PLUs are on the *ER-5140* keyboard. Each keyboard PLU may be registered in one of three levels.
- 21 Group totals to accumulate totals of individual PLUs that are assigned to each group. Each PLU can be assigned to one or two different groups.
- A programmable keyboard allowing customized placement of functions as they are needed. (See "Function Key Descriptions" on page 23 for a list of available functions).
- Function keys for posting charges and payments to accounts or guest checks. You can choose manual previous balance posting or automatic balance tracking for up to 100 current balances.
- Food stamp sorting and tendering for stores that accept food stamp payments.
- Check, Cash, and up to five Charge keys.
- Management X and Z reports.
- PC Communications.

# Display

The *Samsung ER-5100/5140* comes with a ten position front display. Annotations on the display window include:

- PLU, where the appropriate PLU number displays when making entries.
- **RPT**, where a counter appears when the same item is multiplied or repeated.
- The **AMOUNT** area shows the amount, i.e. price, subtotal or total.
- **RCPT OFF** indicates when the receipt is turned off.
- **VALID** illuminates once the form being inserted is aligned correctly, covering the active sensors.
- The **VOID** symbol illuminates during Void operations.
- The SHIFT symbol illuminates during Tax Shift operations
- The **D1** and **D2** symbols indicate whether drawer 1 or drawer 2 is selected. (The second drawer must be purchased separately.)
- The **LEVEL** symbol indicates the current PLU level.
- The CLERK ON segment remains illuminated as long as a clerk is signed on.

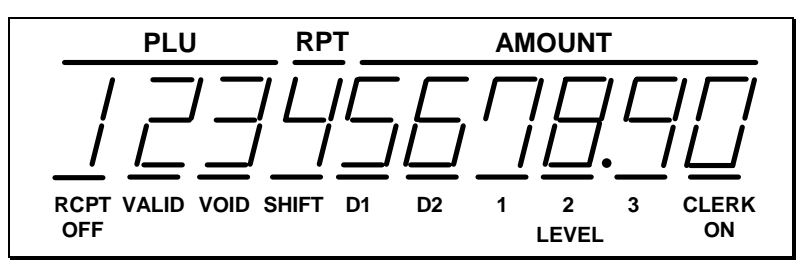

The front display offers supplemental descriptors which appear in the first two display positions (as shown). These descriptors help the operator by supplying additional information while operating the register, and may be accompanied by an error tone.

Supplemental descriptors include:

#### Change Due

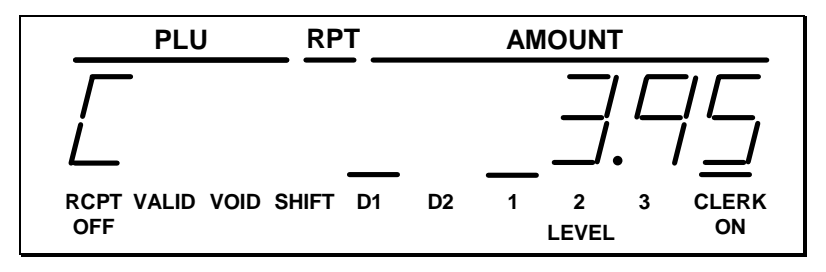

#### Tray Subtotal

|   | PLU               | J    | RP    | T  |    | AM |            | Г |             |
|---|-------------------|------|-------|----|----|----|------------|---|-------------|
|   |                   |      |       |    |    | _/ |            |   |             |
| F | RCPT VALID<br>OFF | VOID | SHIFT | D1 | D2 | 1  | 2<br>LEVEL | 3 | CLERK<br>ON |

## Negative Entry

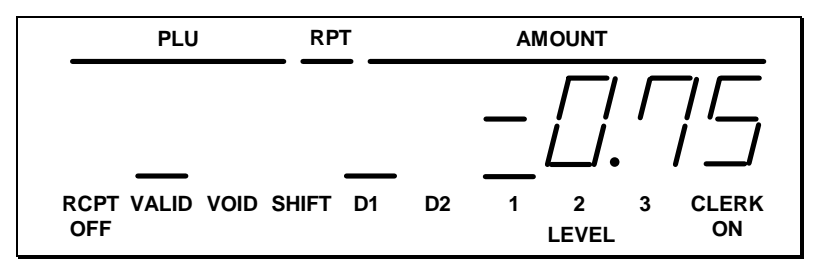

#### Subtotal

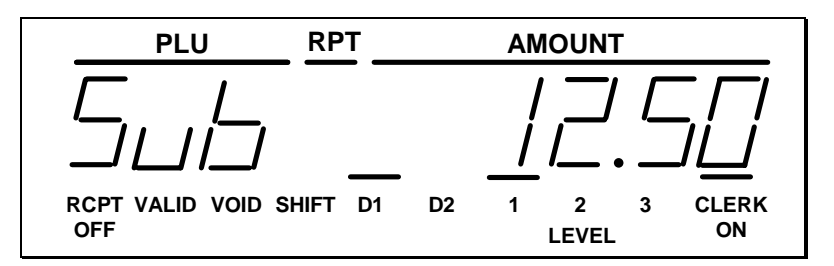

# Validation Required

NOTE: The indicator light above "VALID" will illuminate once the form has been properly aligned.

| PLU                       | RPT     |    | AM | OUNT       | - |             |
|---------------------------|---------|----|----|------------|---|-------------|
|                           |         |    |    |            |   |             |
| RCPT VALID VOID SH<br>OFF | HIFT D1 | D2 | 1  | 2<br>LEVEL | 3 | CLERK<br>ON |

#### Numbered Error Conditions

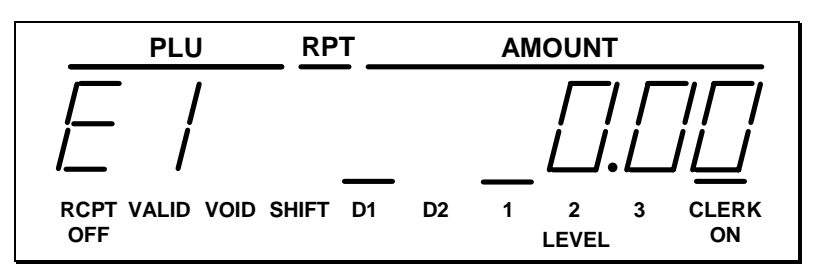

- **E1** General Error (key sequence error)
- E2 Drawer Open
- **E3** HALO exceeded
- **E4** X mode compulsory
- E5 Compulsory Non-Add #
- **E6** Require Tray Subtotal
- **E7** Condiment entry required
- **E8** Compulsory scale entry
- **E9** Compulsory Eat-In, Take Out, or Drive Thru
- **E10** Compulsory key at the start of the sale, i.e. non-add number
- **E11** Cash in drawer limit exceeded
- **E12** Active open drawer alarm
- **E13** Guest # entry required
- E14 Scale error
- **E15** Check TIP operation programming status
- **E16** Clerk does not match the clerk associated with this table number
- **E17** Compulsory condiment entry before item
- **E18** Compulsory tare #
- E19 Close open table
- **E20** Require cash declaration
- **E21** Optional external printer busy
- **E22** Optional external printer off line
- E23 Compulsory endorsement key
- **E30** Memory capacity exceeded
- **E99** Inactive function

#### Special Messages Displayed:

When all clerks are signed off, the display will read "CLOSEd" when the control lock is in the **REG** position.

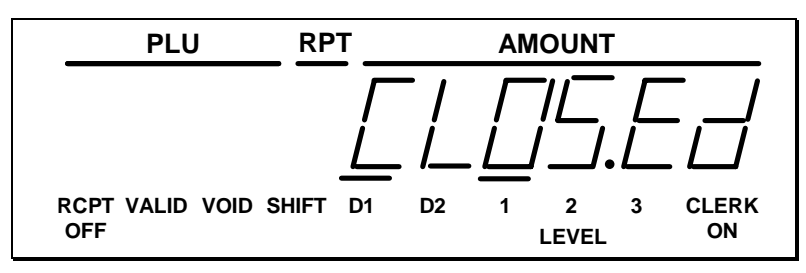

"CL" displayed while in  $\mathbf{X}$  or  $\mathbf{Z}$  control lock position indicates that a clerk must be signed on.

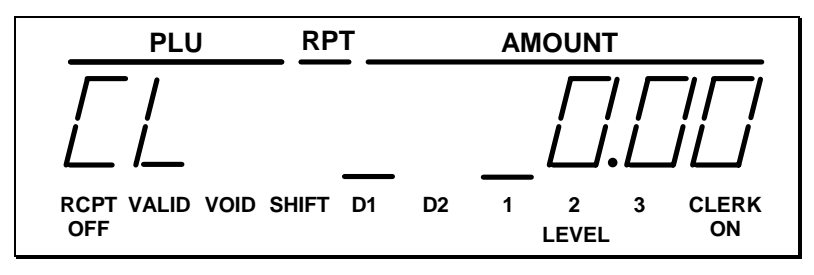

If food stamp change is due, the amount is shown on the left portion of the display. In this example, the display indicates \$2.00 in food stamp change and \$2.50 in cash change.

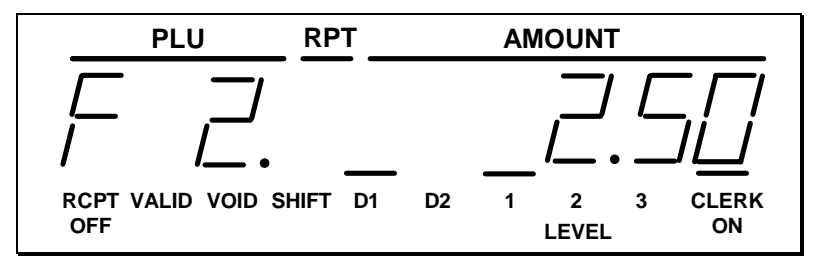

In the event of printer failure, the **P P** message will be displayed.

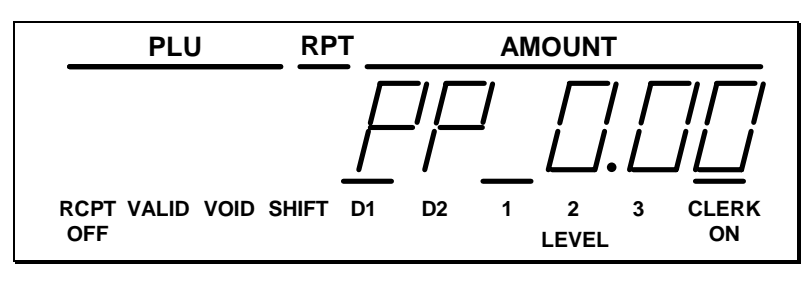

A majority of printer failures are due to paper jams, which can easily be remedied by removing both the receipt and journal tapes and clearing obstruction from the print head. Worn out and frayed printer ribbons may also jam printers. It is suggested that printer ribbons be changed as soon as print becomes faint in order to prevent frayed ribbons from causing printer failures.

# **Printer**

Model:

• Samsung ERP-400

Features:

- Receipt and journal stations.
- Print speed: 3.0 lines per second
- Columns: 21 per station.
- Single line validation
- Character Size: 7 x 9 dots.
- Paper size: 44mm width.
- Tear off for receipt.
- Logo stamp, printing the message "Your Receipt, Thank You"

# Sample Receipt

| YOUR RECEIPT<br>THANK YOU                             | Logo Stamp                              |
|-------------------------------------------------------|-----------------------------------------|
| THE SAMSUNG<br>ER-5100<br>ELECTRONIC<br>CASH REGISTER | 4 line programmable preamble<br>message |
| DATE 08/15/1999 SUN                                   | Date/Day                                |
| HAMBURGER TI \$1.00                                   |                                         |
| TAX1 AMT \$0.06                                       |                                         |
| TOTAL \$1.06                                          |                                         |
| CASH \$1.06                                           |                                         |
| THANK YOU                                             | 2 line programmable postamble           |
|                                                       | Clerk/Consecutive #                     |
|                                                       | Time/Pogiator #                         |
| TTMF TS:00 00                                         | TTUE/REGISCEL #                         |

#### **Two-Line Print Conditions**

The *Samsung ERP-400* printer allows single line numeric fields of up to nine digits, along with programmable PLU descriptors of up to twelve characters. For this reason, provisions have been made for printing sales where the combination of descriptor and amount is greater than 21 characters.

PLU descriptors are separated from amounts by at least one blank space. If the descriptor used is a full twelve characters, and more than one tax rate is applied, all PLU entries may require two lines, with the amount on the second line.

For example:

| DATE 08/15/1999 SUN                                                                                                    |                                         |
|----------------------------------------------------------------------------------------------------|-----------------------------------------|
| HAMBURGER TI \$1.29<br>FOOD SPECIAL TI<br>\$129.95<br>FOOD SPECIAL TI \$9.29<br>TAX1 AMT \$8.47<br>TOTAL \$149.00<br>CASH \$149.00 | two line print required<br>for one item |
| CLERK 01 No.00001<br>TIME 12:00 00                                                                                                 |                                         |

# **Changing the Printer Ribbon Cartridge**

The *Samsung ER-5100/5140* receipt/journal printer uses a replaceable ink ribbon cartridge. Once print becomes faint, a new ink ribbon must be installed. To replace the ink ribbon follow these steps:

- 1. Remove the printer cover and locate the ink ribbon cartridge as shown in the illustration.
- 2. Apply downward pressure to the cartridge while pulling it towards you using the serrated area on the left edge and the raised tab near the knob on the right. Lift to remove.
- 3. Insert the new ink ribbon cartridge and press firmly into place. Remove any slack in the ribbon by rotating he cartridge knob counter-clockwise.

Note: Ribbon must be in place when changing paper.

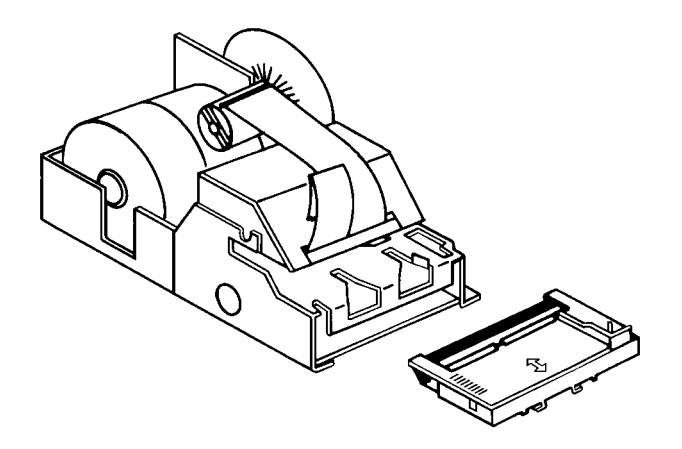

# **Changing Paper**

#### Loading the Receipt Paper

- 1. Place the other roll of paper into the small tray on the left.
- 2. Make sure the paper unrolls from the bottom of the roll.
- 3. Fold back approximately 6" of paper and insert the folded end of the tape into the feed slot just in front of the paper tray at the rear of the printer.\*
- 4. Press the **RCPT FEED** key until the paper comes through the printer. Continue to press the key until 3 4 inches of paper are through the printer.
- 5. Replace the printer cover, making sure the receipt paper comes out through the opening in the printer cover.

#### \* Ribbon must be in place when changing paper.

Follow the same steps anytime you need to replace receipt or detail paper. All steps are the same. However, when replacing detail paper, cut the old detail paper at the spot where the printing stops. Then use the **DETL FEED** key to free the old paper from the printer. Remove the old detail paper from the rewind spindle.

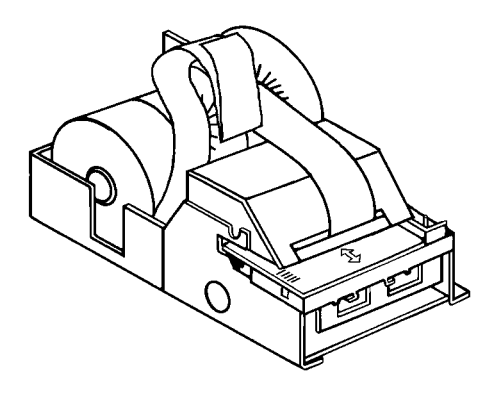

#### Loading of the Detail Paper

- 1. Place the key marked REG into the control lock and turn to the **REG** control lock position.
- 2. Locate the rewind spindle.
- 3. Locate the printer cover key. The printer cover key is the smallest key on the key ring. Insert this key into the printer cover lock. Turn the key, and remove the printer cover.
- 4. Locate and install the printer ribbon cartridge (see "Changing the Printer Ribbon Cartridge" on page 16).
- 5. As you face the keyboard, notice two plastic trays behind the printer mechanism. Place one of the rolls of printer paper into the tray on the right. **Make sure the paper** will unwind from the bottom of the roll.
- 6. Fold back approximately 6" of paper and insert the folded end of the tape into the feed slot just in front of the paper tray at the rear of the printer.\*
- 7. Press the **DETL FEED** key on the cash register keyboard until the edge of the paper feeds through the printer. Run 6 8 inches of paper through the printer.
- 8. Insert the end of the paper into the slot on the shaft of the rewind spindle, holding the spindle with the gear to the right and the shaft to the left. Wind the spindle several turns to be sure the paper will stay on the spindle. Press the end piece of the rewind spindle back onto the left end of the shaft.
- 9. Slide the axle of the rewind spindle (between the gear and the shaft) into the notch of the printer housing. Make sure the gear on the rewind spindle meshes with the gear on the printer.
- 10. Press the **DETL FEED** key several more times to make sure the paper moves properly through the printer.

\* Ribbon must be in place when changing paper.

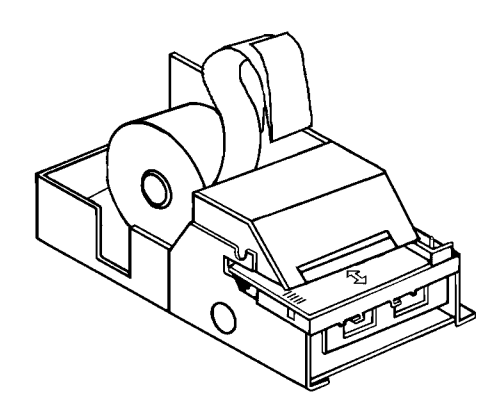

# **Control Lock**

The control lock has 7 positions, accessed with 5 keys. Each ECR is shipped with two full sets of keys.

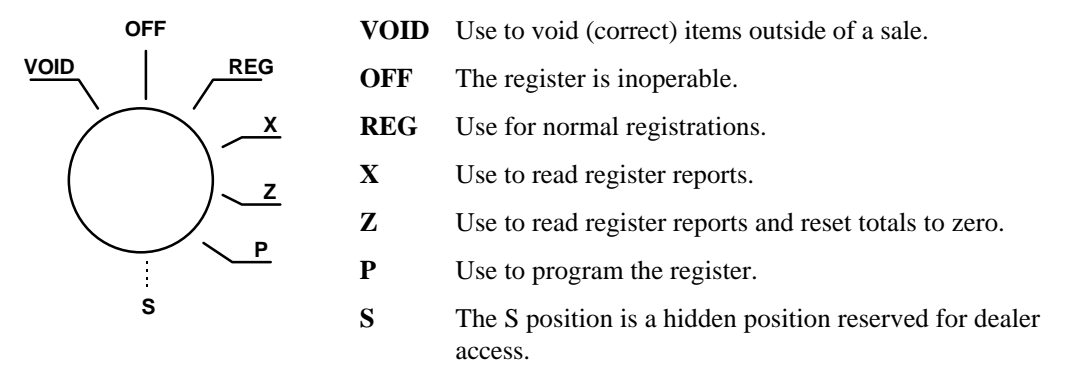

All normal operations are performed with the control lock in the **REG** position. Refer "Manager Authorization Of Restricted Operations" on page 63 to perform operations in the **X** position.

Before performing any operations in Register Mode a clerk must be signed on. See "Clerk Sign-On/Sign-Off" on page 27 for a description of clerk operations.

#### **Control Keys**

The *Samsung ER-5100/5140* includes two sets of keys that may be used to access the following control lock positions.

| Key  | Positions Accessible    |
|------|-------------------------|
| REG  | OFF, REG                |
| VOID | VOID, OFF, REG, X       |
| z    | VOID, OFF, REG, X, Z    |
| Р    | VOID, OFF, REG, X, Z, P |
| С    | ALL POSITIONS           |

Note: Keys may be removed from the control lock in the OFF or REG positions.

# Keyboards

#### ER-5100 Keyboard

The *ER-5100* keyboard includes 160 key positions with the default legends and key assignments as shown below. The keyboard legend sheet can be replaced by lifting the protective plastic cover.

Programmable key locations are shown with a bold border.

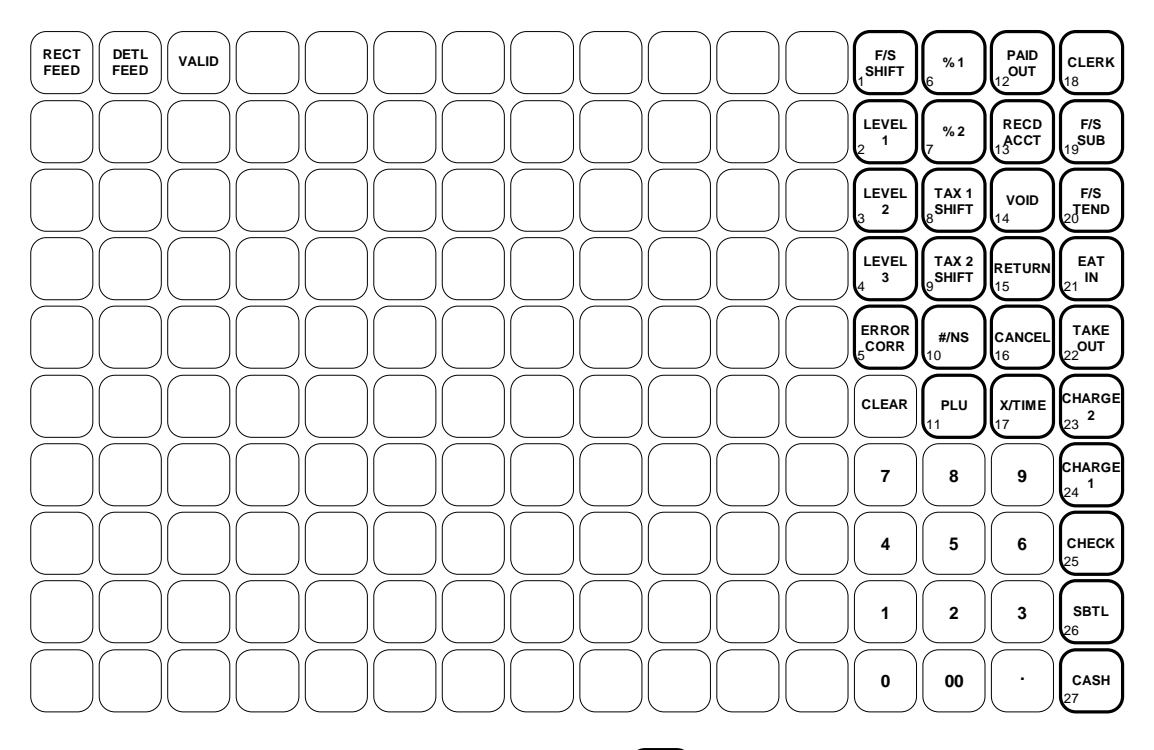

Bold indicates Programmable Key Locations (location number shown in lower left)

#### ER-5140 Keyboard - Default

The *ER-5140* keyboard is shown below with the default legends and key assignments. This configuration has 15 keyboard PLU locations.

RECD TAX 2 F/S SHIFT MACRO 18 2 RECT FEED DETL FEED TAX 1 ŞHIFT MACRO MACRC MACRO MACRO VALID #/NS CLERK 20 4 1 3 17 19 ERROR HARGE F/S CLEAR X/TIME 1 11 CORR Ρ 6 SUB 2 5 L F/S U CHARGE VOID 7 8 9 2 7 12 1 26 CANCEL RETURN 5 CHECK 4 6 3 13 8 SBTL %1 %3 2 3 1 4 9 14 %4 0 00 CASH %2 5 10 15 Bold indicates Programmable Key Locations (location number shown in lower left)

Programmable key locations are shown with a bold border.

#### ER-5140 Keyboard - Expanded

The *ER-5140* keyboard is shown below with the default legends and key assignments. This configuration has 40 keyboard PLU locations.

Programmable key locations are shown with a bold border.

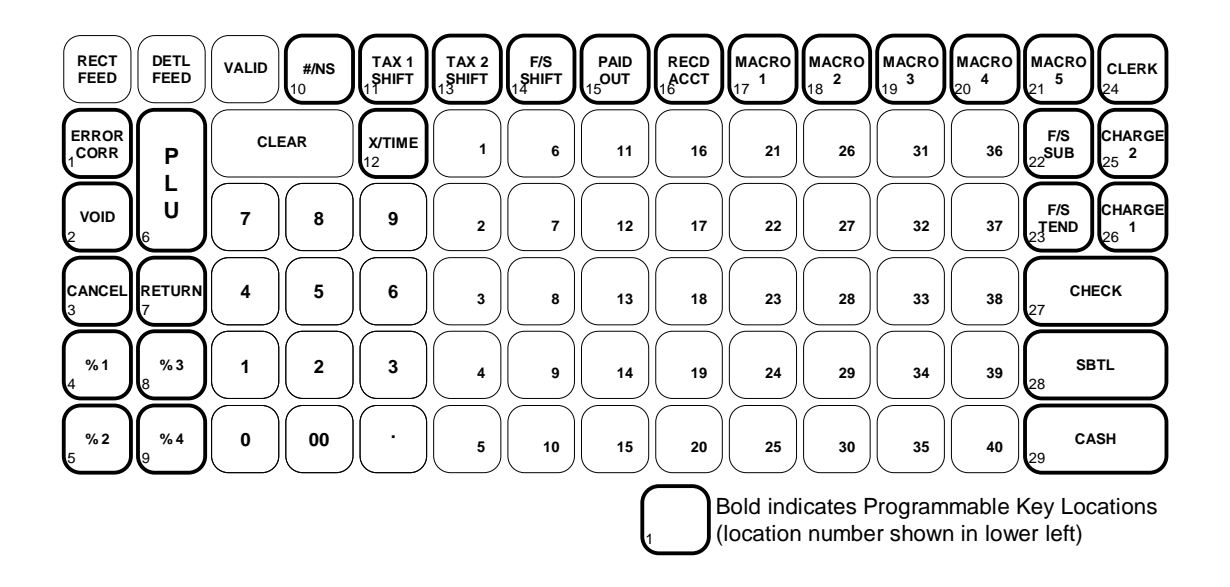

Notes

# Operations

# **Overview**

The operations section of this manual gives basic information about the functions performed by the register. Each of the function keys are explained, giving a general description of their operation.

Example operations are given for each function key showing correct keystrokes and the resulting print on the receipt. Since all machines differ in actual programming, the operation of some keys may require a management key, while other optional keys may not exist on your keyboard.

If you have questions concerning your keyboard set-up, please contact your authorized *Samsung* dealer.

# **Function Key Descriptions**

Keys are listed in alphabetical order. Some of the keys described below are not included on the default keyboard. See "Function Key Assignment Programming" on page 91 to add or change programmable keys.

| Keyboard Legend  | Description                                                                                                    |
|------------------|----------------------------------------------------------------------------------------------------|
| #/NS             | Use as a non-add key to print up to a 8-digit numeric entry on the receipt and journal. This entry will not add to any sales totals. The <b>#/NS</b> key is also used to open the cash drawer without making a sale.                                                                                                    |
| X/TIME           | Use to a multiply a quantity of items or calculate split pricing on PLU entries.                                                                                                    |
| 00, 0-9, Decimal | Use to make numeric entries in <b>REG</b> , <b>X</b> , <b>Z</b> , <b>VOID</b> , or <b>P</b> positions. The decimal key is used for decimal or scale multiplication, when setting or entering fractional percentage discounts, or when programming fractional tax rates. Do not use the decimal key when making amount entries into PLUs. |
| CANCEL           | Cancels a transaction without updating PLU, or function key totals. The Cancel function may only be used prior to tendering. Once tendering begins, the Cancel function may no longer be used. The <b>CANCEL</b> key corrects the appropriate totals and counters and the Financial report records total of transactions canceled.       |

| Keyboard Legend      | yboard Legend Description                                                                                                    |  |
|----------------------|----------------------------------------------------------------------------------------------------|--|
| CASH                 | Calculates the sale total including tax, finalizes the sale, and opens the cash drawer. Change computation is allowed by entering an amount before pressing the <b>CASH</b> key. The cash drawer will open only if the amount tendered is equal to or greater than the total amount of the sale. Post tendering is also available should a second change calculation be necessary. Re-enter the tendered amount and press the <b>CASH</b> key to show the new change computation.<br>Press the <b>CASH</b> key a second time to issue a buffered receipt (up to 200 lines) when the receipt on/off function is OFF. |  |
| CHECK                | Use to finalize check sales. Calculates the sale total including tax, finalizes the sale, and opens the cash drawer. Change computation is allowed by entering an amount before pressing the <b>CHECK</b> key. The cash drawer will open only if the amount tendered is equal to or greater than the total amount of the sale. Change issued will be subtracted from the cash-in-drawer total.                                                                                                    |  |
| CHECK CASHING        | Use to exchange a check for cash. Cash-in-drawer and check-in-drawer totals are adjusted.                                                                                                    |  |
| CHECK<br>ENDORSEMENT | Use to print a check endorsement message on an optional slip printer. See<br>"Receipt/Check Endorsement Message Programming" on page 153 to<br>program an endorsement message.                                                                                                    |  |
| CHARGE(1-5)          | Use to finalize charge sales. Calculates the sale total including tax, finalizes the sale, and opens the cash drawer. Change computation is allowed by entering an amount before pressing the <b>CHARGE</b> key. The cash drawer will open only if the amount tendered is equal to or greater than the total amount of the sale. Change issued will be subtracted from the cash-in-drawer total.                                                                                                    |  |
| CLEAR                | Use to clear entries made into the 10 key numeric pad or <b>X/TIME</b> key before they are printed. Also used to clear error conditions.                                                                                                    |  |
| CLERK                | The register will not operate in register mode unless a clerk has been signed<br>on. Clerk sign-on is accomplished by direct or secret code sign on.<br>All entries made on the register will report to one of the 15 clerk totals.<br>When a clerk is signed on, all entries following will add to that clerk's total<br>until another clerk is signed on. However, a clerk cannot be changed in the                                                                                                    |  |
|                      | middle of a transaction.<br>To sign a clerk off, thereby displaying the "CLOSEd" message on the display,<br>enter 0 (zero), then press the <b>CLERK</b> key. This disables the register until<br>another clerk is signed on. The current clerk must first be signed off before<br>another clerk may be signed on.                                                                                                    |  |
| CONV (1 & 2)         | The currency conversion function, allowed after subtotal, converts and displays the new subtotal at a preprogrammed exchange rate. Tendering is allowed after using the currency conversion function. Change is calculated and issued in home currency. The amount of foreign currency tendered is stored in a separate total on the Financial report, but not added to the drawer total.                                                                                                    |  |
| DETL FEED            | Advances the detail paper one line, or continuously until the key is released.                                                                                                    |  |

| Keyboard Legend                  | Description                                                                                                    |  |
|----------------------------------|----------------------------------------------------------------------------------------------------|--|
| EAT-IN<br>TAKE OUT<br>DRIVE THRU | Eat-In, Take Out and Drive Thru are subtotal functions. In areas that have different tax rules for eat-in and take out sales, the <b>EAT-IN</b> , <b>TAKE OUT</b> and <b>DRIVE THRU</b> keys can be programmed to automatically charge or exempt taxes.                                                                                               |  |
|                                  | Sales may not be split between Eat-In, Take Out and Drive Thru.                                                                                                    |  |
|                                  | The <b>EAT-IN</b> , <b>TAKE OUT</b> and <b>DRIVE THRU</b> keys maintain separate totals on the Financial report.                                                                                                    |  |
| ERROR CORR                       | Use to correct the last entry. The <b>ERROR CORR</b> key corrects the appropriate totals and counters.                                                                                                    |  |
| F/S SHIFT                        | When pressed before a PLU entry, the <b>F/S SHIFT</b> key reverses the preprogrammed food stamp status of the PLU. For example, an item not food stamp eligible can be made food stamp eligible.                                                                                                    |  |
| F/S SUB                          | Displays the amount of the sale that is food stamp eligible.                                                                                                    |  |
| F/S TEND                         | Use to tender food stamps for eligible sales.                                                                                                    |  |
| GUEST #                          | Use to enter the count of guests served as part of a guest check.                                                                                                    |  |
| LEVEL (1-3)                      | Level keys shift the keyboard PLU that is being registered . Levels can be <i>stay down</i> to accommodate, for example, breakfast, lunch and dinner menus; <i>pop-up after each item</i> to register, for example large, medium or small soft drink; <i>pop-up after each transaction</i> to register, for example, toppings of various pizza sizes. |  |
| MACRO (1-5)                      | Macro keys may be programmed to record, then later perform, up to 50 keystrokes. For example, a macro key could be set to tender (preset tender) a common currency, such as \$5 into the cash key.                                                                                                    |  |
| P/BAL                            | Use to enter the amount of an outstanding balance.                                                                                                    |  |
| PAID OUT                         | Use to record money taken from the register to pay invoices, etc. The paid<br>out amount subtracts from the cash-in-drawer total. Paid outs are allowed<br>outside of a sale only.                                                                                                    |  |
| % Keys                           | Up to five % keys may be placed on the keyboard. Each % key is set with a specific function, such as item discount or surcharge, or sale discount or surcharge. The percent rate may be entered or preprogrammed, or the percent keys can be programmed with a negative open or preset price, thus acting as coupon keys.                             |  |
|                                  | A percentage key may also be set up to accept charge tip entries.                                                                                                    |  |
| PLU                              | The <b>PLU</b> key is used to register price look ups by number entry. PLUs can be programmed open or preset, and positive or negative.                                                                                                    |  |
| Keyboard PLU<br>Keys             | Use to categorize merchandise (as you would with traditional department keys.) Keyboard PLUs can be programmed open or preset, and positive or negative.                                                                                                    |  |
| PROMO                            | The <b>PROMO</b> key allows you to account for promotional items, as in "buy two, get one free". Pressing this key will remove an item's cost from the sale, but will include the sale of the item in the item's sales counter.                                                                                                    |  |
| RCPT FEED                        | Advances the receipt paper one line, or continuously until the key is released.                                                                                                    |  |
| RECEIPT ON/OFF                   | When 'OFF' no receipt will print during a sale. (If the receipt is off, a buffered receipt is available by pressing the <b>CASH</b> key a second time.)                                                                                                    |  |

| Keyboard Legend | Description                                                                                                    |
|-----------------|----------------------------------------------------------------------------------------------------|
| RECD ACCT       | The <b>RECD ACCT</b> (received on account) key is used to record media loaned to the cash drawer, or payments received outside of a sale. The cash drawer will open. The amount received adds to the cash-in-drawer total.                                                                                                    |
| RETURN          | Used to return or refund merchandise. Returning an item will also return<br>any tax which may have been applied.                                                                                                    |
| SCALE           | Use to make weight entries. When a scale is attached, press the scale key to show the weight in the display, then press (or enter) a PLU to multiple the weight times the price. When a scale is not attached, you can enter the weight (using the decimal key for fractions). PLUs may be programmed to require an entry through the scale key.                                                   |
| SERVICE         | Use to temporarily finalize Previous Balance or Table tracking transactions.                                                                                                    |
| SBTL            | Displays subtotal of sale including tax. Must be pressed prior to a sale discount or sale surcharge.                                                                                                    |
| TABLE #         | Tracks the current balance for a guest check or table.                                                                                                    |
| TAX EXEMPT      | Press the <b>TAX EXEMPT</b> key to exempt tax 1, tax 2, tax 3, and/or tax 4 from the entire sale.                                                                                                    |
| TAX (1-4) SHIFT | When pressed before a PLU entry, the tax shift keys reverse the tax status of the PLU, i.e., a PLU with non-tax status would become taxable or a PLU with tax status would become non-taxable.                                                                                                    |
| TRAY SUBTOTAL   | Use to combine individual trays (in a cafeteria situation) that will be paid together. Each tray subtotal entry will advance the consecutive number.                                                                                                    |
| VOID            | Use to correct an item entered earlier within a sale. The <b>VOID</b> key corrects the appropriate totals and counters. To correct the last item, use the <b>ERROR CORR</b> key. For void operations outside of a sale (Transaction Void), use the <b>VOID</b> position on the control lock. The Financial report records totals for each type of void separately.                                 |
| VALID           | Press the <b>VALID</b> key to print a one line validation on a separate form or piece of paper. Any item registration, discount or payment may be validated. If validation is required after a particular function, the message " <b>SP</b> " will appear on the front display.                                                                                                    |
| WASTE           | The WASTE key allows control of inventory by accounting for items which<br>must be removed from stock due to spoilage, breakage or mistakes. Press the<br>WASTE key before entering wasted items, then press the WASTE key again<br>to finalize. The WASTE key may be under manager control, requiring the<br>control lock to be in the X position. The WASTE key is not allowed within a<br>sale. |

# Clerk Sign-On/Sign-Off

See "System Option Programming" on page 108, to review your clerk options:

- The ER-5100 series can be set to function with a cashier or clerk reporting system. System option #7 allows you to select media reporting, thus allowing cashier accountability.
- System option #15 allows you to select direct or code entry sign on and/or stay-down or pop-up operation.

Depending on how your machine has been programmed, sign-on will take place only at the beginning of a shift (stay-down), or may have to be repeated for each transaction (pop-up). If your machine has been programmed for stay-down clerks, the clerk currently signed on must be signed off before another clerk may be signed on.

Check with your store manager to see which options have been selected for your register.

Before any transaction may take place, a clerk must be signed on. Clerk sign-on is accomplished in one of two ways:

## **Direct Sign-On**

To sign on a clerk, enter the clerk number an press the clerk key.

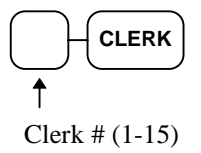

To sign the clerk off, enter 0 (Zero) and press the clerk key.

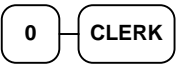

#### **Coded Sign-On**

To sign on a clerk, press the clerk key, enter the clerk code, then press the clerk key again.

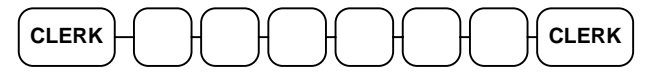

Clerk Code (up to 6 digits)

To sign the clerk off, enter 0 (Zero) and press the clerk key.

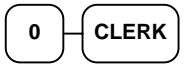

# **Receipt On and Off**

The **RECEIPT ON/OFF** function key may or may not be located on your keyboard. (The **RECEIPT ON/OFF** key is not included on the default keyboard.)

#### If The RECEIPT ON/OFF Key Is Located On The Keyboard

- 1. Press the **RECEIPT ON/OFF** key once to turn the receipt off.
- 2. Press the **RECEIPT ON/OFF** key again to turn the receipt *on*.

#### If The RECEIPT ON/OFF Key Is Not Located On The Keyboard

- 1. Turn the control lock to the **X** position.
- 2. To turn the receipt off, enter 99, press the SBTL key. Enter 1, press CASH.

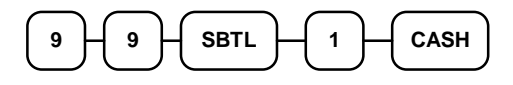

3. To turn the receipt *on*, enter 9 9, press the SBTL key. Enter 0, press CASH.

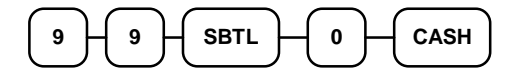

# **PLU Registrations**

All registrations on the Samsung ER-5100/5140 are made into open or preset PLUs.

- In place of traditional department keys, some PLUs are located directly on the keyboard.
- When more items or categories are needed than the number of PLUs available on the keyboard, registrations can be into PLUs by entering the PLU code number and pressing the **PLU** key on the keyboard.

This system simplifies reporting by listing all items (regardless of how they are entered) on the PLU report, while reporting for groups of items or categories is available from the Group report.

# **Keyboard PLU Entries**

As you make PLU registrations, you can follow your entries by viewing the display. The digits marked **PLU** indicate the PLU number being used. The digit marked **RPT** counts items as they are repeated or multiplied.

In the following examples:

- PLU 1 is programmed for open entries, and is taxable by Tax 1.
- PLU 2 is programmed for open entries, and is taxable by Tax 2.
- PLU 3 is programmed with a preset price of \$3.00, and is taxable by Tax 1 and Tax 2.
- PLU 4 is programmed with a preset price of \$4.00, and is non-taxable.
- PLU 1 level 2 (PLU 118) is programmed with a preset price of \$1.25, and is taxable by Tax 1.
- Tax 1 is programmed at 5%; Tax 2 is programmed at 10%.

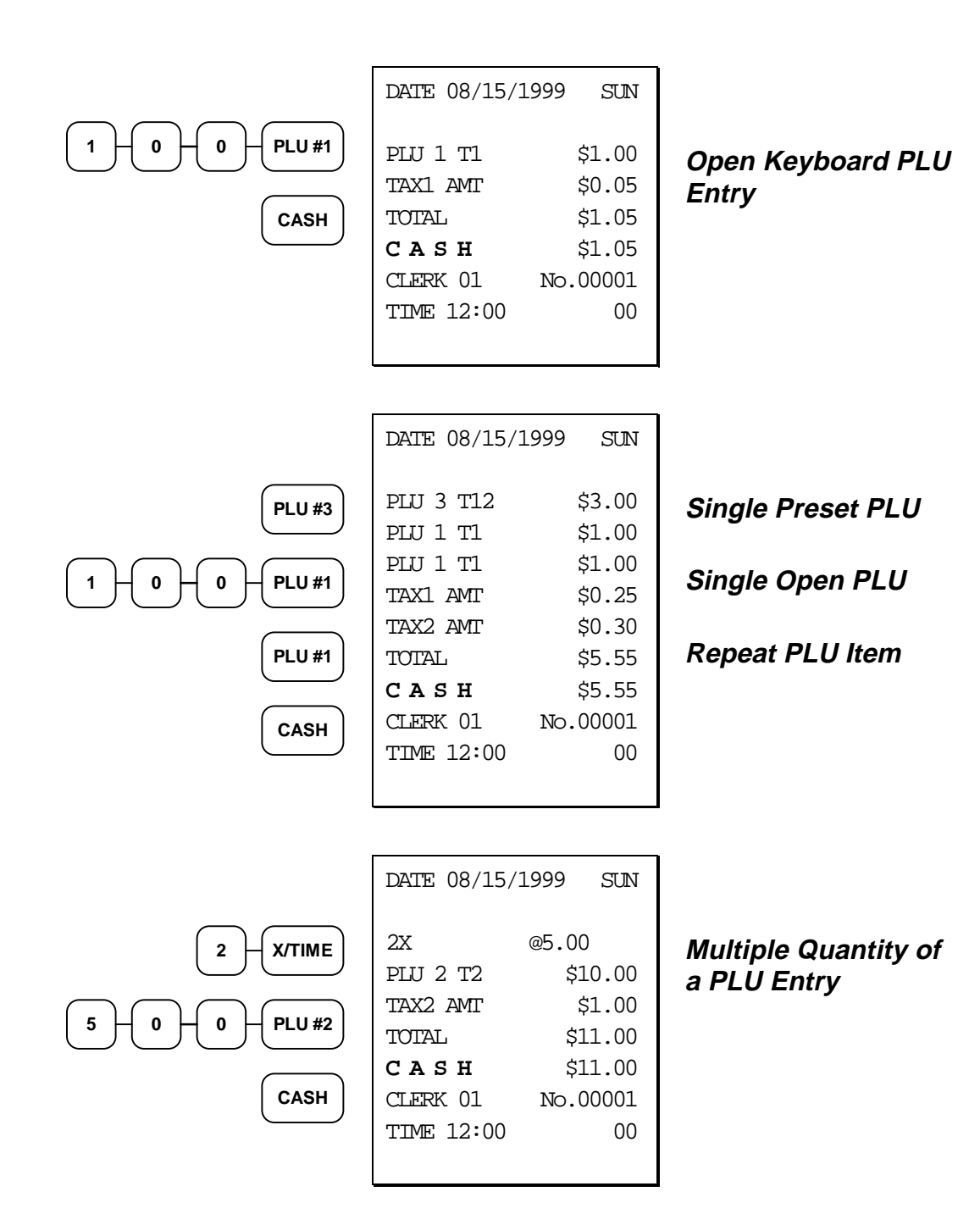

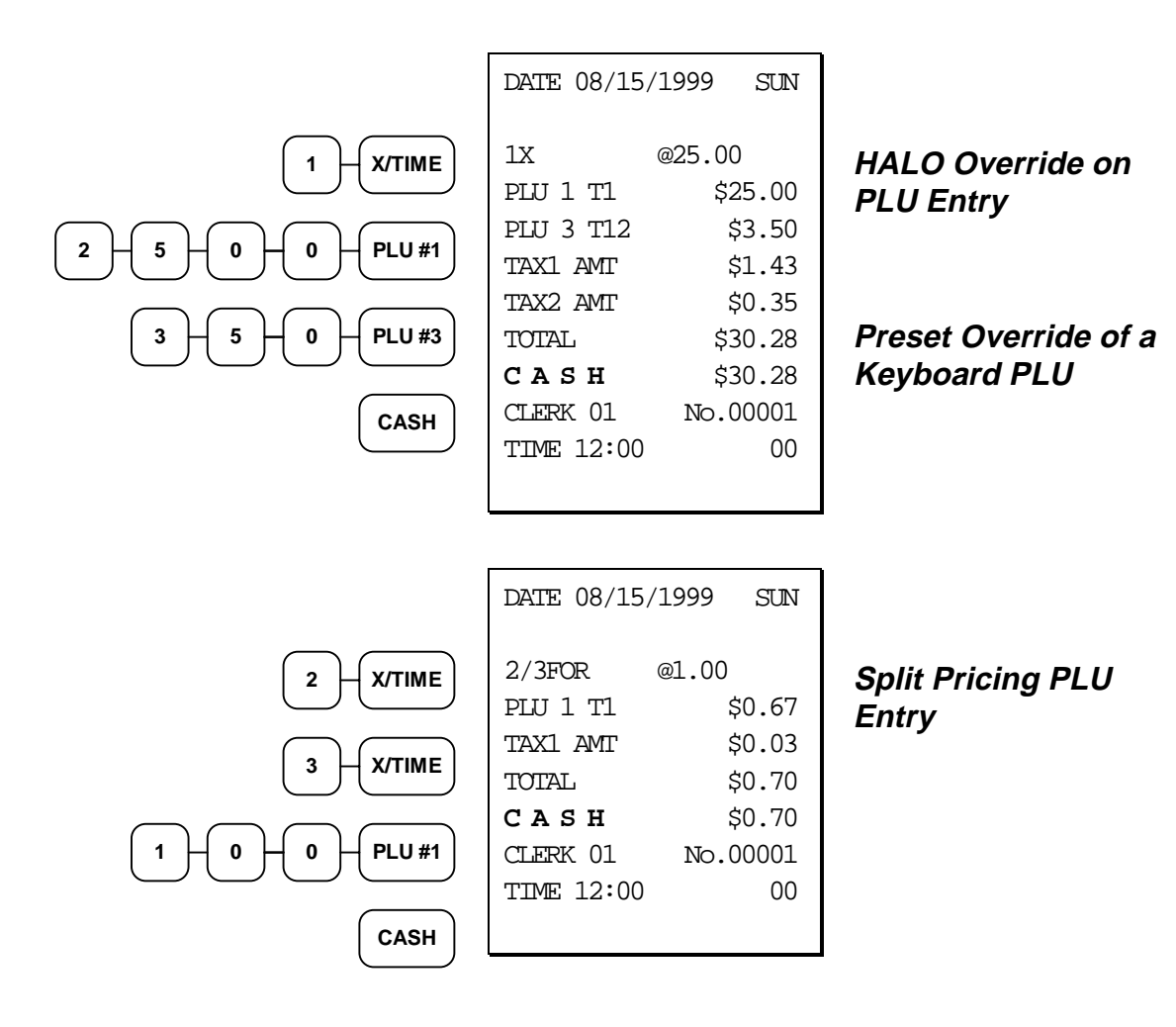

# **Keyboard PLU Level Entries**

Three keyboard levels are provided on the *Samsung ER-5100*. Depending upon how your cash register is set up, (see "System Option Programming" on page 108) levels can be operated as stay-down, pop-up, or ticket pop-up.

- Stay-down levels allow you to shift the level of the entire keyboard simultaneously. For example, a restaurant may have breakfast, lunch and dinner menus. You can shift menus by shifting the level of the keyboard and changing the key legend sheet over the keyboard.
- Pop-up levels allow you to momentarily shift the level of the keyboard for the next item. For example, soft drinks may be sold in three sizes. With the level keys labeled as sizes, you can register soft drinks by pressing **LEVEL 1** for small, **LEVEL 2** for medium or **LEVEL 3** for large, then pressing the PLU representing the appropriate type of soft drink.
- Ticket pop-up levels allow you to shift the level of the keyboard for the next registration. For example, pizzas may be sold with multiple toppings, with the price of additional toppings depending on the size of the pizza. By first selecting a level representing the size of the pizza, the operator can then press any number of PLU keys representing toppings, with the appropriate topping price category locked in.

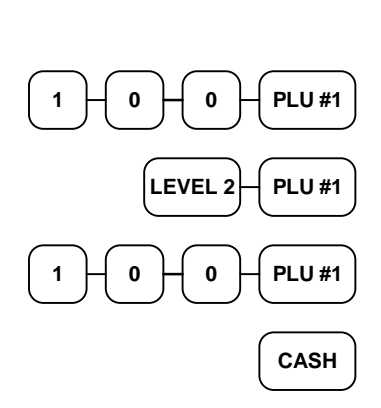

| DATE 08/15/1                                   | 999 SUN                              |
|------------------------------------------------|--------------------------------------|
| PLU 1 T1<br>PLU 118 T1<br>PLU 1 T1<br>TAX1 AMT | \$1.00<br>\$1.25<br>\$1.00<br>\$0.16 |
| TOTAL                                          | \$3.41<br>\$3.41                     |
| CLERK 01                                       | No.00001                             |
| TIME 12:00                                     | 00                                   |

#### Level Shift Entry (Pop-up levels)

# **Numeric PLU Entries**

In the following examples:

- PLU 510 is programmed open, and is taxable by Tax 1.
- PLU 520 is programmed open, and is taxable by Tax 2.
- PLU 530 is programmed with a preset price of \$1.50, and is taxable by Tax 1 and Tax 2.
- PLU 540 is programmed with a preset price of \$2.50, and is non-taxable.

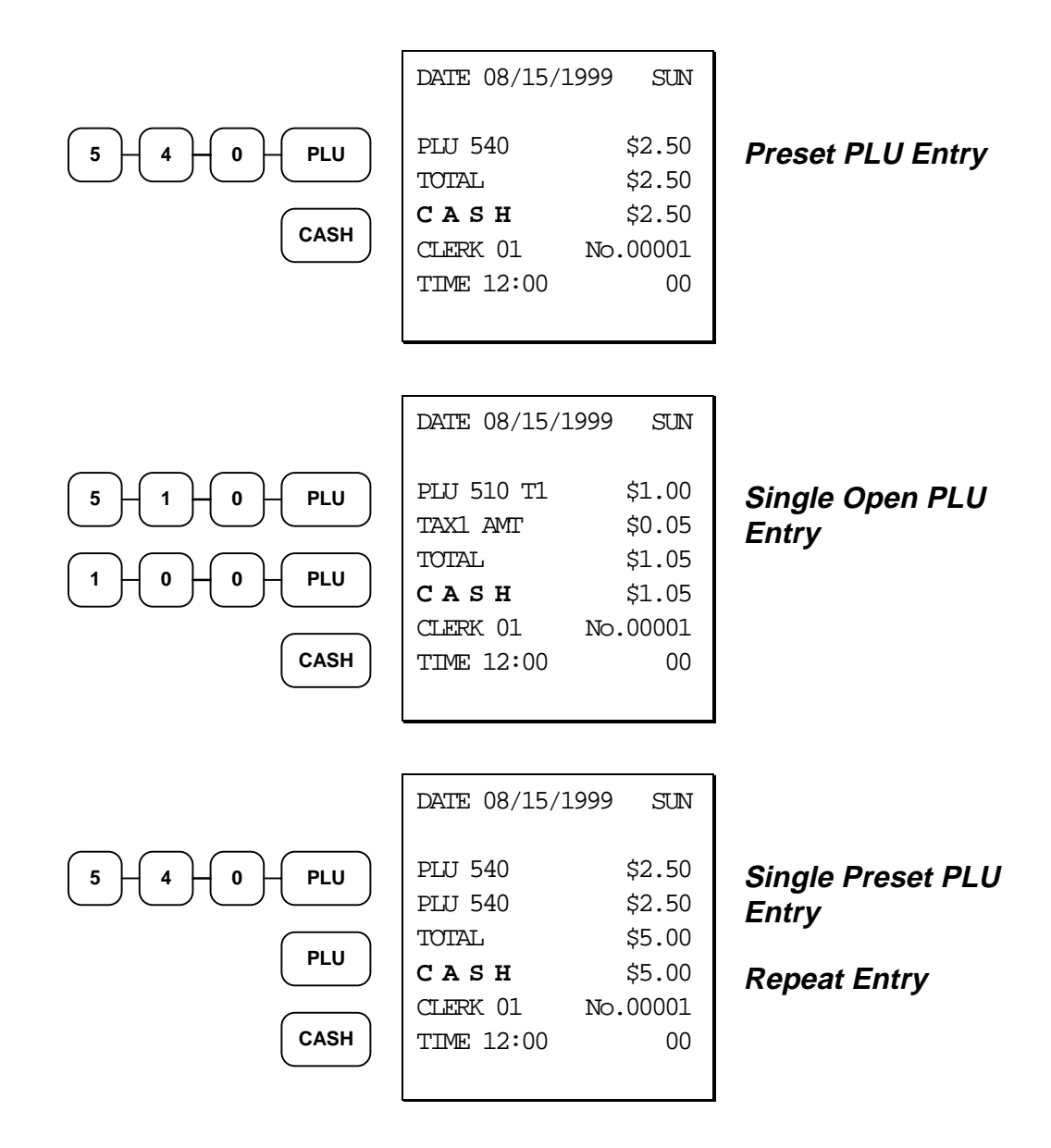

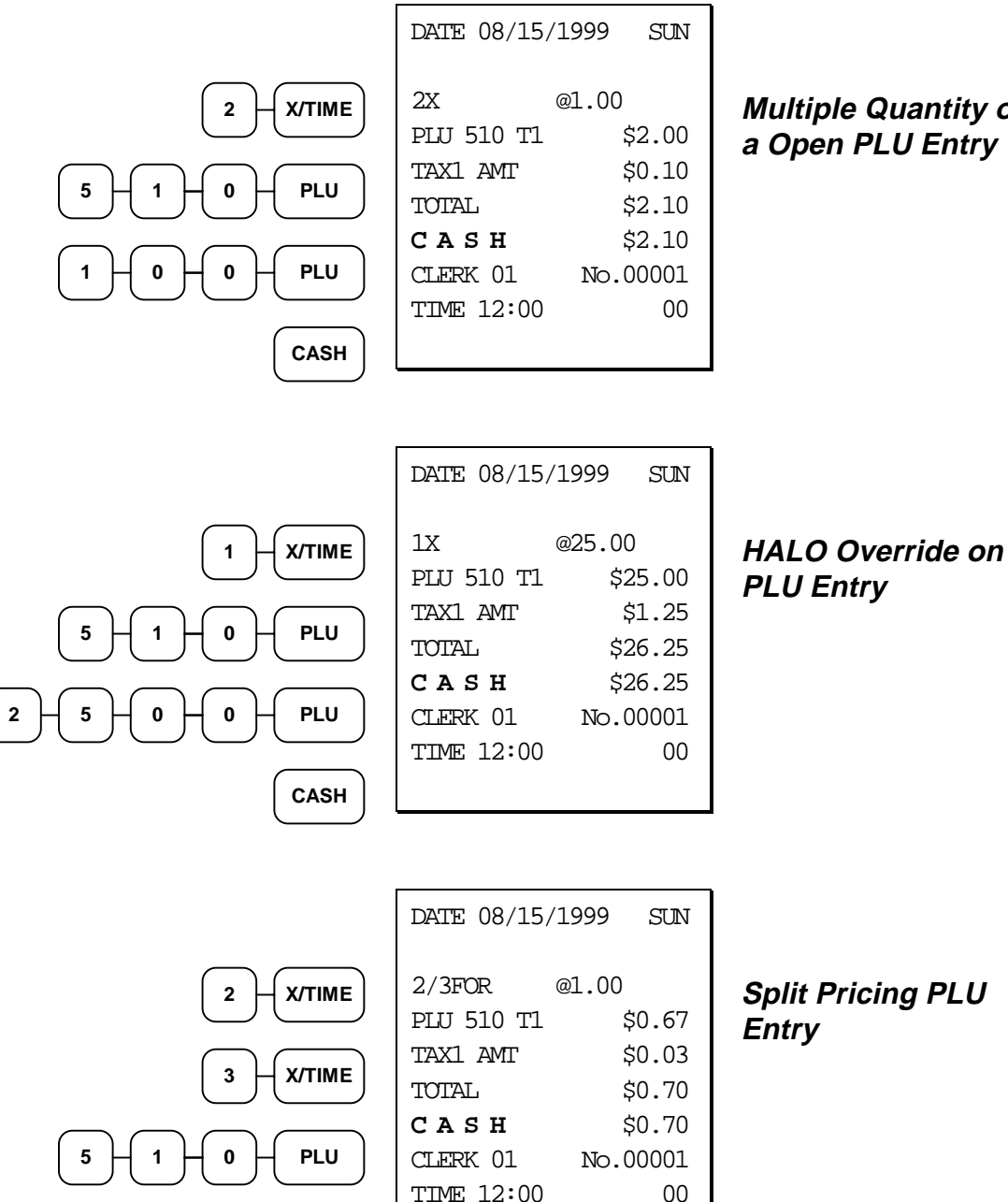

0

0

PLU

CASH

#### Multiple Quantity of a Open PLU Entry

# Percentage Key (%) Registrations

There are two percentage keys, **%1** and **%2**, on the default keyboard. Through "Function Key Assignment Programming" (see page 91) up to five percentage keys may be placed on the keyboard. Each key is individually programmable to add or subtract, from an individual item or from a sale total, amounts (coupons) or percentages. You can also program the percentage key taxable or non-taxable, so that sales taxes are calculated on the net, or gross amount of the item or sale.

The operation examples in this section show the percentage key in a variety of configurations. See "Function Key Programming" on page 114 to assign a specific function to each percentage key.

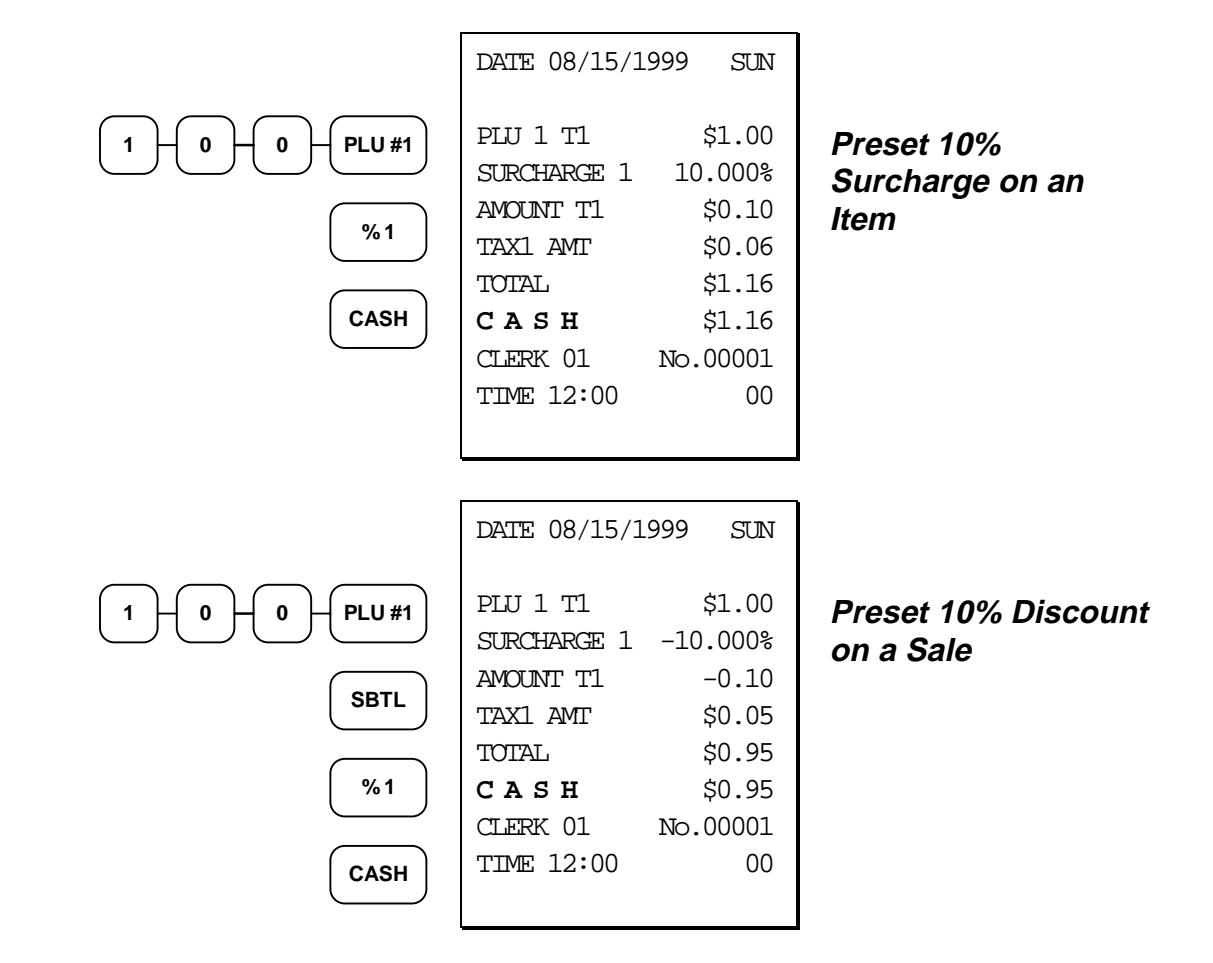

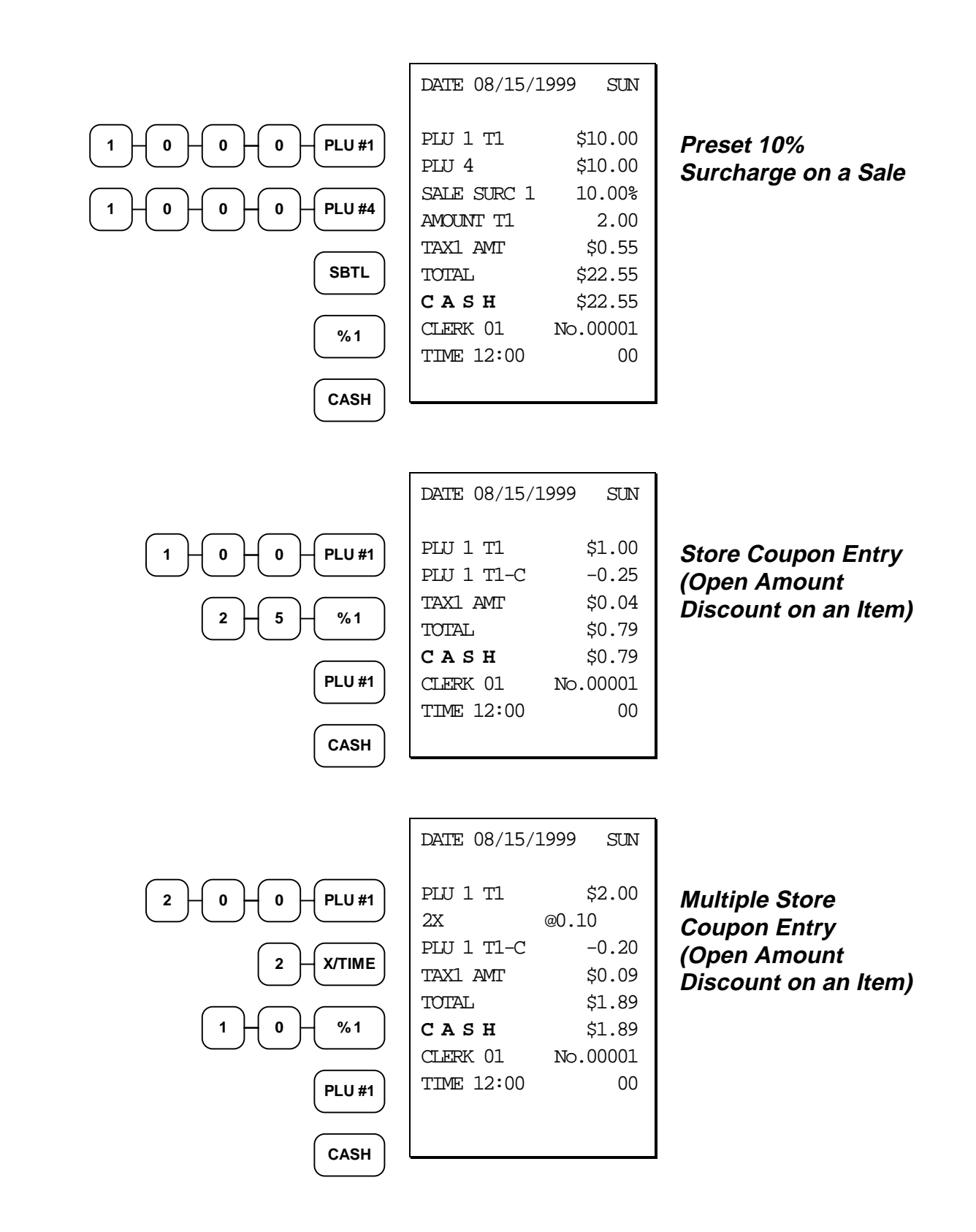
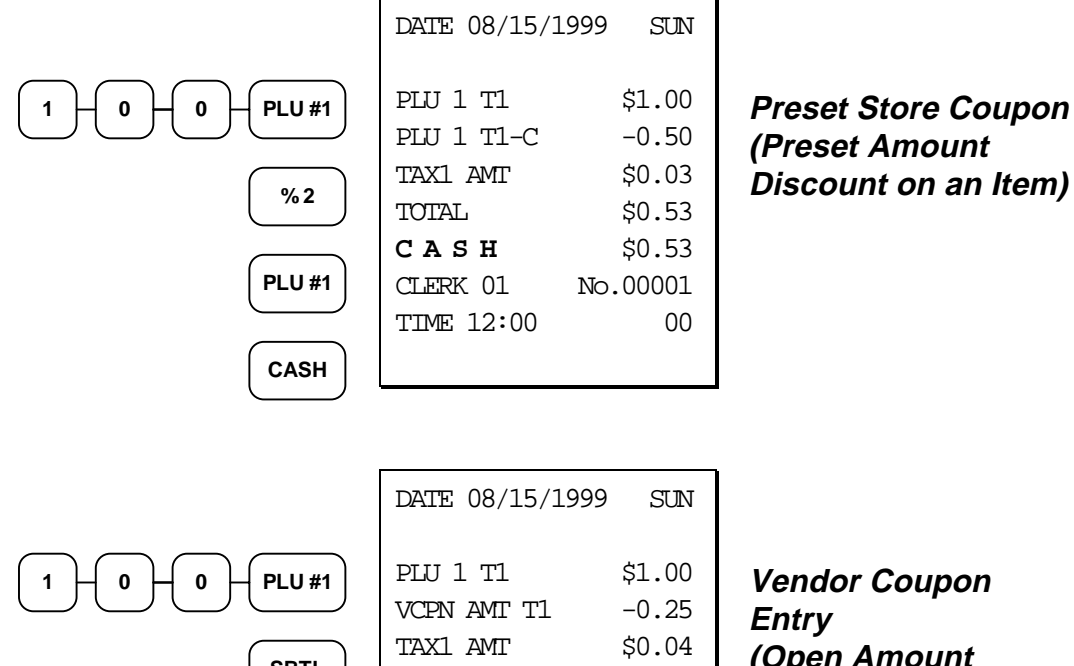

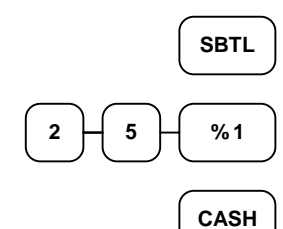

| PLU 1 T1    | \$1.00   |
|-------------|----------|
| VCPN AMT T1 | -0.25    |
| TAX1 AMT    | \$0.04   |
| TOTAL       | \$0.79   |
| CASH        | \$0.79   |
| CLERK 01    | No.00001 |
| TIME 12:00  | 00       |
|             |          |

Vendor Coupon (Open Amount Discount on a Sale)

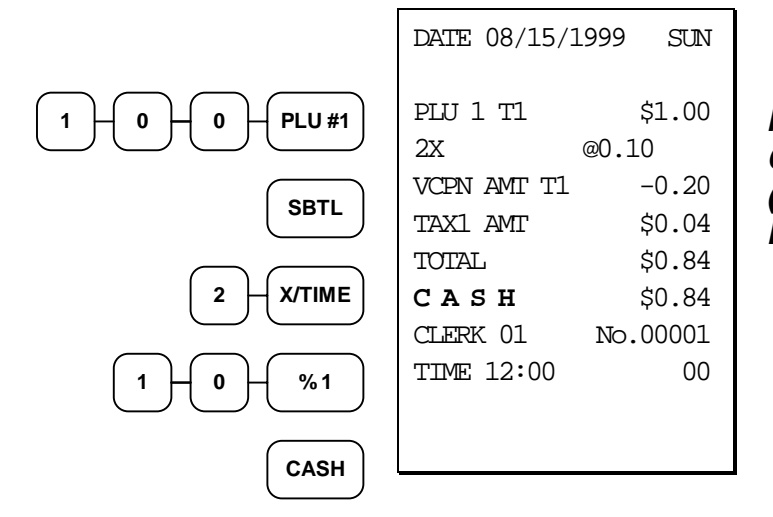

**Multiple Vendor** Coupon Entry (Open Amount Discount on a Sale)

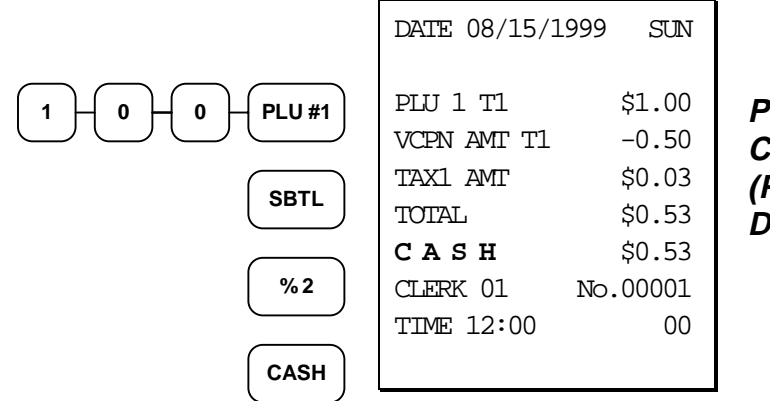

Preset Vendor Coupon Entry (Preset Amount Discount on a Sale)

# **Void and Correction Operations**

#### **Error Correct**

The error correct function voids the last item entered, provided no other key has been pressed.

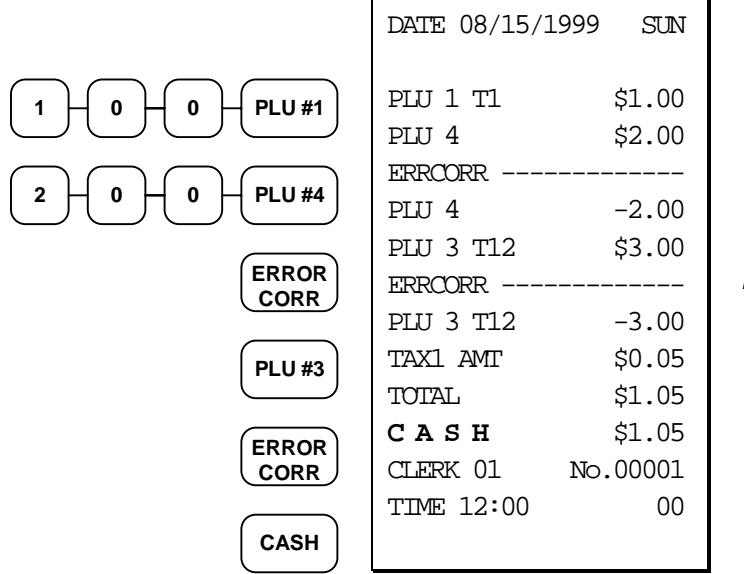

**Error Correction** 

#### **Previous Item Void**

The previous item void function allows the correction of any item previously entered in the current transaction.

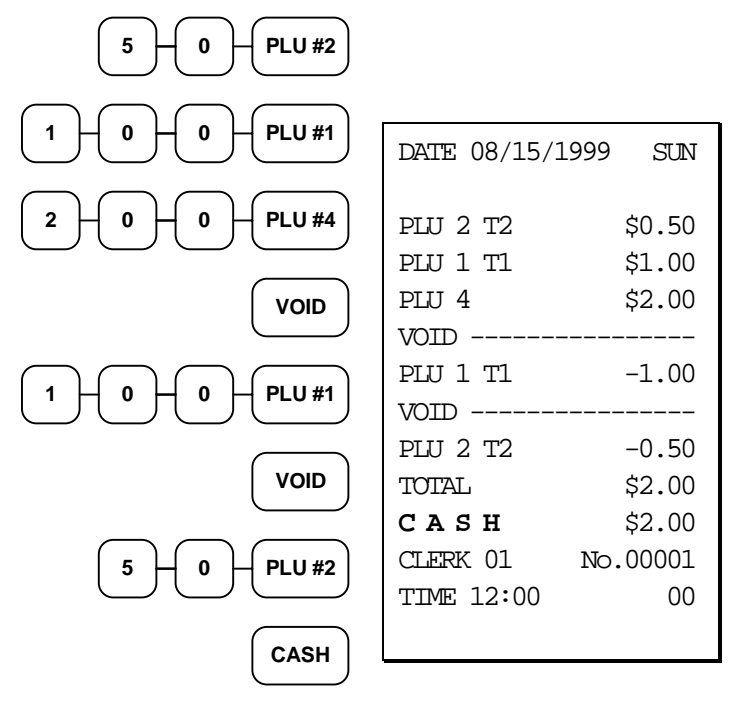

**Previous Item Void** 

#### **Merchandise Return**

Merchandise returns may be registered as part of a separate transaction, or as part of a transaction where other merchandise is sold. Press the **RETURN** key before entering the related PLU. Tax is credited if the item being returned is taxable.

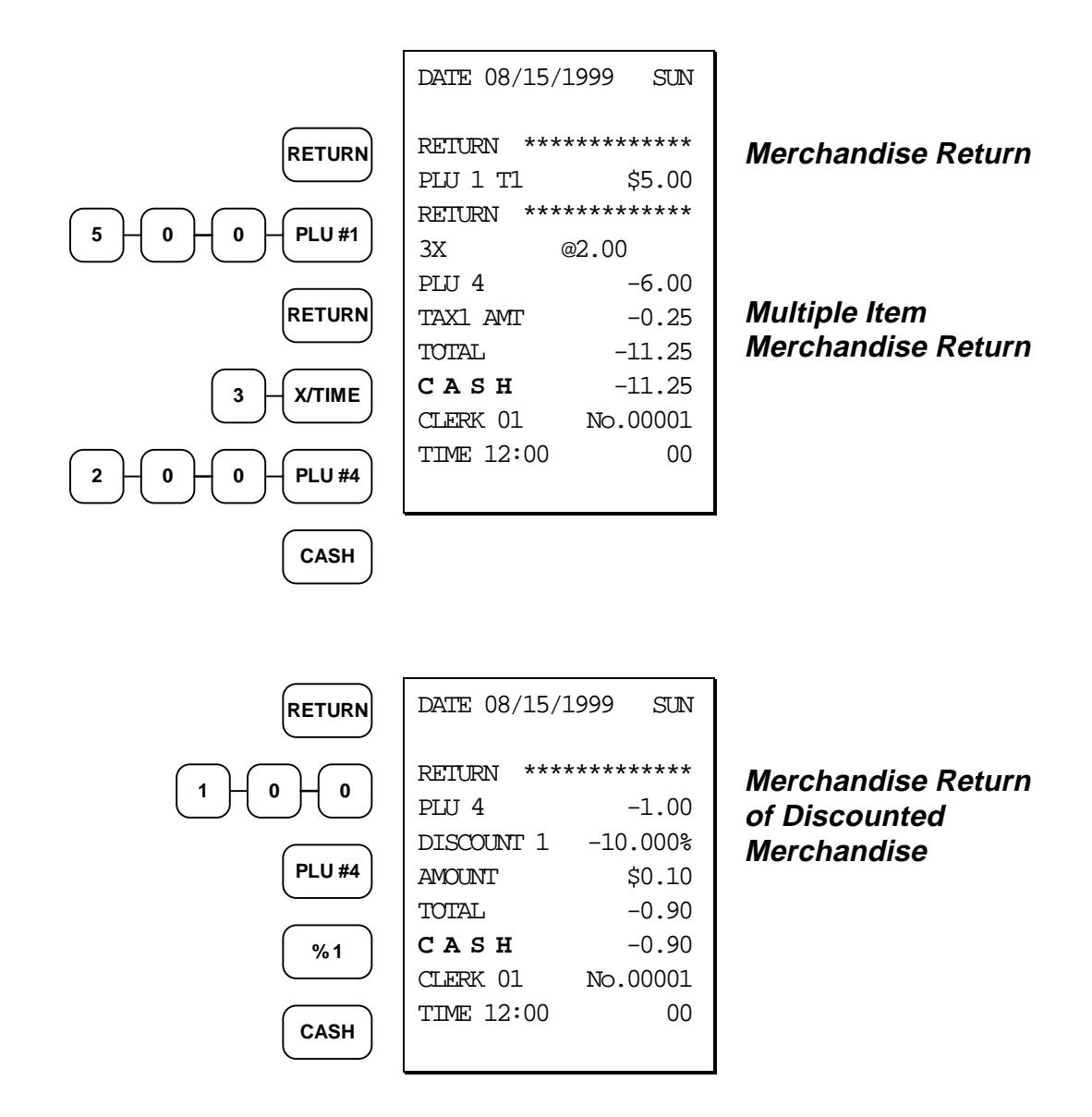

#### **VOID Control Lock Position (Transaction Void)**

Most operations which can be performed with the control lock in the **REG** position can also be done with the control lock in the **VOID** position. The exceptions are Merchandise Returns, Error correct, and previous item voids within a sale. **VOID** position operations will adjust all sale totals, and the **VOID** (Transaction Void) position carries its own total on the Financial report.

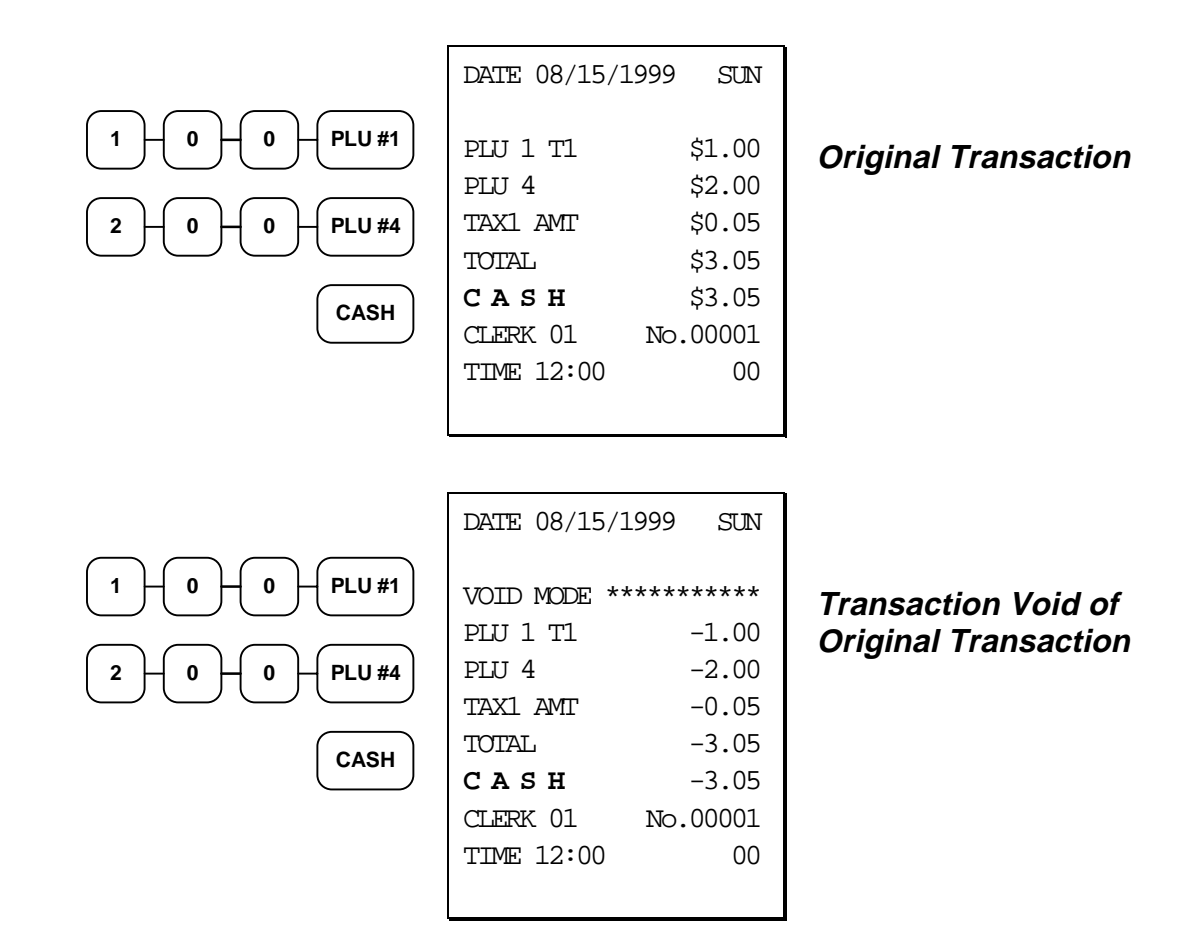

## Cancel

Press the **CANCEL** key anytime during a transaction to cancel that transaction. (This is not a tender key.) Transactions of up to a maximum of thirty items may be canceled. If a cancel function is attempted after the entering more than thirty items, the function is not allowed and the error tone will sound.

The only total affected is the Cancel total, to which the total of all positive entries is added.

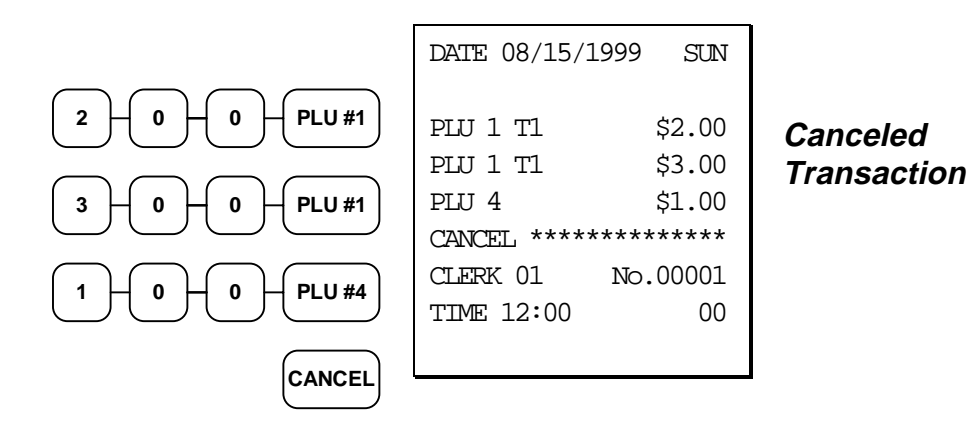

# **Subtotal Operations**

#### Subtotal

Press the **SBTL** key at anytime during a transaction to view the total due, including tax and after adjustments. The display will indicate **Sub** for subtotal.

## Tray Subtotal (Add Check)

In a cafeteria, use the **TRAY SUBTOTAL** key to add multiple trays that are paid by a single individual (i.e. Dad pays all the trays for the family.) In a restaurant, use the **TRAY SUBTOTAL** key to accept multiple checks presented for payment.

Press the **TRAY SUBTOTAL** key after each order, and **SBTL** for the total of all orders. Finalize with any tender key as you would a normal sale.

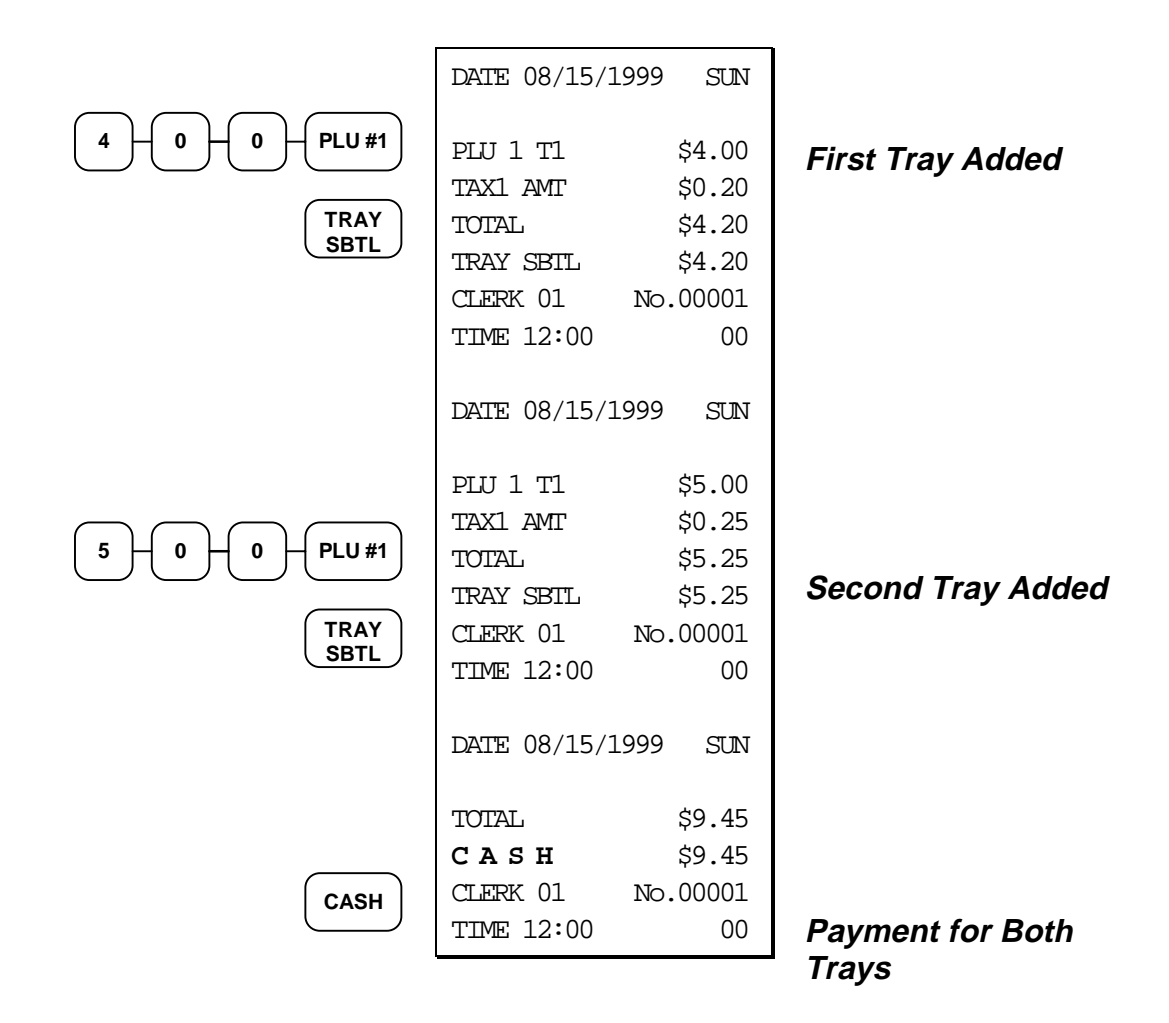

#### Eat-In/Take-Out/Drive Thru Operations

In a restaurant, **EAT-IN**, **TAKE-OUT** and **DRIVE THRU** keys can be set up to provide totals for each type of sale. The **EAT-IN**, **TAKE-OUT** and **DRIVE THRU** keys may also be set up to remove taxes. For example, if your state charges sales tax for food consumed on the premises, while not charging sales tax for food taken home, sales tax can be exempted with the **TAKE-OUT** key. See "Eat-In - Function Key Programs" on page 129, "Take Out - Function Key Programs" on page 141, or "Drive Thru - Function Key Programs" on page 128 to set up tax status for these keys.

After registering all items, press **EAT-IN**, **TAKE-OUT** or **DRIVE THRU** (as you would use the Subtotal key), then finalize the sale as you normally would.

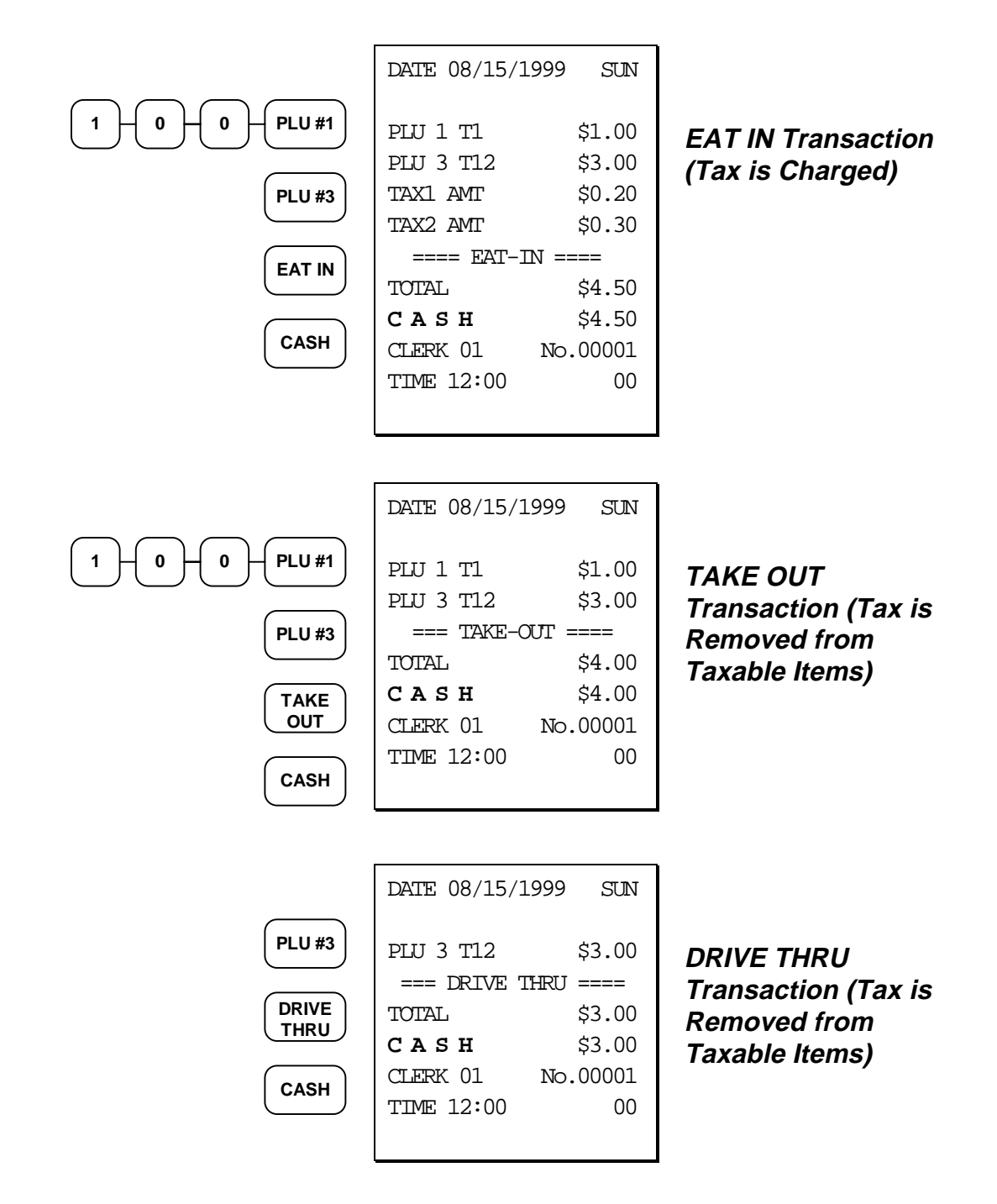

## **Tax Shift Operations**

When tax shift operations are performed, the shift light on the display will illuminate.

- To charge a tax or taxes on a non-taxable item press the appropriate tax shift key or keys prior to making the non-taxable PLU entry.
- To except a tax or taxes on a taxable item press the appropriate tax shift key or keys prior to making the taxable PLU entry.
- To except a tax or taxes from an entire sale, press the appropriate tax shift key or keys prior to finalizing the transaction.

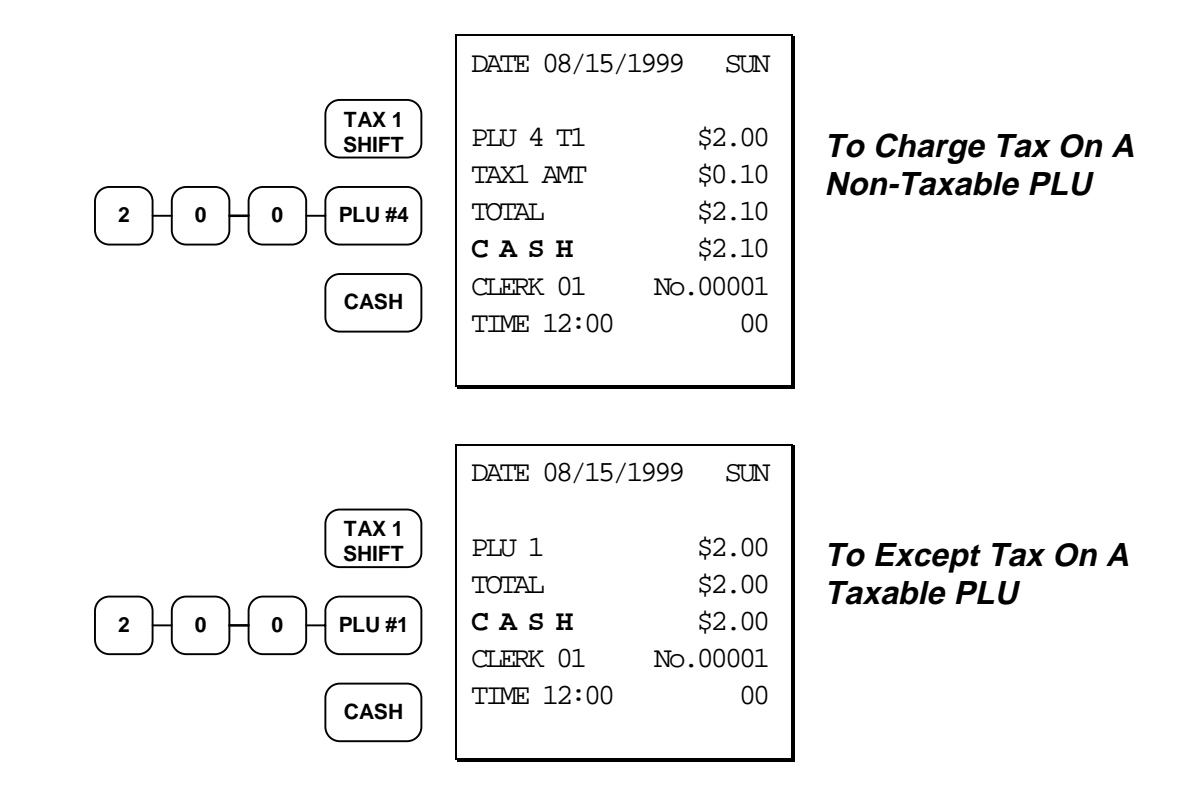

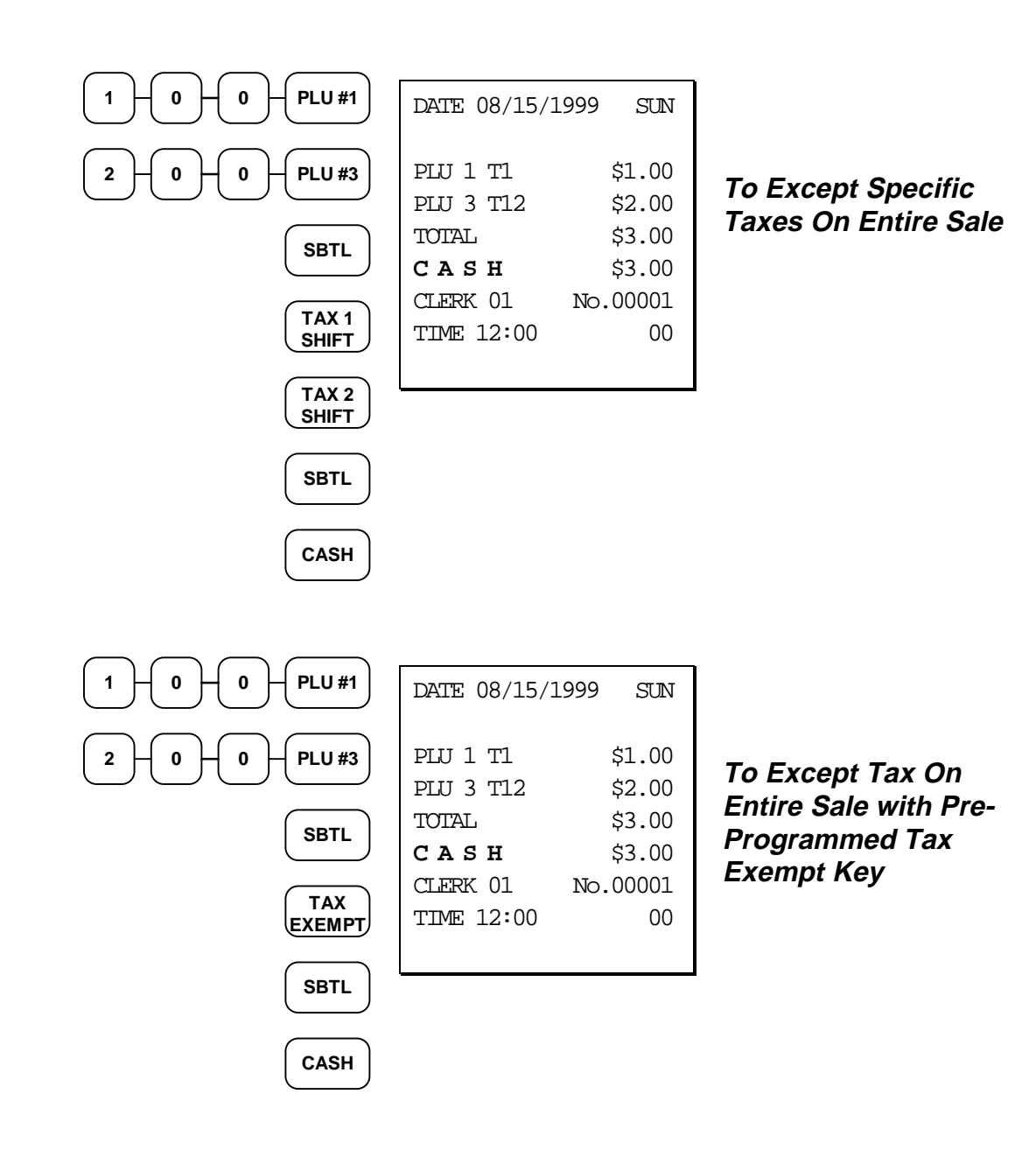

# **Tendering Operations**

#### Cash

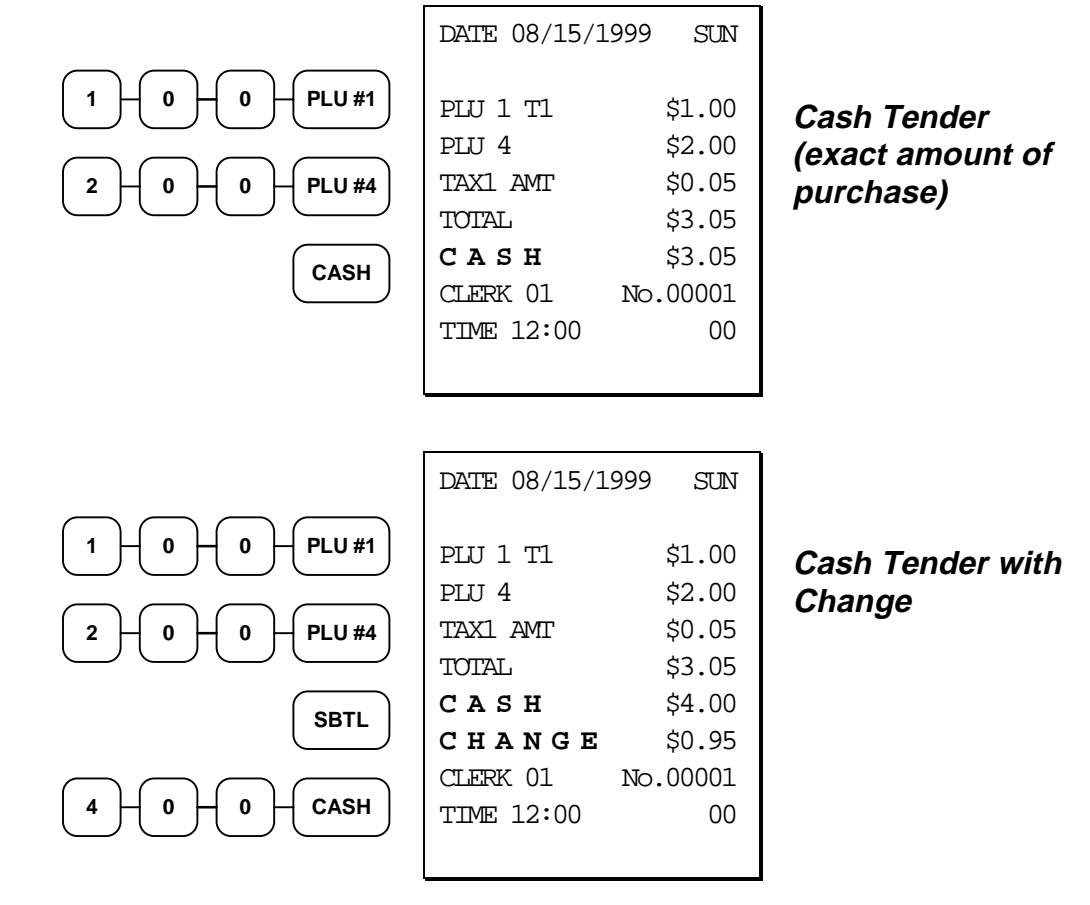

#### Check

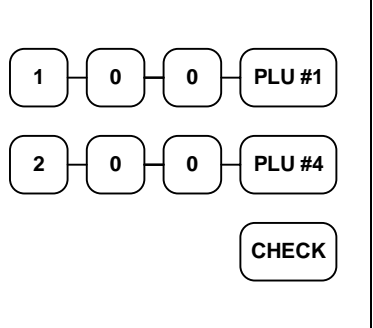

| DATE 08/15/19                                                             | 999 SUN                                                          |
|---------------------------------------------------------------------------|------------------------------------------------------------------|
| PLU 1 T1<br>PLU 4<br>TAX1 AMT<br>TOTAL<br>CHECK<br>CLERK 01<br>TIME 12:00 | \$1.00<br>\$2.00<br>\$0.05<br>\$3.05<br>\$3.05<br>No.00001<br>00 |
|                                                                           |                                                                  |

Check Tender (exact amount of purchase)

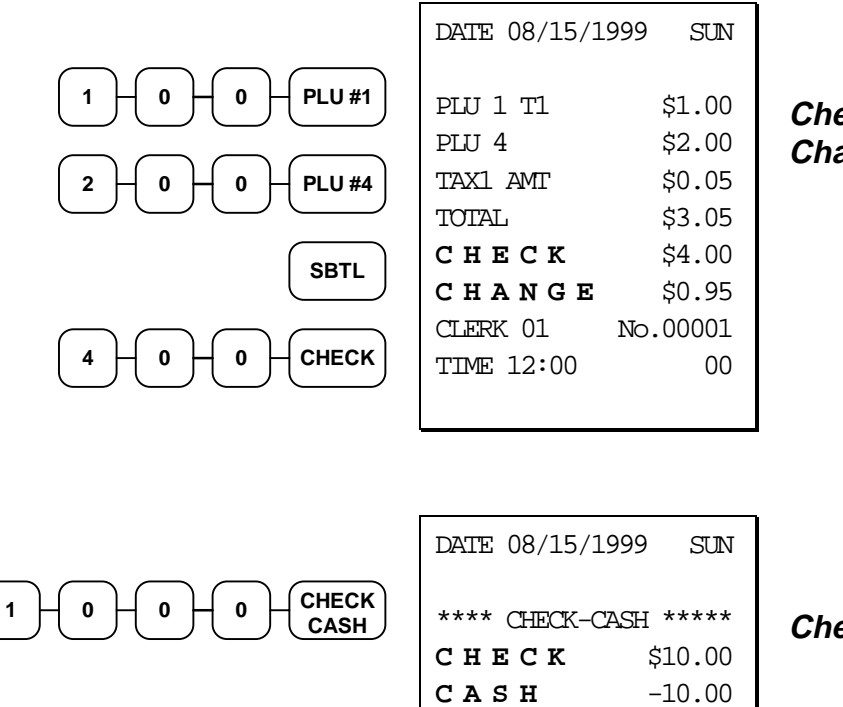

#### Check Tender with Change

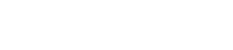

| **** CHECK- | -CASH ***** |
|-------------|-------------|
| СНЕСК       | \$10.00     |
| CASH        | -10.00      |
| CLERK 01    | No.00001    |
| TIME 12:00  | 00          |
|             |             |
|             |             |

Check Cashing

### Charge

Tendering and over tendering into charge keys is allowed.

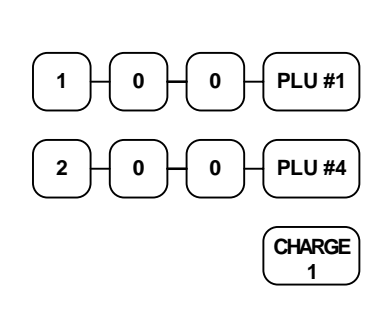

| DATE 08/15/1999                                                                | SUN                                                            |
|--------------------------------------------------------------------------------|----------------------------------------------------------------|
| PLU 1 T1<br>PLU 4<br>TAX1 AMT<br>TOTAL<br>CHARGE1<br>CLERK 01 NO<br>TIME 12:00 | \$1.00<br>\$2.00<br>\$0.05<br>\$3.05<br>\$3.05<br>.00001<br>00 |
|                                                                                |                                                                |

Charge Total

#### **Split Tender**

The drawer will not open until the final balance has been paid.

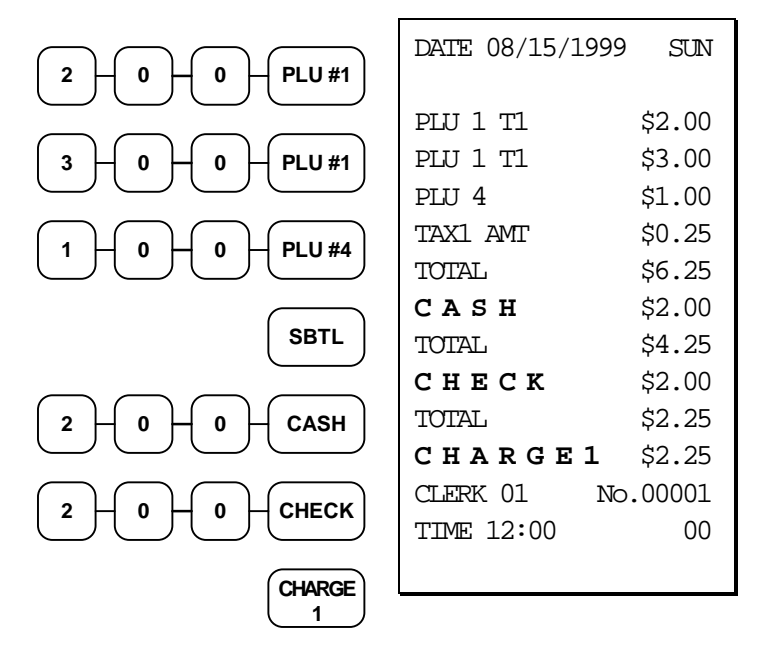

*Cash, Check & Charge Payments on the Same Transaction* 

#### **Post Tendering**

Post tendering is available for computing change after a sale has been finalized. (See program option #33 in "System Option Programming" on page 108 to enable post tendering.) The second cash entry is compared to the sale total and the difference is displayed. (The **CLEAR** key must first be pressed for registers programmed with pop-up clerks.)

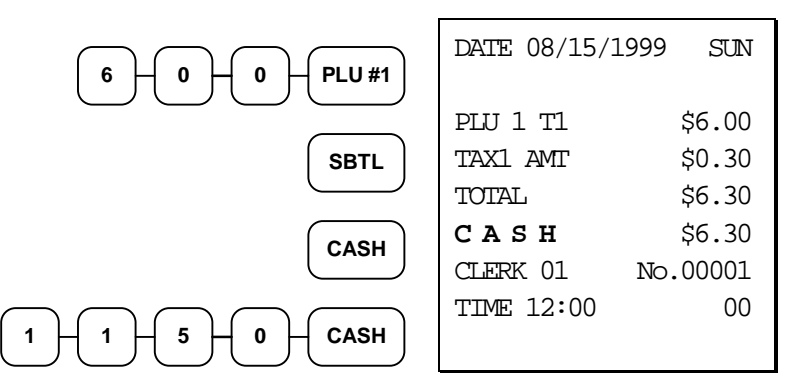

Post Tender

## **Receipt on Request**

If a customer requests a receipt after a sale has been finalized, a second depression of the **CASH** key will issue a complete buffered receipt.

If more than 200 entries are made in the sale, the register will issue a stub receipt only, showing the total net sale, correct tax totals and payment tendered.

## Validation

Validations can be performed after PLU entries, received on account and paid out operations, % key entries, merchandise returns, voids, and tendering operations by pressing the **VALID** key.

If an operation is programmed with validation compulsory, the cash drawer will not open until the compulsion is satisfied. The **SP** message will appear on the display, and the indicator light behind **VALID** will come on once the form is properly inserted in the receipt/journal printer. The error tone will sound if any other operations are attempted before validation is completed.

#### Validated PLU Entry

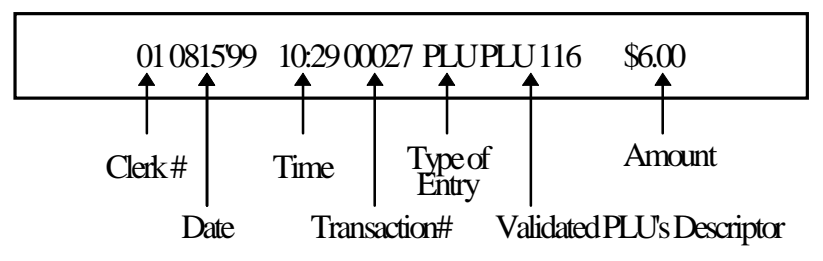

Validated Received On Account Operation

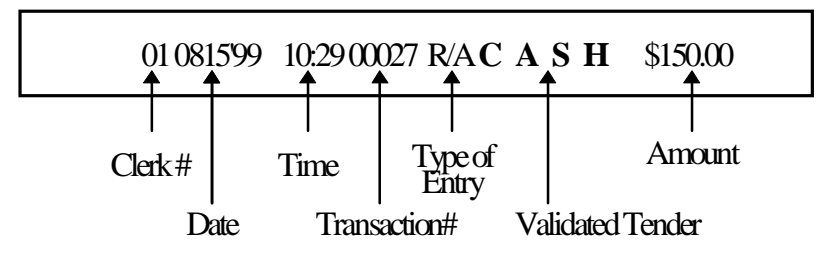

#### Validated Check Tender Transaction

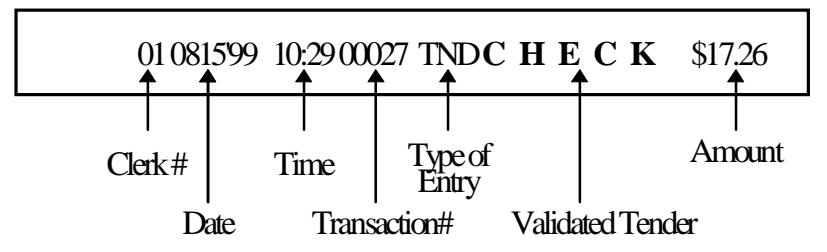

## **Training Mode**

A training mode is available so that you can operate the cash register without updating totals and counters. Note the following conditions:

- The receipt and journal print the message "TRAINING MODE BEGIN" when training mode is activated.
- The receipt and journal print the message "TRAINING MODE END" when training mode is exited.
- The message "TRAINING MODE" prints on each receipt printed while training mode is active.
- The journal does not print during training mode.
- The total and counter on the financial report labeled "TRAIN TTL" is updated with the net amount of each training transaction.

#### To Enter Training Mode

• Set system option #32 to a value of **1**. See "System Option Programming" on page 108.

#### To Exit Training Mode

• Set system option #32 to a value of **0**. See "System Option Programming" on page 108.

# **Non-Add Number**

With the **#/NS** key, you can enter a memo number at any time and print the number on the receipt, journal, or validation. The non-adding number is not added to the sale, nor is it added to any register total, except the **#** key total itself. You can enter a number up of up to 8 digits. For example:

- Enter a number prior to a PLU entry to print a record of the item's SKU number.
- Enter a number prior to a Check tender to print a record of the check number.
- Enter a number prior to a Charge to print a record of the charge account number.

|                                                                                | DATE 08/15/1                                                                             | 999 SUN                                                                  |
|--------------------------------------------------------------------------------|------------------------------------------------------------------------------------------|--------------------------------------------------------------------------|
| 1 + 2 + 3 + 4 + 5 + 6 + #/NS $2 + 0 + 0 + PLU #4$ $1 + 3 + 5 + 7 + #/NS$ CHECK | NON-ADD#<br>PLU 1 T1<br>TAX1 AMT<br>TOTAL<br>NON-ADD#<br>CHECK<br>CLERK 01<br>TIME 12:00 | 123456<br>\$2.00<br>\$0.10<br>\$2.10<br>1357<br>\$2.10<br>No.00001<br>00 |

## **No Sale**

Outside of a transaction, press the **#/NS** key to open the cash drawer. The number of no sales are counted and reported on the financial report. The no sale function can also be placed under management control, requiring the control key to be in the **X** position. See "#/No Sale - Function Key Programs" on page 120 to set this option.

| #/NS | DATE 08/15/2 | 1999 SUN |
|------|--------------|----------|
|      | NOSALE       |          |
|      | CLERK 01     | No.00001 |
|      | TIME 12:00   | 00       |

# **Received on Account**

Use the **RECD ACCT** key to record payments or loans to the cash drawer. You can enter more than one type of payment to the drawer. The Received on Account function can only be used outside of a transaction.

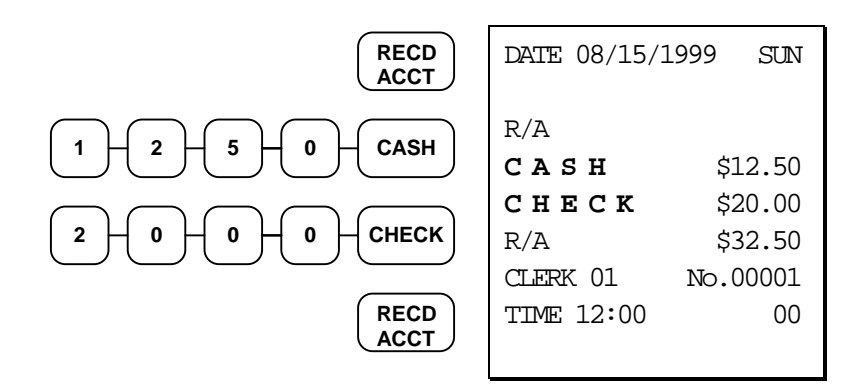

You can also compute change when receiving payments. For example:

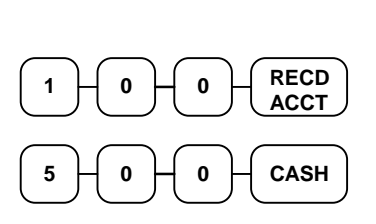

| DATE 08/15/1                                                  | .999 SUN                                     |
|---------------------------------------------------------------|----------------------------------------------|
| R/A<br><b>CASH</b><br><b>CHANGE</b><br>CLERK 01<br>TIME 12:00 | \$1.00<br>\$5.00<br>\$4.00<br>No.00001<br>00 |
|                                                               |                                              |

# **Paid Out**

Use the **PAID OUT** key to record payments or loans from the cash drawer. You can enter more than one type of payment to the drawer. The Paid Out function can only be used outside of a transaction.

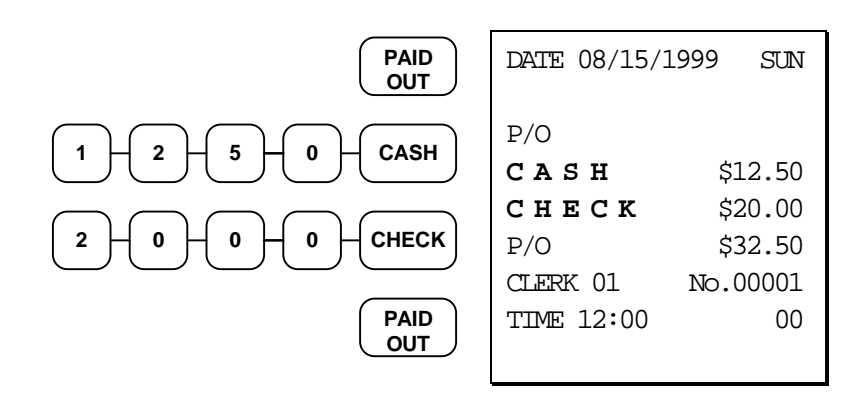

## **Restaurant Operations**

The *Samsung ER-5100/5140* can be used to add items or receive payments on guest checks. To use these features, the appropriate function keys must be included on the keyboard. See "Function Key Assignment Programming" on page 91 to assign the **P/BAL**, **TABLE #**, **GUEST #**, and/or **SERVICE** functions. Assign a % key and program it appropriately to set up a **CHARGE TIP** function key.

Note: If you wish to print guest check transactions on a slip or guest check, an optional printer must be installed. See your *Samsung* dealer for more information.

#### Posting Guest Checks with the Previous Balance Key

The previous balance key is used to enter the amount of the previous balance before adding new items or making payments.

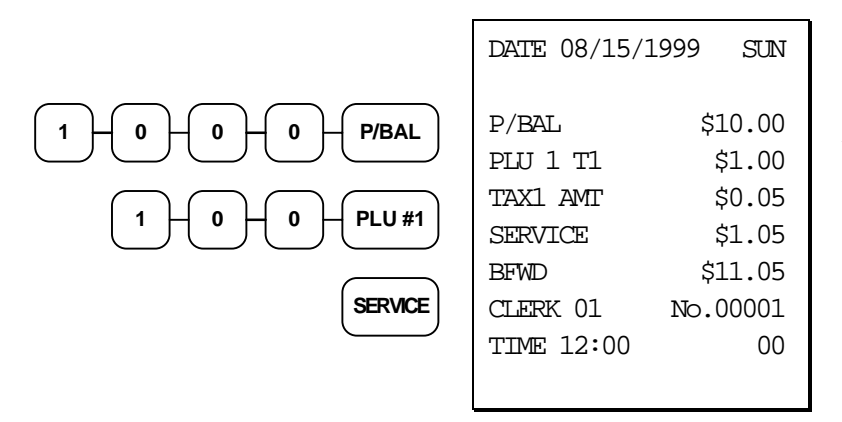

Adding to an Existing Balance

#### Tracking Balances with the TABLE # Key

The *Samsung ER-5100/5140* can retain up to 100 current balances in memory. The balance is accessed by entering the tracking number (in a restaurant, this is usually the table number) and pressing the **TABLE** # key. Tracking numbers from 1 to 100 may be used. The **GUEST** # key can be used to enter the guest count. See "Guest # - Function Key Programs" on page 132 to enforce the guest count entry before a guest check is started.

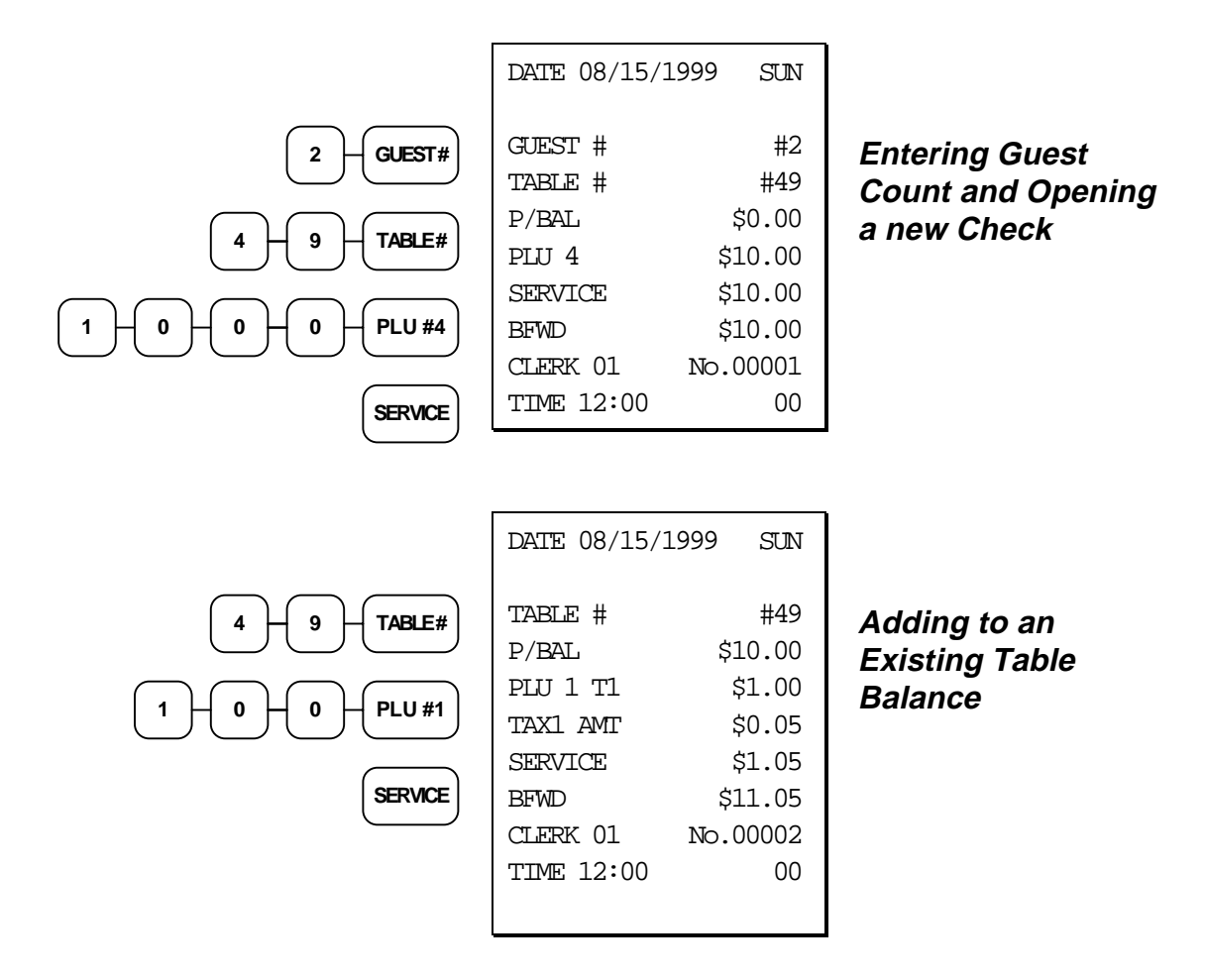

#### **Payments**

Payments may be received any time after a balance is entered or recalled. New items can be added during the same transaction.

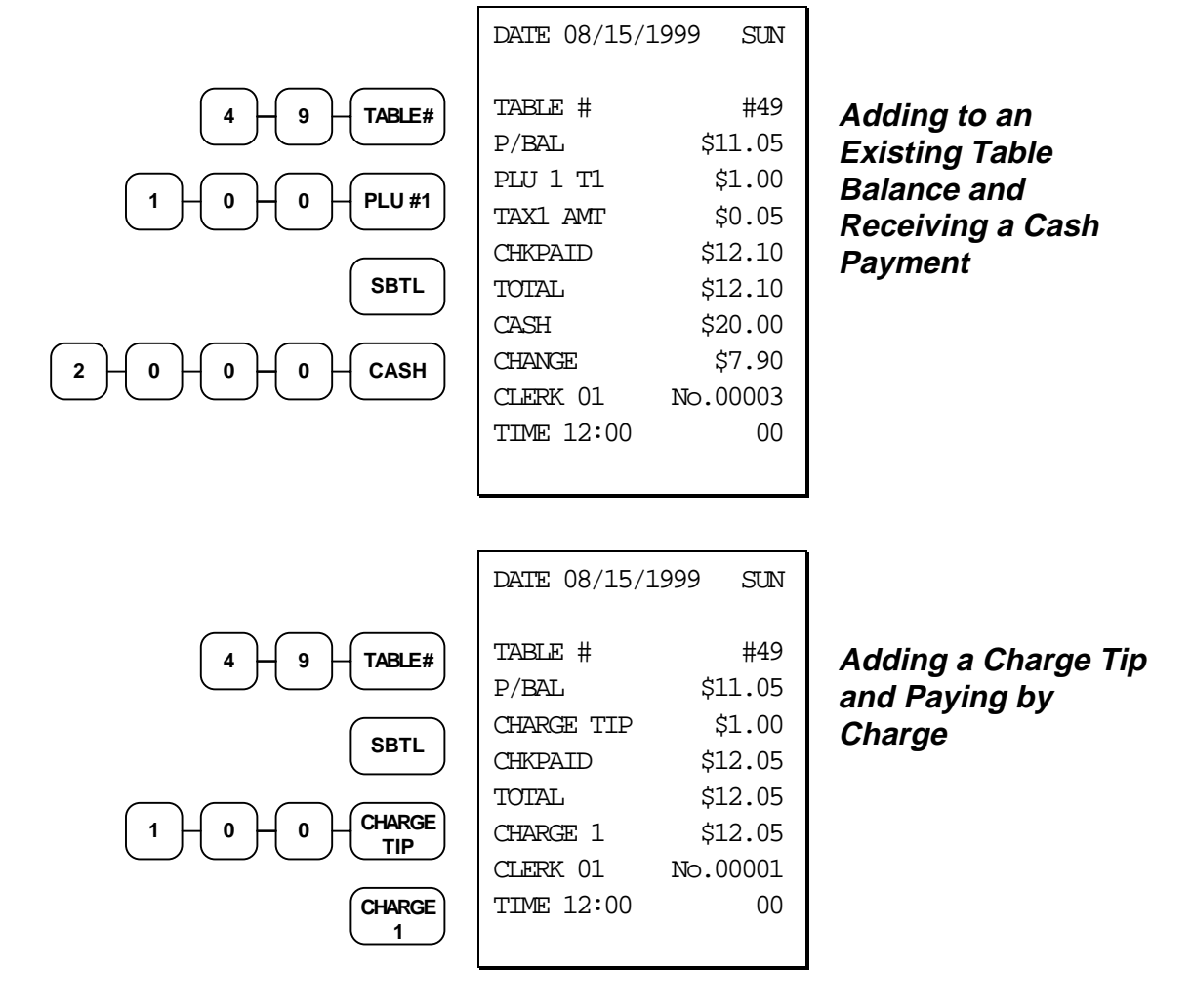

## **Optional Check Printer Sample Printout**

If an optional slip printer is attached, the print format for guest check printing is shown below.

| GUEST #  | #2         |       |
|----------|------------|-------|
| TABLE #  | #49        |       |
| P/BAL    | \$0.00     |       |
| PLU 4    | \$10.00    |       |
| SERVICE  | \$10.00    |       |
| BFWD     | \$10.00    |       |
| CLERK 01 | 08/15/1999 | 12:00 |
| 00       |            | 00001 |
| TABLE #  | #49        |       |
| P/BAL    | \$10.00    |       |
| PLU 1 T1 | \$1.00     |       |
| TAX1 AMT | \$0.05     |       |
| SERVICE  | \$1.05     |       |
| BFWD     | \$11.05    |       |
| CLERK 01 | 08/15/1999 | 12:00 |
| 00       |            | 00002 |
| TABLE #  | #49        |       |
| P/BAL    | \$11.05    |       |
| PLU 1 T1 | \$1.00     |       |
| TAX1 AMT | \$0.05     |       |
| CHKPAID  | \$12.10    |       |
| TOTAL    | \$12.10    |       |
| CASH     | \$20.00    |       |
| CHANGE   | \$7.90     |       |
| CLERK 01 | 08/15/1999 | 12:00 |
| 00       |            | 00003 |

#### **Promo Function**

The **PROMO** key allows the operator to account for promotional items (i.e. buy two, get one free). By design, this key will remove the items cost from the sale, but not the count. In the example of buy two, get one free, the reported count remains three items, but the customer is only charged for two.

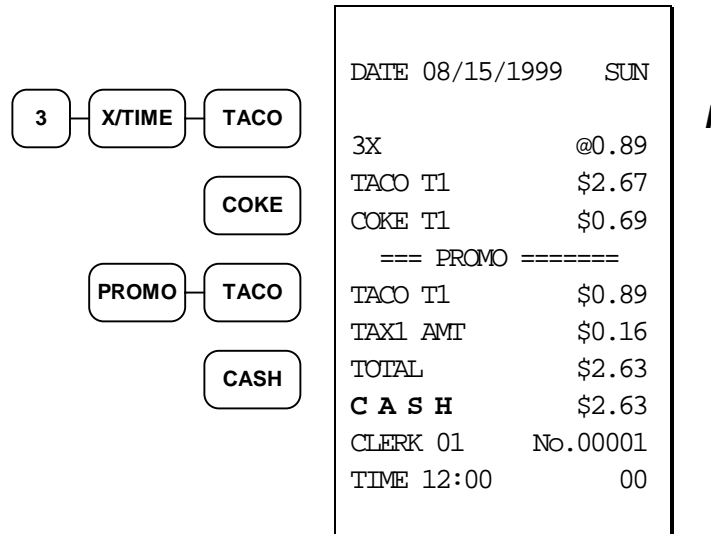

**Promo Entry** 

#### **Waste Function**

The **WASTE** key allows control of inventory by accounting for items which must be removed from stock due to spoilage, breakage, or mistakes. With manager control, the **WASTE** key requires the control lock to be in the **X** position. The **WASTE** key is not allowed within a sale.

Waste operations begin and end with by pressing the WASTE key.

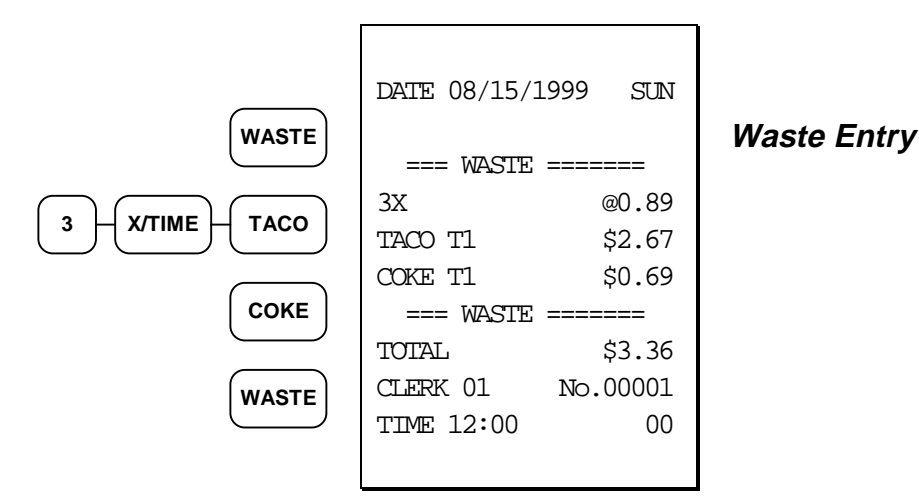

# **Currency Conversion**

If you normally accept currency from a neighboring nation, you can program the *Samsung ER*-5100/5140 to convert the subtotal of a sale to the equivalent cost in the foreign currency. Two foreign currency conversion keys are available. See "Function Key Assignment Programming" on page 91 to place currency conversion keys on the keyboard. You also need to program the conversion factor. For example, if the US dollar (home currency) is worth 1.3720 Canadian dollars (foreign currency), the conversion factor is 1.3720. See "Descriptor - Program 80

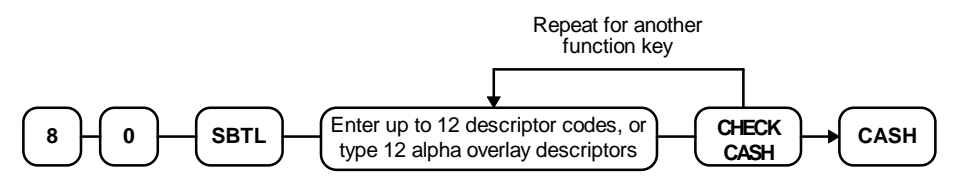

Currency Conversion Rate - Program 90" on page 127 to set a conversion rate.

Note: The change due is computed in home currency!

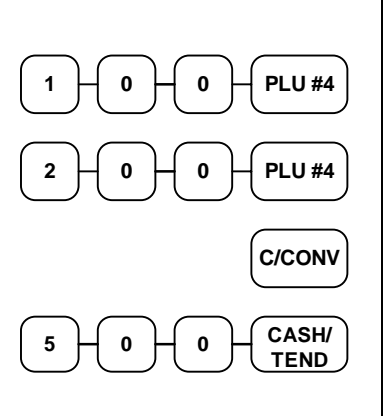

| DATE 08/15/1                     | 999 SUN                             |
|----------------------------------|-------------------------------------|
| PLU 1<br>PLU 4<br>TOTAL<br>CONV1 | \$1.00<br>\$2.00<br>\$3.00<br>@5.00 |
| CHANGE RATE                      | #1.3720                             |
| HOME AMT                         | \$3.64                              |
| CHANGE                           | \$0.64                              |
| CLERK 01                         | No.00001                            |
| TIME 12:00                       | 00                                  |
|                                  |                                     |

#### Currency Conversion Transaction

## **Food Stamp Operations**

The *Samsung ER-5100/5140* can be set up to sort food stamp eligible merchandise and accept food stamp payments. See "Function Key Assignment Programming" on page 91 to place the necessary function keys (**F/S SHIFT, F/S SUB, F/S TEND**) on the keyboard. You will also need to set food stamp eligibility status for each open or preset PLU (see "Program 100 - PLU Status Programming" on page 100.)

- If necessary, you can use the **F/S SHIFT** key to shift the pre-programmed eligibility status for any item as it is entered. For example, while produce is normally food stamp eligible, certain produce department items, such as bird seed, cannot be paid for with food stamps. In this case, program the produce PLU as food stamp eligible, then press **F/S SHIFT** before registering a non-eligible produce item.
- If a customer chooses to pay with food stamps, press the **F/S SUB** key to display a total of food stamp eligible merchandise.
- Tender food stamp payments into the **F/S TEND** key. Because food stamp currency is issued in whole dollar amounts, the tender must be entered in whole dollar units. Change less than \$1 is given in cash, or applied to non-food stamp eligible items. After finalization, food stamp change in whole dollars is displayed on the left portion of the display, while cash change is displayed on the right portion of the display.

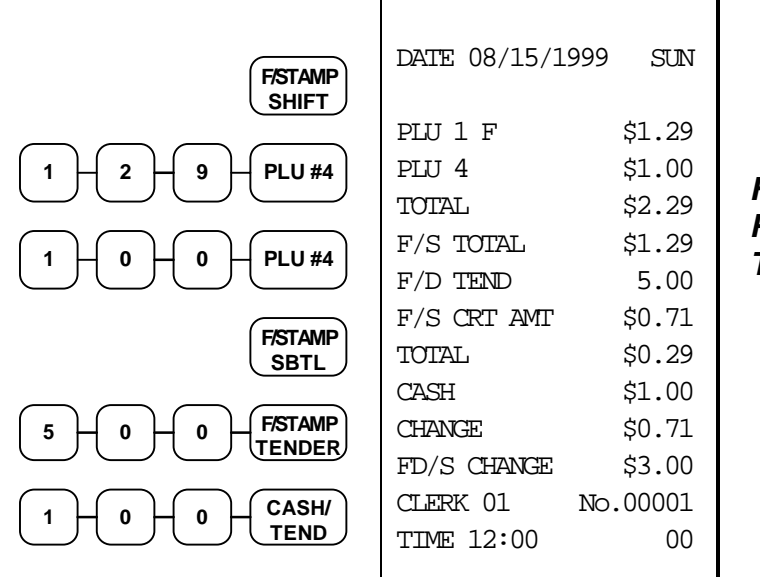

Food Stamp Payment Transaction

# **Scale Operations**

The *Samsung ER-5100/5140* can be interfaced to an optional load-cell scale, allowing direct entry of an item's weight by using the **SCALE** key. If you attempt an entry into a PLU that has been programmed to require scale entry, (see "Program 100 - PLU Status Programming" on page 100) an error tone will sound and the operator will be prompted to make a scale entry.

#### **Direct Scale Entry**

Place a product on the scale and press the **SCALE** key to display the weight on the cash register. Then make the appropriate PLU entry.

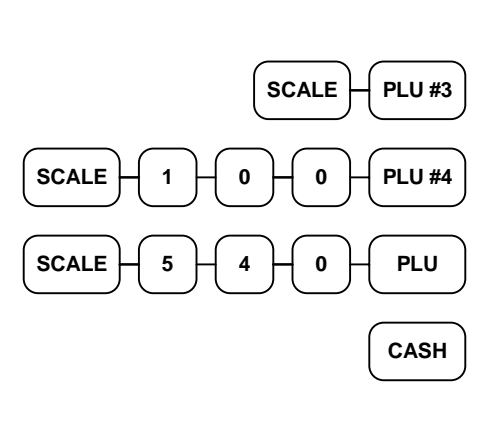

Preset Keyboard PLU

**Open Keyboard PLU** 

Preset PLU

#### **Manual Weight Entry**

Operators can make manual weight entries if the item has been programmed to accept them (see "Program 100 - PLU Status Programming" on page 100). You must use the decimal key to enter fractional manual weights.

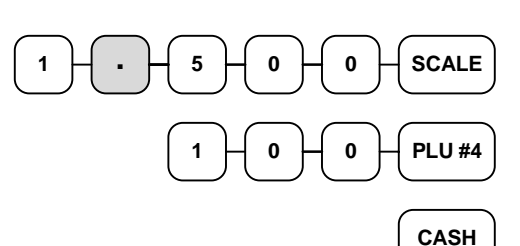

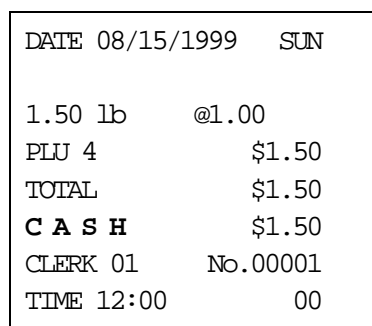

Manual Scale Entry

# **Management Functions**

## Introduction

All Management Functions take place with the control lock in the X position. In this way only those with the correct key will have access to these functions. Some register operations may be programmed to require the control lock in the X position in order to operate. All reports require a key that will access the X or Z position.

In this chapter you will find:

- "Manager Authorization Of Restricted Operations" on page 63
- "Changing the Default PLU Level" on page 64
- "Cash Declaration" on page 64
- "System Reports" on page 66

## Manager Authorization Of Restricted Operations

If pressing a function key causes an error condition when used properly, the function may require the control lock in the  $\mathbf{X}$  (or Management) position. See "Function Key Programming" on page 114 for setting these conditions.

Function keys which may be programmed to require the control lock in the X position are:

- Void
- Received on Account
- Paid Out
- Merchandise Return
- % Keys
- Check Cashing

## **Changing the Default PLU Level**

The default level is the *top*, or *surface* level returned to after each PLU entry when options are set for pop-up levels. For example, if levels are set to pop-up and default level is set to 2, after registering an item in level 1 or level 3, subsequent registrations will automatically return to level 2.

To set default PLU level:

- 1. Turn the control lock to the **X**, or **P** key position
- 2. Press the desired level key twice to set that level as default.

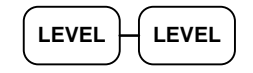

## **Cash Declaration**

If compulsory cash declaration is required, (see option #1, "System Option Programming" on page 108) you must declare the count of the cash drawer prior to taking  $\mathbf{X}$  or  $\mathbf{Z}$  financial and clerk reports.

You can enter the cash drawer total in one step, or to facilitate the counting of the cash drawer, you can enter each type of bill/coin and checks separately and let the register act as an adding machine. You can also use the **X/TIME** key to multiply the denomination of currency times your count.

Either way you choose to enter cash, the register will compare your declaration with the expected cash and check in drawer totals and print the over or short amounts on the report.

For example:

- 1. Turn the control lock to the **X** or **Z** position (depending upon the type of report you are taking.)
- 2. Press the CASH key.

CASH

3. Enter the total of cash.

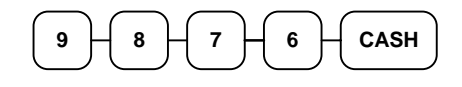

4. Enter the total of checks.

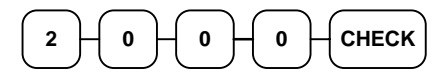

5. Press the CASH key to total the declaration.

CASH

| DATE 08/15/1 | 1999 SUN   |
|--------------|------------|
| * CASH DECLA | ARATION! * |
| CASH         | \$98.76    |
| СНЕСК        | \$20.00    |
| Total        | \$118.76   |
| CLERK 01     | No.00001   |
| TIME 12:00   | 00         |
|              |            |

Or, enter each denomination separately:

- 1. Turn the control lock to the **X** or **Z** position (depending upon the type of report you are taking.)
- 2. Press the **CASH** key.

CASH

3. Enter the total of pennies:

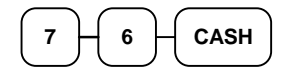

4. If you wish you can multiply the count times the denomination. Enter, for example:

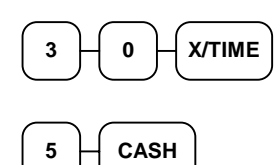

- 5. Enter the remaining cash separately by denomination.
- 6. Enter each check:

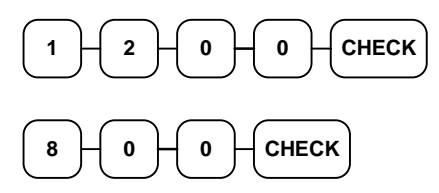

7. Press the **CASH** key to total the declaration.

| CASH |  |
|------|--|
|      |  |

| DATE 08/15/1 | .999 SUN  |
|--------------|-----------|
|              |           |
| * CASH DECLA | RATION! * |
| CASH         | \$0.76    |
| CASH         | \$1.50    |
| CASH         | \$3.10    |
| CASH         | \$4.75    |
| CASH         | \$28.00   |
| CASH         | \$35.00   |
| CASH         | \$50.00   |
| СНЕСК        | \$12.00   |
| СНЕСК        | \$8.00    |
| Total        | \$118.76  |
| CLERK 01     | No.00001  |
| TIME 12:00   | 00        |
|              |           |

## **System Reports**

System reports are divided into two basic categories:

- X reports, which read totals without resetting
- Z reports, which read totals and reset them to zero

Most reports are available in both categories. Some reports, such as the Cash-in-Drawer report and the From-To PLU report are available only as X reports.

Some reports also provide identical but separate *period to date* reports. These reports maintain a separate set of totals which may be allowed to accumulate over a period of days, weeks, months, or even years. **X2** reports read period to date totals without resetting, and **Z2** reports read period to date totals are updated each time a **Z1** report is completed.

A complete list of available reports is presented in a chart on the following page.

An example is given for each of these reports in the pages that follow. Those reports which may be optionally abbreviated through register programming are represented twice. They are first shown with the option off, giving all totals, and again with the option turned on, showing the abbreviated version of the same report.

Registers programmed with pop-up clerks must be signed on in the **REG** control lock position prior to taking reports.

#### **Running a Report - General Instructions**

- 1. Refer to the "Report Table" on page 67.
- 2. Select a report type and the report mode.
- 3. Turn the control lock to the position indicated.
- 4. Enter the key sequence for the report you have selected.

#### **Report Table**

| Report Type             | Report<br>Number | Report<br>Mode | Control<br>Lock<br>Position | Key Sequence             |
|-------------------------|------------------|----------------|-----------------------------|--------------------------|
| Financial               | 1                | Х              | Х                           | 1 - SBTL                 |
|                         |                  | Z              | Z                           | 1 - SBTL                 |
|                         |                  | X2             | Х                           | 201 - SBTL               |
|                         |                  | Z2             | Z                           | 201 - SBTL               |
| Time                    | 2                | Х              | Х                           | 2 - SBTL                 |
|                         |                  | Z              | Z                           | 2 - SBTL                 |
|                         |                  | X2             | Х                           | 202 - SBTL               |
|                         |                  | Z2             | Z                           | 202 - SBTL               |
| All PLU                 | 3                | Х              | Х                           | 3 - SBTL                 |
|                         |                  | Z              | Z                           | 3 - SBTL                 |
|                         |                  | X2             | Х                           | 203 - SBTL               |
|                         |                  | Z2             | Z                           | 203 - SBTL               |
| All Clerk               | 4                | Х              | Х                           | 4 - SBTL                 |
|                         |                  | Z              | Z                           | 4 - SBTL                 |
|                         |                  | X2             | Х                           | 204 - SBTL               |
|                         |                  | Z2             | Z                           | 204 - SBTL               |
| Cash-in-Drawer          | 5                | Х              | Х                           | 5 - SBTL                 |
| Check-in-drawer         | 6                | Х              | Х                           | 6 - SBTL                 |
| Food Stamp-in-Drawer    | 7                | Х              | Х                           | 7 - SBTL                 |
| Daily Sales             | 8                | X2             | Х                           | 208 - SBTL               |
|                         |                  | Z2             | Z                           | 208 - SBTL               |
| Individual Clerk Report | 9                | Х              | Х                           | 9-SBTL-#-CLERK-#-CLERK   |
|                         |                  | Z              | Z                           | 9-SBTL-#-CLERK-#-CLERK   |
|                         |                  | X2             | Х                           | 209-SBTL-#-CLERK-#-CLERK |
|                         |                  | Z2             | Z                           | 209-SBTL-#-CLERK-#-CLERK |
| Item by Group           | 10               | Х              | Х                           | 10 - SBTL                |
| Open Table              | 11               | Х              | Х                           | 11 - SBTL                |
|                         |                  | Z              | Z                           | 11 - SBTL                |
| Inventory PLU           | 12               | Х              | Х                           | 12 - SBTL                |
| Group                   | 20               | Х              | X                           | 20 - SBTL                |
|                         |                  | Z              | Z                           | 20 - SBTL                |
|                         |                  | X2             | Х                           | 220 - SBTL               |
|                         |                  | Z2             | Z                           | 220 - SBTL               |
| From/To PLU             |                  | Х              | Х                           | XXXX - PLU - XXXX - PLU  |

## Financial Report Example (Report #1)

| DATE 08/15/19     | 999 SUN          | Date/Day                                 |
|-------------------|------------------|------------------------------------------|
| <b>Z 1</b> REPORT | 0002             | Report Mode/Z Counter                    |
| FINANCIAL         |                  | Report Name                              |
| +PLU TIL          | 9.00<br>\$139.00 | Positive PLU count<br>Positive PLU total |
| -PLU TTL          | 0.00<br>\$0.00   | Negative PLU count<br>Negative PLU total |
| ADJST TIL         | 9.00<br>\$139.00 | Adjusted PLU count<br>Adjusted PLU total |
|                   | <br>\$119.00     | Non-tax sales total                      |
| TAX1 SALES        | \$10.00          | Taxable 1 sales total                    |
| TAX2 SALES        | \$25.00          | Taxable 2 sales total                    |
| TAX3 SALES        | \$0.00           | Taxable 3 sales total                    |
| TAX4 SALES        | \$0.00           | Taxable 4 sales total                    |
| TAX1              | \$0.64           | Tax 1 total                              |
| TAX2              | \$1.75           | Tax 2 total                              |
| TAX3              | \$0.00           | Tax 3 total                              |
| TAX4              | \$0.00           | Tax 4 total                              |
| XMIP1 SALES       | \$6.00           | Exempted Tax 1 total                     |
| XMIP1 SALES       | \$0.00           | Exempted Tax 2 total                     |
| XMTP1 SALES       | \$0.00           | Exempted Tax 3 total                     |
| XMTP1 SALES       | \$0.00           | Exempted Tax 4 total                     |
| EATIN TIL         | 1                | Eat-In sales count                       |
|                   | \$10.00          | Eat-In sales total                       |
| TAKEOUT TIL       | 1                | Take Out sales count                     |
|                   | \$5.00           | Take Out sales total                     |
| DRTHRU TTL        | 0                | Drive Thru sales count                   |
|                   | \$0.00           | Drive Thru sales total                   |
| 81                | 1                | %1 Key count                             |
|                   | \$-1.00          | %1 Key total                             |
| 82                | 1                | %2 Key count                             |
|                   | \$-2.00          | %2 Key total                             |
| 83                | 0                | %3 Key count                             |
|                   | \$0.00           | %3 Key total                             |
| 84                | 0                | %4 Key count                             |
|                   | \$0.00           | %4 Key total                             |

continued next page

## Financial Report Example, Continued

| %5          | 0        | %5 Key count               |
|-------------|----------|----------------------------|
|             | \$0.00   | %5 Key total               |
| NET SALE    | 10       | Customer count             |
|             | \$139.39 | Net Sales total            |
| CREDIT TAX1 | 1        | Tax 1 credited count       |
|             | -0.33    | Tax 1 credited total       |
| CREDIT TAX2 | 0        | Tax 2 credited count       |
|             | \$0.00   | Tax 2 credited total       |
| CREDIT TAX3 | 0        | Tax 3 credited count       |
|             | \$0.00   | Tax 3 credited total       |
| CREDIT TAX4 | 0        | Tax 4 credited count       |
|             | \$0.00   | Tax 4 credited total       |
| FD/S CREDIT | \$0.00   | Food stamp amount credited |
| RETURN      | 1        | Merchandise Return count   |
|             | -5.00    | Merchandise Return total   |
| ERROR CORR  | 1        | Error correct count        |
|             | -10.00   | Error correct total        |
| PREVIOUS VD | 1        | Previous item void count   |
|             | -20.00   | Previous item void total   |
| MODE VOID   | 1        | Void lock count            |
|             | -5.33    | Void lock total            |
| CANCEL      | 2        | Cancel count               |
|             | \$20.00  | Cancel total               |
| GROSS SALES | \$153.05 | Gross sales count          |
| CASH SALES  | 7        | Cash sales count           |
|             | \$74.39  | Cash sales total           |
| CHECK SALES | 1        | Check sales count          |
|             | \$10.00  | Check sales total          |
| R/A         | 1        | Received on account count  |
|             | \$10.00  | Received on account total  |
| P/O         | 1        | Paid out count             |
|             | -10.00   | Paid out total             |
| HASH TTL    | 0        | HASH activity count        |
|             | \$0.00   | HASH total                 |
| AUDACTION   | 1        | Total of negative          |
|             | -5.33    | Sales count/cotal          |
| NOSALE      | 1        | Non add # total            |
| NON-ADD #   | U        | Cash in draway tatal       |
| CASH-IN-D   | \$74.39  | Check count                |
| CHECK-IN-D  | 1        | Chock in drawny total      |
|             | \$10.00  | CLIECK III ULAWEL LULAL    |

continued next page

## Financial Report Example, Continued

| FD/S-IN-D   | 0        | Food stamp count        |
|-------------|----------|-------------------------|
|             | \$0.00   | Food stamp total        |
| CHG1 SALES  | . 1      | Charge 1 count          |
|             | \$25.00  | Charge 1 total          |
| CHG2 SALES  | 1        | Charge 2 count          |
|             | \$30.00  | Charge 2 total          |
| CHG3 SALES  | 0        | Charge 3 count          |
|             | \$0.00   | Charge 3 total          |
| CHG4 SALES  | 0        | Charge 4 count          |
|             | \$0.00   | Charge 4 total          |
| CHG5 SALES  | 0        | Charge 5 count          |
|             | \$0.00   | Charge 5 total          |
| FOREIGN 1   | \$0.00   | Foreign currency totals |
| FOREIGN 2   | \$0.00   | 1/2                     |
| DRWR TTL    | \$139.39 | Drawer total            |
| PROMO       | 0        | Promo item count        |
|             | \$0.00   | Promo item total        |
| WASTE       | 0        | Waste item total        |
|             | \$0.00   | Waste item total        |
| TRAIN TTL   | 0        | Training mode count     |
|             | \$0.00   | Training mode total     |
| BAL FORWARD | 0        | Balance forward count   |
|             | \$0.00   | Balance forward total   |
| GUESTS      | 0        | Guest # count           |
| P/BAL       | 0        | Previous balance count  |
|             | \$0.00   | Previous balance total  |
| CHECKS PAID | 0        | Checks Paid count       |
|             | \$0.00   | Checks Paid total       |
| SERVICE     | 0        | Service count           |
|             | \$0.00   | Service total           |
| *********   | ******   |                         |
| GRAND       |          | Non-resettable grand    |
|             | \$335.42 | total                   |
| CLERK 01    | No.00001 | Clerk/Consecutive #     |
| TIME 12:00  | 00       | Time/Register #         |

## **Optional Abbreviated Financial Report Example**

| DATE 08/15/19     | )99 SUN          | Date/Day                                 |
|-------------------|------------------|------------------------------------------|
| <b>Z 1</b> REPORT | 0002             | Report Mode/Z Counter                    |
| FINANCIAL         |                  | Report Name                              |
| ADJST TTL         | 9.00<br>\$139.00 | Adjusted PLU count<br>Adjusted PLU total |
| NONTAX            | \$119.00         | Non-tax sales total                      |
| TAX1 SALES        | \$10.00          | Taxable 1 sales total                    |
| TAX2 SALES        | \$25.00          | Taxable 2 sales total                    |
| TAX3 SALES        | \$0.00           | Taxable 3 sales total                    |
| TAX1              | \$0.64           | Tax 1 total                              |
| TAX2              | \$1.75           | Tax 2 total                              |
| TAX3              | \$0.00           | Tax 3 total                              |
| EATIN TIL         | 1                | Eat-In sales count                       |
|                   | \$10.00          | Eat-In sales total                       |
| TAKEOUT TTL       | 1                | Take Out sales count                     |
|                   | \$5.00           | Take Out sales total                     |
| %1                | 1                | %1 Key count                             |
|                   | \$-1.00          | %1 Key total                             |
| %2                | 1                | %2 Key count                             |
|                   | \$-2.00          | %2 Key total                             |
| NET SALE          | 10               | Customer count                           |
|                   | \$139.39         | Net Sales total                          |
| FD/S CREDIT       | \$0.00           | Food stamp amount credited               |
| ERROR CORR        | 1                | Error correct count                      |
|                   | -10.00           | Error correct total                      |
| PREVIOUS VD       | 1                | Previous item void count                 |
|                   | -20.00           | Previous item void total                 |
| MODE VOID         | 1                | Void lock count                          |
|                   | -5.33            | Void lock total                          |
| CANCEL            | 2                | Cancel count                             |
|                   | \$20.00          | Cancel total                             |
| GROSS SALES       | \$153.05         | Gross sales count                        |
| CASH SALES        | 7                | Cash sales count                         |
|                   | \$74.39          | Cash sales total                         |
| CHECK SALES       | 1                | Check sales count                        |
|                   | \$10.00          | Check sales total                        |

continued next page

## Optional Abbreviated Financial Report Example, Continued

| R/A        | 1        | Received on account count  |
|------------|----------|----------------------------|
|            | \$10.00  | Received on account total  |
| P/O        | 1        | Paid out count             |
|            | -10.00   | Paid out total             |
| NOSALE     | 1        | No sale count              |
| NON-ADD #  | 0        | Non-add # total            |
| CASH-IN-D  | \$74.39  | Cash in drawer total       |
| CHECK-IN-D | 1        | Check count                |
|            | \$10.00  | Check in drawer total      |
| FD/S-IN-D  | 0        | Food stamp count           |
|            | \$0.00   | Food stamp total           |
| CHG1 SALES | 1        | Charge 1 count             |
|            | \$25.00  | Charge 1 total             |
| CHG2 SALES | 1        | Charge 2 count             |
|            | \$30.00  | Charge 2 total             |
| DRWR TIL   | \$139.39 | Drawer total               |
| ********   | *******  |                            |
| GRAND      |          |                            |
|            | \$335.42 | Non-resettable grand total |
| CLERK 01   | No.00001 | Clerk/Consecutive #        |
| TIME 12:00 | 00       | Time/Register #            |
## Time Report Example (Report #2)

| DATE 08/15/1999 SUN    |                | Date/Day                               |
|------------------------|----------------|----------------------------------------|
| <b>z 1</b> REPORT      | 0002           | Report Mode/Z Counter                  |
| TIME                   |                | Report Name                            |
| 8:00-9:00              |                | Time period                            |
| CNT                    | 3              | count of sales                         |
| SALES AMT              | \$3.16         | sales amount                           |
| SALE RATE              | 1.65%          | sales percentage                       |
| 9:00-10:00             |                | Time period                            |
| CNT                    | 23             | count of sales                         |
| SALES AMT              | \$62.15        | sales amount                           |
| SALE RATE              | 32.50%         | sales percentage                       |
| 10:00-11:00            |                | Time period                            |
| CNT                    | 25             | count of sales                         |
| SALES AMT              | \$125.89       | sales amount                           |
| SALE RATE              | 65.84%         | sales percentage                       |
| TOTAL ONT              | 51             | Total # of sales                       |
| TOTAL AMT              | \$191.20       | Total sales                            |
| CLERK 01<br>TIME 12:00 | No.00001<br>00 | Clerk/Consecutive #<br>Time/Register # |

### All PLU Report Example (Report #3)

The PLU report example here is shown with optional sales rates calculated (percentage of sales for each PLU). See option #6, "System Option Programming" on page 108 to add or delete this information.

| DATE 08/15/1999 SUN |         | Date/Day              |
|---------------------|---------|-----------------------|
| <b>Z 1</b> REPORT   | 0002    | Report Mode/Z Counter |
| ALL PLU             |         | Report Name           |
| PLU 1               |         | PLU descriptor        |
| CNT                 | 33.00   | count of sales        |
| SALES AMT           | \$67.77 | sales amount          |
| SALE RATE           | 39.46%  | sales percentage      |
| PLU 2               |         | PLU descriptor        |
| CNT                 | 3.00    | count of sales        |
| SALES AMT           | \$12.00 | sales amount          |
| SALE RATE           | 6.98%   | sales percentage      |
| PLU 3               |         | PLU descriptor        |
| CNT                 | 6.00    | count of sales        |
| SALES AMT           | \$17.50 | sales amount          |
| SALE RATE           | 10.18%  | sales percentage      |
| PLU 4               |         | PLU descriptor        |
| CNT                 | 7.00    | count of sales        |
| SALES AMT           | \$31.05 | sales amount          |
| SALE RATE           | 18.07%  | sales percentage      |
| PLU 116             |         | PLU descriptor        |
| CNT                 | 1       | count of sales        |
| SALES AMT           | \$6.00  | sales amount          |
| SALE RATE           | 3.49%   | sales percentage      |
| PLU 118             |         | PLU descriptor        |
| CNT                 | 1       | count of sales        |
| SALES AMT           | \$1.25  | sales amount          |
| SALE RATE           | 0.72%   | sales percentage      |
| PLU 510             |         | PLU descriptor        |
| CNT                 | 6.00    | count of sales        |
| SALES AMT           | \$28.67 | sales amount          |
| SALE RATE           | 16.69%  | sales percentage      |

continued next page

### PLU Report Example, Continued

| PLU 540    |          | PLU descriptor      |
|------------|----------|---------------------|
| CNT        | 3        | count of sales      |
| SALES AMT  | \$7.50   | sales amount        |
| SALE RATE  | 4.36%    | sales percentage    |
|            |          |                     |
| TOTAL ONT  | 60.00    | Total PLU count     |
| TOTAL AMT  | \$171.74 | Total PLU sales     |
|            |          |                     |
| CLERK 01   | No.00001 | Clerk/Consecutive # |
| TIME 12:00 | 00       | Time/Register #     |
|            |          | -                   |

### All Clerk Report Example (Report #4)

The clerk report may be generated for all clerks or for individual clerks. The clerk report can include media information for cashier accountability (see example on next page). By default, the clerk report includes the basic sales information in the example below. The clerk report can also be programmed to include totals with zero balance. See option #7 "System Option Programming" on page 108 to change clerk reporting options.

| DATE 08/15/1999 SUN                                                                                                    |                            | Date/Day                                                                                                    |
|----------------------------------------------------------------------------------------------------|----------------------------|----------------------------------------------------------------------------------------------------|
| <b>Z 1</b> REPORT                                                                                                    | 0002                       | Report Mode/Z Counter                                                                                                    |
| ALL CLERK                                                                                                    |                            | Report Name                                                                                                    |
| CLERK 01<br>NET SALE<br>DRWR TTL<br>CLERK 02<br>CLERK 03<br>CLERK 04<br>CLERK 05<br>CLERK 06<br>CLERK 07<br>CLERK 07<br>CLERK 09<br>CLERK 10<br>CLERK 11<br>CLERK 12<br>CLERK 13<br>CLERK 14<br>CLERK 15 | 10<br>\$139.39<br>\$139.39 | Clerk #/Customer count<br>Clerk's net sales<br>Clerk's drawer total<br>(Sales information is<br>repeated for each of<br>the fifteen clerks with<br>sales activity) |
| CLERK 01 No<br>TIME 12:00                                                                                                    | 5.00001<br>00              | Clerk/Consecutive #<br>Time/Register #                                                                                                    |

### Clerk Report Example (With Cashier Totals)

| DATE 08/15/1 | 999 SUN  | Date/Day                   |
|--------------|----------|----------------------------|
| X 1 REPORT   | 0002     | Report Mode/Z Counter      |
| ALL CLERK    |          | Report Name                |
| CLERK 01     | 10       | Clerk #/Customer count     |
| NET SALE     | \$139.39 | Clerk's net sales          |
| NONTAX       | \$119.00 | Non-tax sales total        |
| TAX1 SALES   | \$10.00  | Taxable 1 sales total      |
| TAX2 SALES   | \$25.00  | Taxable 2 sales total      |
| TAX3 SALES   | \$0.00   | Taxable 3 sales total      |
| TAX4 SALES   | \$0.00   | Taxable 4 sales total      |
| TAX1         | \$0.64   | Tax 1 total                |
| TAX2         | \$1.75   | Tax 2 total                |
| TAX3         | \$0.00   | Tax 3 total                |
| TAX4         | \$0.00   | Tax 4 total                |
| 81           | 1        | %1 Key count               |
|              | \$-1.00  | %1 Key total               |
| 82           | 1        | %2 Key count               |
|              | \$-2.00  | %2 Key total               |
| %3           | 0        | %3 Key count               |
|              | \$0.00   | %3 Key total               |
| 84           | 0        | %4 Key count               |
|              | \$0.00   | %4 Key total               |
| %5           | 0        | %5 Key count               |
|              | \$0.00   | %5 Key total               |
| CREDIT TAX1  | 1        | Tax 1 credited count       |
|              | -0.33    | Tax 1 credited total       |
| CREDIT TAX2  | 0        | Tax 2 credited count       |
|              | \$0.00   | Tax 2 credited total       |
| CREDIT TAX3  | 0        | Tax 3 credited count       |
|              | \$0.00   | Tax 3 credited total       |
| CREDIT TAX4  | 0        | Tax 4 credited count       |
|              | \$0.00   | Tax 4 credited total       |
| FD/S CREDIT  | \$0.00   | Food stamp amount credited |
| RETURN       | 1        | Merchandise Return count   |
|              | -5.00    | Merchandise Return total   |
| ERROR CORR   | 1        | Error correct count        |
|              | -10.00   | Error correct total        |

continued next page

### Clerk Report Example, Continued

| PREVIOUS VD | 1        | Previous item void count  |
|-------------|----------|---------------------------|
|             | -20.00   | Previous item void total  |
| VOID MODE   | 1        | Void lock count           |
|             | -5.33    | Void lock total           |
| CANCEL      | 2        | Cancel count              |
|             | \$20.00  | Cancel total              |
| R/A         | . 1      | Received on account count |
|             | \$10.00  | Received on account total |
| P/O         | . 1      | Paid out count            |
|             | -10.00   | Paid out total            |
| CASH-IN-D   | \$74.39  | Cash in drawer total      |
| CHECK-IN-D  | 1        | Check count               |
|             | \$10.00  | Check in drawer total     |
| FD/S-IN-D   | 0        | Food stamp count          |
|             | \$0.00   | Food stamp total          |
| CHG1 SALES  | 1        | Charge 1 count            |
|             | \$25.00  | Charge 1 total            |
| CHG2 SALES  | 1        | Charge 2 count            |
|             | \$30.00  | Charge 2 total            |
| CHG3 SALES  | 0        | Charge 3 count            |
|             | \$0.00   | Charge 3 total            |
| CHG4 SALES  | 0        | Charge 4 count            |
|             | \$0.00   | Charge 4 total            |
| CHG5 SALES  | . 0      | Charge 5 count            |
|             | \$0.00   | Charge 5 total            |
| DRWR TTL    | \$139.39 | Drawer total              |
| PROMO       | 0        | Promo item count          |
|             | \$0.00   | Promo item total          |
| WASTE       | 0        | Waste item total          |
|             | \$0.00   | Waste item total          |
| TRAIN TIL   | 0        | Training mode count       |
|             | \$0.00   | Training mode total       |
| BAL FORWARD | 0        | Balance forward count     |
|             | \$0.00   | Balance forward total     |
| GUESTS      | 0        | Guest # count             |
| P/BAL       | 0        | Previous balance count    |
|             | \$0.00   | Previous balance total    |
| CHECKS PAID | 0        | Checks Paid count         |
|             | \$0.00   | Checks Paid total         |
| SERVICE     | 0        | Service count             |
|             | \$0.00   | Service total             |
| NOSALE      | 1        | No sale counter           |

continued next page

### Clerk Report Example, Continued

| CLERK 02<br>CLERK 03<br>CLERK 04<br>CLERK 05<br>CLERK 06<br>CLERK 07<br>CLERK 08<br>CLERK 09<br>CLERK 10<br>CLERK 11<br>CLERK 12<br>CLERK 13<br>CLERK 14<br>CLERK 15 |          | (Sales information<br>repeated for each of<br>the fifteen clerks with<br>sales activity) |
|----------------------------------------------------------------------------------------------------|----------|------------------------------------------------------------------------------------------|
| CLERK 01                                                                                                    | No.00001 | Clerk/Consecutive #                                                                      |
| TIME 12:00                                                                                                    | 00       | Time/Register #                                                                          |

### Cash-In-Drawer Report Example (Report #5)

| DATE 08/15/1999 SUN                | Date/Day                               |
|------------------------------------|----------------------------------------|
| <b>X 1</b> REPORT 0001             | Report Mode/Z Counter                  |
| CASH-IN-DRAWER                     | Report Name                            |
| SALES AMT \$141.70                 | Amount of cash                         |
| CLERK 01 No.00001<br>TIME 12:00 00 | Clerk/Consecutive #<br>Time/Register # |

### **Check-In-Drawer Report Example (Report #6)**

| DATE 08/15/1999            | SUN         | Date/Day                               |
|----------------------------|-------------|----------------------------------------|
| X 1 REPORT                 | 0001        | Report Mode/Z Counter                  |
| CHECK-IN-DRAWER            |             | Report Name                            |
| CNT<br>SALES AMT \$1       | 41.70       | Number of checks<br>Amount of checks   |
| CLERK 01 No.<br>TIME 12:00 | 00001<br>00 | Clerk/Consecutive #<br>Time/Register # |

### Food Stamp-In-Drawer Report Example (Report #7)

| DATE 08/15/1999           | SUN          | Date/Day                                       |
|---------------------------|--------------|------------------------------------------------|
| X 1 REPORT                | 0001         | Report Mode/Z Counter                          |
| FOOD-IN-DRAWER            |              | Report Name                                    |
| CNT<br>SALES AMT \$       | 141.70       | Number of food stamps<br>Amount of food stamps |
| CLERK 01 No<br>TIME 12:00 | .00001<br>00 | Clerk/Consecutive #<br>Time/Register #         |

### Daily Sales Report Example (Report #8)

The register accumulates sales data until midnight of the each day. Days correspond to the day of the month kept by the register's calendar.

| DATE 08/15/2                                               | 1999 SUN                        | Date/Day                                                                                                    |
|------------------------------------------------------------|---------------------------------|----------------------------------------------------------------------------------------------------|
| X 2 REPORT                                                 | 0001                            | Report Mode/Z Counter                                                                                                    |
| DAILY SALES                                                |                                 | Report Name                                                                                                    |
| DAY : 1<br>CNT<br>SALES AMT<br>DAY : 2<br>CNT<br>SALES AMT | 15<br>\$90.64<br>36<br>\$100.56 | 1 <sup>ST</sup> day of month<br>customer count<br>net sales<br>2 <sup>mi</sup> day of month<br>customer count<br>net sales |
| TOTAL CNT<br>TOTAL AMT                                     | 51<br>\$191.20                  | customer count all days<br>net sales – all days                                                                            |
| CLERK 01<br>TIME 12:00                                     | No.00001<br>00                  | Clerk/Consecutive #<br>Time/Register #                                                                                     |

### Item by Group Report Example (Report #10)

This report organizes PLU sales by the group to which each PLU is reported. Because of the sorting involved in this report, there will be a noticeable delay while it is printing.

| DATE 08/15/1 | 999 SUN  | Date/Day               |
|--------------|----------|------------------------|
| X 1 REPORT   | 0002     | Report Mode/Z Counter  |
| ITEMS BY GRO | <br>UP   | Report Name            |
| GROUP 0      |          | Group number           |
| PLU 1        |          | PLU descriptor         |
| CNT          | 33.00    | count of sales         |
| SALES AMT    | \$67.77  | sales amount           |
| PLU 2        |          | PLU descriptor         |
| CNT          | 3.00     | count of sales         |
| SALES AMT    | \$12.00  | sales amount           |
| PLU 3        |          | PLU descriptor         |
| CNT          | 6.00     | count of sales         |
| SALES AMT    | \$17.50  | sales amount           |
| PLU 4        |          | PLU descriptor         |
| CNT          | 7.00     | count of sales         |
| SALES AMT    | \$31.05  | sales amount           |
| PLU 116      |          | PLU descriptor         |
| CNT          | 1        | count of sales         |
| SALES AMT    | \$6.00   | sales amount           |
| PLU 118      |          | PLU descriptor         |
| CNT          | 1        | count of sales         |
| SALES AMT    | \$1.25   | sales amount           |
| PLU 510      |          | PLU descriptor         |
| CNT          | 6.00     | count of sales         |
| SALES AMT    | \$28.67  | sales amount           |
| PLU 540      |          | PLU descriptor         |
| CNT          | 3        | count of sales         |
| SALES AMT    | \$7.50   | sales amount           |
| TOTAL CNT    | 60.00    | Total PLU count/amount |
| TOTAL AMT    | \$171.74 | for this group         |

continued next page

### Item by Group Report Example, Continued

| GROUP 1    |          | (Totals repeated for   |
|------------|----------|------------------------|
| GROUP 2    |          | each group set to      |
| GROUP 3    |          | accumulate PLU sales)  |
| GROUP 4    |          |                        |
| GROUP 5    |          |                        |
| GROUP 6    |          |                        |
| GROUP 7    |          |                        |
| GROUP 8    |          |                        |
| GROUP 9    |          |                        |
| GROUP 10   |          |                        |
| GROUP 11   |          |                        |
| GROUP 12   |          |                        |
| GROUP 13   |          |                        |
| GROUP 14   |          |                        |
| GROUP 15   |          |                        |
| GROUP 16   |          |                        |
| GROUP 17   |          |                        |
| GROUP 18   |          |                        |
| GROUP 19   |          |                        |
| GROUP 20   |          |                        |
| ********   | ******** |                        |
| TOTAL CNT  | 60.00    | Total PLU count/amount |
| TOTAL AMT  | \$171.74 | for all groups         |
|            |          |                        |
| CLERK 01   | No.00001 | Clerk/Consecutive #    |
| TIME 12:00 | 00       | Time/Register #        |
|            |          |                        |
|            |          |                        |

### **Open Table Report Example (Report #11)**

| DATE 08/15/2           | 1999 SUN       | Date/Day                                                            |
|------------------------|----------------|---------------------------------------------------------------------|
| X 1 REPORT             | 0001           | Report Mode/Z Counter                                               |
| OPEN TABLE             |                | Report Name                                                         |
| TABLE 2<br>CLERK 1     | \$0.00         | Outstanding Balance and<br>Clerk responsible for<br>each open table |
| TABLE 45<br>CLERK 1    | \$0.00         |                                                                     |
| TABLE 49<br>CLERK 2    | \$0.00         |                                                                     |
| TABLE 56<br>CLERK 2    | \$0.00         |                                                                     |
| CLERK 01<br>TIME 12:00 | No.00001<br>00 | Clerk/Consecutive #<br>Time/Register #                              |

### Inventory PLU Report Example (Report #12)

This report reads the sales count for all PLUs where the sales counter is set to decrement (count down) for inventory level tracking. (To select this option, see "Program 100 - PLU Status Programming" on page 100 and set address N7). Remember, you can also read the sales counter on the other PLU reports, i.e. the All PLU report, the Item by Group report, and the From/To PLU report.

| DATE 08/15/1                           | .999 SUN                | Date/Day                               |
|----------------------------------------|-------------------------|----------------------------------------|
| X 1 REPORT                             | 0001                    | Report Mode/Z Counter                  |
| STOCK                                  |                         | Report Name                            |
| PLU 1<br>CNT                           | 25.00                   | PLU #<br>Current Inventory Level       |
| PLU 2<br>CNT                           | 20.00                   |                                        |
| PLU 3<br>CNT                           | 10.00                   |                                        |
| PLU 4<br>CNT                           | 15.00                   |                                        |
| PLU 5<br>CNT                           | 32.00                   |                                        |
| PLU 6<br>CNT                           | 25.00                   |                                        |
| PLU 7<br>CNT                           | 24.00                   |                                        |
| PLU 8<br>CNT                           | 15.00                   |                                        |
| PLU 9<br>CNT<br>CLERK 01<br>TIME 12:00 | 36.00<br>No.00001<br>00 | Clerk/Consecutive #<br>Time/Register # |

### Group Report Example (Report #20)

Because each PLU can be reported to one or two groups, the total at the end of this report does not necessarily reflect the total of item sales. You can also program individual groups not to add to the total at the end of this report. See "Programming Group Status - Program 900" on page 155. Also note that you can choose to include groups with zero totals on this report (see option #3, "System Option Programming" on page 108.)

| DATE 08/15/1999 SUN                         | Date/Day                                 |
|---------------------------------------------|------------------------------------------|
| X 1 REPORT 0001                             | Report Mode/Z Counter                    |
| GROUP                                       | Report Name                              |
| GROUPO :<br>CNT 60.00<br>SALES AMT \$171.84 | Group #<br>Activity count<br>Group total |
| TOTAL CNT0.00TOTAL AMT\$0.00                | Count/total of all<br>designated groups  |
| CLERK 01 No.00001<br>TIME 12:00 00          | Clerk/Consecutive #<br>Time/Register #   |

# System Balancing

### **PLU Sales Total**

| +/- | PLU Sales                | \$ Example |
|-----|--------------------------|------------|
| +   | Positive PLUs            | \$         |
| -   | Negative PLUs            | \$         |
| =   | Adjusted PLU Sales Total | \$         |

### **Net Sales**

| +/- | Net Sales             | \$ Example |
|-----|-----------------------|------------|
| =   | PLU Sales Total       | \$         |
| +   | Tax 1                 | \$         |
| +   | Tax 2                 | \$         |
| +   | Tax 3                 | \$         |
| +   | Sale Coupon Total     | \$         |
| +   | Sale Percent Discount | \$         |
| +   | Surcharge Sale        | \$         |
| =   | Net Sales             | \$         |

### **Gross Sales**

| +/- | Gross Sales            | \$ Example |
|-----|------------------------|------------|
| =   | Net Sales              | \$         |
| -   | Negative PLUs          | \$         |
| -   | Item Coupon            | \$         |
| -   | Item Percent Discount  | \$         |
| -   | Sale Coupon            | \$         |
| -   | Sale Percent Discount  | \$         |
| -   | Credit Tax 1           | \$         |
| -   | Credit Tax 2           | \$         |
| -   | Credit Tax 3           | \$         |
| -   | Merchandise Return     | \$         |
| -   | Transaction Void Total | \$         |
| =   | Gross Sales            | \$         |

### **Grand Total**

| +/- | Grand Total                                    | \$ Example |
|-----|------------------------------------------------|------------|
| +   | Previous Grand Total                           | \$         |
| +   | Absolute Value of<br>Today's Gross Sales Total | \$         |
| =   | Today's Grand Total                            | \$         |

# Programming

### **Overview**

In this chapter you will find:

- "Function Key Assignment Programming" on page 91, where you can assign new functions in programmable locations or make other changes to the default keyboard.
- "Tax Programming" on page 93, where you can set tax rates or tables for any of the four taxes the *ER-5100* series can automatically calculate and add to the sale.
- "PLU Programming" on page 97, where you can program descriptors and options, i.e. tax status for each keyboard PLU or traditional PLU.
- "System Option Programming" on page 108, where you can set a variety of options that affect the features of the *ER-5100*.
- "Function Key Programming" on page 114, where you can program descriptors and other options related to function keys.
- "Clerk Programming" on page 148 where you can program descriptors and other options for clerks or cashiers.
- "Miscellaneous Programming" on page 152, where you can program a variety of other features, such as. Receipt messages, date/time, PLU group descriptors, and PLU level operation.
- "Program Scans" on page 162 where you can print out program information.

S-mode, or service mode programming information is provided separately. S-mode programs allow you to change the keyboard PLU assignment or set keyboard PLU configurations for the *ER*-5140.

### **Default Program**

The Samsung *ER-5100/5140* arrives with a default or generic program already installed. Program options are set to  $\mathbf{0}$  (Zero), unless otherwise noted, which means the machine can be operated immediately after a RAM clear procedure is performed.

For example:

- All keyboard PLUs are nontaxable and open, without entry limits by default status programming of "00000000".
- All system options are set to **0** in default programming, unless otherwise noted. Change only the options which will deviate from default programming. There is no need to re-enter an option status of **0**, since **0** is its original setting.
- All programming (unless otherwise noted) is done with the control lock in the **P** position. Each section details a specific area of register programming.

# **Function Key Assignment Programming**

Function keys may be relocated, inactivated or changed with this program. For example, you may wish to place functions, such as **PREVIOUS BALANCE** and **SERVICE**, that are not placed on the default keyboard. Or perhaps, you may wish to remove a function, such as **CANCEL**, for security reasons.

Please note the following limitations:

- If you assign a duplicate of a function code, the duplicate will function exactly as the original you will not get separate totals and counters on reports for the duplicated key.
- You can reassign keys only in locations that are programmable. See "Keyboards" on page 20, where the key locations that may be programmed are identified.

#### To Assign a Function Key to a Location:

- 1. Turn the control lock to the **S** position.
- 2. Enter 20, press the **SBTL** key.

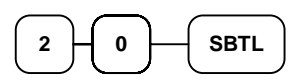

3. Refer to "Function Key Codes" on page 92 to find the code for the key you wish to assign. Enter the code, press the location you wish to program, or press **CASH** to cancel function key assignment programming.

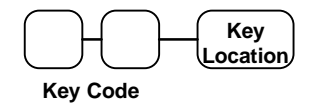

4. Repeat from step three for each key you wish to program, or press the same key to finalize the program.

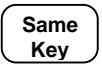

# Function Key Codes

| Code | Function      |
|------|---------------|
| 1    | Cash          |
| 2    | Check         |
| 3    | Subtotal      |
| 4    | Macro 1       |
| 5    | Macro 2       |
| 6    | Macro 3       |
| 7    | Macro 4       |
| 8    | Macro 5       |
| 9    | Charge 1      |
| 10   | Charge 2      |
| 11   | Charge 3      |
| 12   | Charge 4      |
| 13   | Charge 5      |
| 14   | %1            |
| 15   | %2            |
| 16   | %3            |
| 17   | %4            |
| 18   | %5            |
| 19   | Level 1       |
| 20   | Level 2       |
| 21   | Level 3       |
| 22   | Tax 1         |
| 23   | Tax 2         |
| 24   | Tax 3         |
| 25   | Tax 4         |
| 26   | Error Correct |
| 27   | Void          |
| 28   | Return        |
| 29   | Cancel        |
| 30   | Tray Subtotal |
| 31   | Eat In        |

| Code | Function              |
|------|-----------------------|
| 32   | Take Out              |
| 33   | Drive Thru            |
| 34   | Received on Account   |
| 35   | Paid Out              |
| 36   | Clerk                 |
| 37   | #/No Sale             |
| 38   | Scale                 |
| 39   | Food Stamp Shift      |
| 40   | Food Stamp Subtotal   |
| 41   | Food Stamp Tender     |
| 42   | Check Cashing         |
| 43   | Previous Balance      |
| 44   | Table #               |
| 45   | Guest #               |
| 46   | Service               |
| 47   | Check Endorsement     |
| 48   | Tax Exempt            |
| 49   | Promo                 |
| 50   | Waste                 |
| 51   | Currency Conversion 1 |
| 52   | Currency Conversion 2 |
| 53   | PLU                   |
| 54   | X/TIME                |
| 55   | Receipt On/Off        |
| 58   | Inactive Key          |

# **Tax Programming**

The Samsung ER-5100/5140 has the capability to support four separate taxes.

Taxes can be calculated as either a straight percentage rate of between .001% and 99.999%, or a 60 break point tax table. Each tax may be either an add-on tax (added to the cost of a taxable item), or a value added tax (VAT) that is included in the price of the item.

Tax rate 4 may be set to function as the Canadian Goods & Services Tax (GST). If Tax 4 is designated as GST, table programming for the rate is not allowed.

Definitions for tax rates 1, 2, 3 & 4 are made as part of tax programming.

- If you are entering a tax rate (add-on or VAT), see "Straight Percentage Tax Rate Programming" on page 94 to enter the percentage rate.
- If you are entering a tax table, see "Tax Table Programming" on page 95 to enter the tax break points.
- If you are entering a Canadian Goods and Services Tax (GST), use tax rate 4 for the GST tax, and use tax rates 1, 2 and/or 3 for any other provincial tax or taxes. See "Straight Percentage Tax Rate Programming" on page 94 to enter the GST status and percentage rate.

Important Note: After you have entered your tax program(s), test for accuracy by entering several transactions of different dollar amounts. Carefully check to make sure the tax charged by the cash register matches the tax on the printed tax chart for your area. As a merchant, you are responsible for accurate tax collection. If the cash register is not calculating tax accurately, contact your *Samsung* dealer for assistance.

### Straight Percentage Tax Rate Programming

When tax requirements may be met using a straight percentage rate, use the following method to program a tax as a straight percentage.

#### Programming Straight Percentage Tax Rates and Status

- 1. Turn the control lock to the **P** position.
- 2. If the tax is a percentage rate, with a decimal. (0.000-99.999). It is not necessary to enter preceding zeros. For example, for 6%, enter 06.000 or 6.000.
- 3. For the type of tax:

| If the tax is a percentage added to the sale (normal add on tax), enter: | 0 |
|--------------------------------------------------------------------------|---|
| If the tax is a percentage value added tax (VAT; calculated as part of   |   |
| the sale), enter:                                                        | 2 |

4. Enter **0** here for all taxes, unless if you are programming tax 4 as a Canadian GST. If tax 4 is a Canadian GST, enter the sum of the options below:

| OPTION                            | VALUE            | = | SUM |
|-----------------------------------|------------------|---|-----|
| GST (tax 4) is taxable by rate 1? | Yes = 1 $No = 0$ |   |     |
| GST (tax 4) is taxable by rate 2? | Yes = 2 $No = 0$ |   |     |
| GST (tax 4) is taxable by rate 3? | Yes = 4 $No = 0$ |   |     |

- 6. Press the Tax Shift key for the tax you are programming.
- 7. Press the **CASH** key to end programming.

#### Tax Rate Programming Flowchart

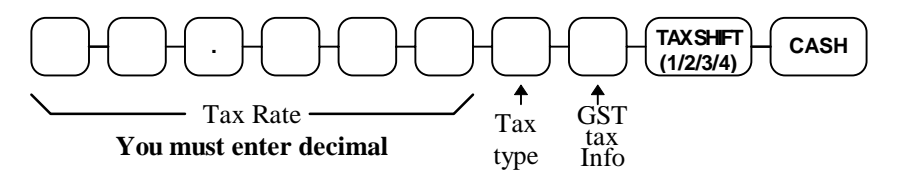

### Tax Table Programming

In some cases, a tax that is entered as a percentage does not follow exactly the tax charts that apply in your area (even if the tax chart is based on a percentage). In these cases, we recommend that you enter your tax using tax table programming. This method will match tax collection exactly to the break points of your tax table.

Before programming, obtain a copy of the tax table you wish to program. You will need the printed tax table if you wish to determine the break point entries yourself.

#### Note: You can enter up to 60 break points.

#### **Determining Break Point Entries**

- 1. Examine the printed tax table for the tax you are programming.
- 2. Refer to the "Tax Table Programming Example Illinois 6% Tax Table" on page 96 to help with this exercise.
- 3. Calculate the break point differences by subtracting the high side of the previous range from the high side of the dollar range.
- 4. Examine the pattern of break point differences to determine when the break points begin to repeat. Mark the beginning break points that do not fit a pattern as "non-repeat breaks." Mark the break points that are repeating in a pattern as "repeat breaks."

#### Programming a Tax Table

- 1. Turn the control lock to the **P** position.
- 2. Enter 10, press the TAX SHIFT key for the tax you are programming, i.e. TAX SHIFT 1, TAX SHIFT 2, TAX SHIFT 3 or TAX SHIFT 4.
- 3. Enter the maximum amount that is not taxed, press the appropriate TAX SHIFT key.
- 4. Enter the first tax amount charged, press the appropriate TAX SHIFT key.
- 5. For each non-repeat break point, up to the last non-repeat break point, enter the high side from the sale dollar range and press the appropriate **TAX SHIFT** key.
- 6. For the last non-repeat break point, enter the high side from the sale dollar range and press the **X/TIME** key.
- 7. For each repeat break point, enter the high side from the sale dollar range and press the appropriate **TAX SHIFT** key.
- 8. Press the **CASH** key to end the tax table program.

| Tax Charged | Sale Dollar Range | Break point<br>Differences |  |  |  |
|-------------|-------------------|----------------------------|--|--|--|
| \$0.00      | \$0.00 - \$0.10   |                            |  |  |  |
| \$0.01      | \$0.11 - \$0.21   | 11                         |  |  |  |
| \$0.02      | \$0.22 - \$0.38   | 17                         |  |  |  |
| \$0.03      | \$0.39 - \$0.56   | 18 Non-Repeat              |  |  |  |
| \$0.04      | \$0.57 - \$0.73   | 17                         |  |  |  |
| \$0.05      | \$0.74 - \$0.91   | 18                         |  |  |  |
| \$0.06      | \$0.92 - \$1.08   | 17                         |  |  |  |
| \$0.07      | \$1.09 - \$1.24   | 16 Repeat                  |  |  |  |
| \$0.08      | \$1.25 - \$1.41   | 17                         |  |  |  |
| \$0.09      | \$1.42 - \$1.58   | 17                         |  |  |  |
| \$0.10      | \$1.59 - \$1.74   | 16                         |  |  |  |
| \$0.11      | \$1.75 - \$1.91   | 17                         |  |  |  |
| \$0.12      | \$1.92 - \$2.08   | 17                         |  |  |  |
| \$0.13      | \$2.09 - \$2.24   | 16                         |  |  |  |
| \$0.14      | \$2.25 - \$2.41   | 17                         |  |  |  |
|             |                   |                            |  |  |  |

#### Tax Table Programming Example - Illinois 6% Tax Table

To enter the sample program for the Illinois 6% tax table in tax 1:

- 1. Enter **1 0** press the **TAX SHIFT 1** key.
- 2. Enter **1 0** (the maximum amount that is not taxed), press the **TAX SHIFT 1** key.
- 3. Enter 1 (the first tax amount charged), press the TAX SHIFT 1 key.
- 4. Enter **21** (non-repeat break point), press the **TAX SHIFT 1** key.
- 5. Enter **3**8 (non-repeat break point), press the **TAX SHIFT 1** key
- 6. Enter **5 6** (non-repeat break point), press the **TAX SHIFT 1** key.
- 7. Enter **7 3** (non-repeat break point), press the **TAX SHIFT 1** key.
- 8. Enter 91 (non-repeat break point), press the X/TIME key.
- 9. Enter **1 0 8** (repeat break point), press the **TAX SHIFT 1** key.
- 10. Enter **1 2 4** (repeat break point), press the **TAX SHIFT 1** key.
- 11. Enter **1 4 1** (repeat break point), press the **TAX SHIFT 1** key.
- 12. Press the CASH key to complete the tax program.

# **PLU Programming**

All PLUs, whether they are registered by pressing a PLU key on the keyboard, or by entering the PLU number and pressing the **PLU** key, have the same programming options. These options are set through separate programs:

- Program 100 PLU Status Programming determines whether the PLU is open, preset or inactive. Also selected here are tax, food stamp, scale, negative, single item, hash, gallonage, compulsory number entry, compulsory validation, compulsory condiment and print options.
- Program 150 PLU Group Assignment allows you to select up to two groups where each PLUs sales will accumulate.
- Program 200 PLU Price/HALO Programming determines the PLU price if the PLU is preset, or the high amount lock out (HALO) if the PLU is open.
- Program 250 PLU Stock Amount Programming allows you to add stock to the PLU sales counters for PLUs you have designated as stock keeping PLUs.
- Program 300 PLU Descriptor Programming allows you to set a unique, up to 12 character, descriptor for each PLU.
- Program 400 PLU Link Programming allows you to link a PLU to another PLU, so that registration of the first PLU will automatically trigger registration of the linked PLU.

#### PLU Number Assignment for Keyboard PLUs and PLU Levels

PLUs have fixed numbers from 1 to 1000. Careful planning is necessary to determine which PLUs numbers are accessed through the keyboard, so that if needed, the remaining PLU numbers can be accessed through number entry.

In the standard configuration, keyboard PLUs access the following PLU numbers:

- On the *ER-5100*, the 117 PLU keys access PLUs 1 to 117
- On the *ER-5140*, up to 40 PLU keys access PLUs 1-40.

#### If level keys are used on the *ER-5100*:

- Level 1 accesses PLUs 1-117
- Level 2 accesses PLUs 118-234
- Level 3 accesses PLUs 235-351

An optional numbering method is available for PLUs and Levels. (See your *Samsung* dealer or the *Samsung ER-5100/5140* S-Mode Programming instructions for set-up details.) You may wish to consider this option when you are using pop-up levels for sizes and you want different sizes of the same item to be listed together on the PLU report. With this option selected:

- PLU #1 accesses PLU 1 on level 1, PLU 2 on level 2, and PLU 3 on level 3
- PLU #2 accesses PLU 4 on level 1, PLU 5 on level 2, and PLU 6 on level 3
- PLU #3 accesses PLU 7 on level 1, PLU 8 on level 2, and PLU 9 on level 3,

and so on until:

• PLU #117 accesses PLU 349 on level 1, PLU 350 on level 2 and PLU 351 on level 3

If level keys are used on the 15 PLU key version of the *ER-5140*:

- Level 1 accesses PLUs 1-15
- Level 2 accesses PLUs 16-30
- Level 3 accesses PLUs 31-45

An optional numbering method is available for PLUs and Levels. (See your *Samsung* dealer or the *Samsung ER-5100/5140* S-Mode Programming instructions for set-up details.) You may wish to consider this option when you are using pop-up levels for sizes and you want different sizes of the same item to be listed together on the PLU report. With this option selected:

- PLU #1 accesses PLU 1 on level 1, PLU 2 on level 2, and PLU 3 on level 3
- PLU #2 accesses PLU 4 on level 1, PLU 5 on level 2, and PLU 6 on level 3
- PLU #3 accesses PLU 7 on level 1, PLU 8 on level 2, and PLU 9 on level 3,

and so on until:

• PLU #15 accesses PLU 43 on level 1, PLU 44 on level 2 and PLU 45 on level 3

If level keys are used on the 40 PLU key version of the ER-5140:

- Level 1 accesses PLUs 1-40
- Level 2 accesses PLUs 41-80
- Level 3 accesses PLUs 81-120

An optional numbering method is available for PLUs and Levels. (See your *Samsung* dealer or the *Samsung ER-5100/5140* S-Mode Programming instructions for set-up details.) You may wish to consider this option when you are using pop-up levels for sizes and you want different sizes of the same item to be listed together on the PLU report. With this option selected:

- PLU #1 accesses PLU 1 on level 1, PLU 2 on level 2, and PLU 3 on level 3
- PLU #2 accesses PLU 4 on level 1, PLU 5 on level 2, and PLU 6 on level 3
- PLU #3 accesses PLU 7 on level 1, PLU 8 on level 2, and PLU 9 on level 3,

and so on until:

• PLU #40 accesses PLU 118 on level 1, PLU 119 on level 2 and PLU 120 on level 3

### Program 100 - PLU Status Programming

- 1. Turn the control lock to the **P** position.
- 2. To begin the program, enter **1 0 0**, press the **SBTL** key.

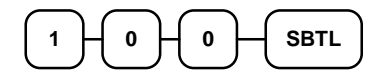

- 3. Select the PLU or PLUs you wish to program in one of the following ways:
  - Press a PLU key on the keyboard, or

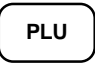

• Press multiple PLU keys that are to receive the same status, or

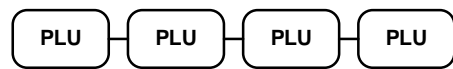

• Press a level key, then an PLU key, or

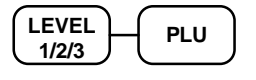

• Enter the number of the PLU (1-1000) and press the PLU key, or

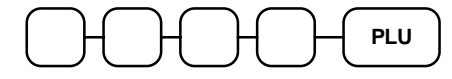

• Enter the number (1-1000) of the first PLU in a range of PLUs that are to receive the same setting; press the **PLU** key. Enter the last number (1-1000) in the range; press the **PLU** key.

4. Refer to the "PLU Status Chart" on page 101 to determine the values for N1 through N8. (If an address offers more than one option, add the values for each option and enter the sum. For example, if you wish the PLU to be taxable by rates 1 and 3, add the values for your choices, 1 + 4, and enter the sum "5" for address N5.) Enter the values you have selected, press the X/TIME key. (You do not need to enter preceding zeros. For example, if you are only selecting a value for N8, i.e. taxable by tax 1, just enter 1.)

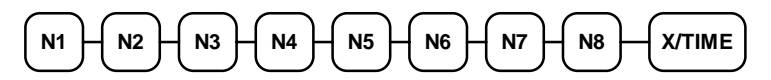

5. To program additional PLUs, repeat from step 3, or press the **CASH** key to finalize the program.

### CASH

| PLU Status | Chart |
|------------|-------|
|------------|-------|

| Address | Program Option                                              | Value             | = | Sum |
|---------|-------------------------------------------------------------|-------------------|---|-----|
| N1      | PLU is gallonage?                                           | Yes = 1<br>No = 0 |   |     |
|         | PLU is single item?                                         | Yes = 2 $No = 0$  |   |     |
|         | PLU is food stamp eligible?                                 | Yes = 4<br>No = 0 |   |     |
| N2      | PLU is negative?                                            | Yes = 1<br>No = 0 |   |     |
|         | PLU is a condiment?                                         | Yes = 2 $No = 0$  |   |     |
|         | PLU is hash?                                                | Yes = 4<br>No = 0 |   |     |
| N3      | Compulsory scale entry?                                     | Yes = 1           |   |     |
|         | (When Yes, PLU will only work with scale.)                  | No = 0            |   |     |
|         | Compulsory non-add number?                                  | Yes = 2 $No = 0$  |   |     |
|         | Compulsory validation?                                      | Yes = 4<br>No = 0 |   |     |
| N4      | Compulsory condiment entry?                                 | Yes = 1<br>No = 0 |   |     |
|         | PLU prints RED on kitchen printer?                          | Yes = 2 $No = 0$  |   |     |
|         | PLU price does not print on receipt, detail or guest check? | Yes = 4<br>No = 0 |   |     |
| N5      | PLU does not print on receipt?                              | Yes = 1<br>No = 0 |   |     |
|         | PLU does not print on detail?                               | Yes = 2 $No = 0$  |   |     |
|         | PLU does not print on guest check?                          | Yes = 4 $No = 0$  |   |     |
| N6      | PLU is: open =<br>preset =<br>inactive =                    | 0<br>1<br>2       |   |     |
| N7      | PLU sales counter decrements for stock keeping?             | Yes = 1<br>No = 0 |   |     |
|         | PLU is taxable by rate 4?                                   | Yes = 2 $No = 0$  |   |     |
|         | PLU counter is reset when a PLU Z report is done?           | Yes = 0 $No = 4$  |   |     |
| N8      | PLU is taxable by rate 1?                                   | Yes = 1<br>No = 0 |   |     |
|         | PLU is taxable by rate 2?                                   | Yes = 2 $No = 0$  |   |     |
|         | PLU is taxable by rate 3?                                   | Yes = 4 $No = 0$  |   |     |

### Program 150 - PLU Group Assignment

Each PLU may report to any two of 21 groups. Group totals appear on reports, so that you can track sales of different types of items. A group can also be used to designate items that are to print on an optional kitchen printer.

Note: The PLU will report to group "0", if not programmed to report to groups 1-20.

- 1. Turn the control lock to the **P** position.
- 2. To begin the program, enter **1 5 0**, press the **SBTL** key.

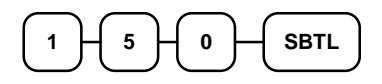

- 3. Select the PLU or PLUs you wish to program in one of the following ways:
  - Press a PLU key on the keyboard, or

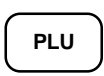

• Press multiple PLU keys that are to receive the same status, or

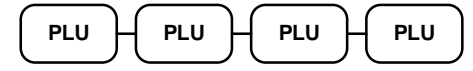

Press a level key, then an PLU key, or

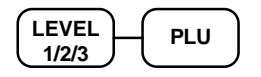

• Enter the number of the PLU (1-1000) and press the PLU key, or

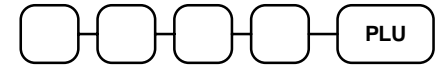

• Enter the number (1-1000) of the first PLU in a range of PLUs that are to receive the same setting; press the **PLU** key. Enter the last number (1-1000) in the range; press the **PLU** key.

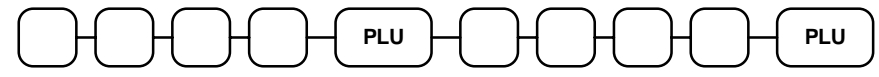

4. Enter up to two 2-digit numbers representing the groups where you wish to add the PLUs sales, i.e. enter **10** for group 10 or enter **04** for group four. Press the **#/NS** key.

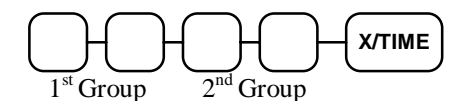

5. To program additional PLUs, repeat from step 3, or press the **CASH** key to finalize the program.

# CASH

### Program 200 - PLU Price/HALO Programming

If a PLU is open, set the HALO (high amount lock out) here. If a PLU is preset set the preset price here. If a PLU is set with gallonage status, enter the price per gallon here. (Enter price per gallon in tenths of a penny, i.e. 1299 for \$1.29 9/10 per gallon.)

- 1. Turn the control lock to the **P** position.
- 2. To begin the program, enter **2 0 0**, press the **SBTL** key.

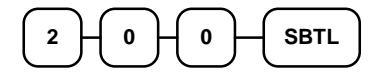

- 3. Select the PLU or PLUs you wish to program in one of the following ways:
  - Press a PLU key on the keyboard, or

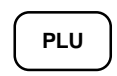

• Press multiple PLU keys that are to receive the same status, or

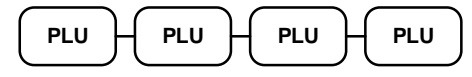

• Press a level key, then an PLU key, or

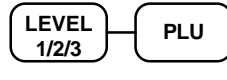

• Enter the number of the PLU (1-1000) and press the PLU key, or

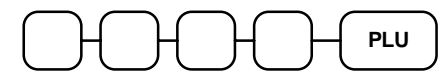

• Enter the number (1-1000) of the first PLU in a range of PLUs that are to receive the same setting; press the **PLU** key. Enter the last number (1-1000) in the range; press the **PLU** key.

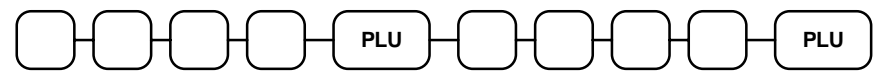

4. If the PLU is open, enter a HALO of up to 8 digits. If the PLU is preset, enter a preset price. (The maximum HALO or preset price you can enter is \$500,000.00.)

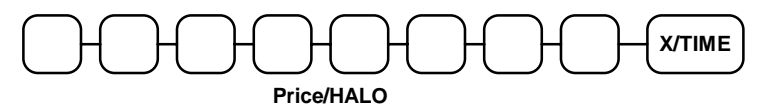

5. To program additional PLUs, repeat from step 3, or press the **CASH** key to finalize the program.

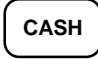

### Program 250 - PLU Stock Amount Programming

With this program, you can you can add stock to the PLU sales counters for PLUs you have designated as stock keeping PLUs. See "Program 100 - PLU Status Programming" on page 100 to set up stock keeping PLUs. The stock number set here can be the amount of stock that is being added to the current level, or optionally, it can be the new total stock level. See option #40 in "System Option Programming" on page 108 to set this option.

- 1. Turn the control lock to the **P** position.
- 2. To begin the program, enter **2 5 0**, press the **SBTL** key.

| $\frown$   | $\frown$  | $\frown$ | <ul> <li>C</li> </ul> |      |
|------------|-----------|----------|-----------------------|------|
| 2          | 5 -       | 0        |                       | SBTL |
| $\bigcirc$ | $\square$ | $\cup$   |                       |      |

- 3. Select the PLU or PLUs you wish to program in one of the following ways:
  - Press a PLU key on the keyboard, or

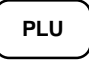

• Press multiple PLU keys that are to receive the same status, or

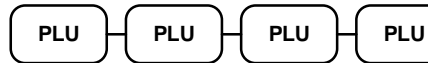

• Press a level key, then an PLU key, or

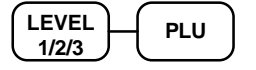

• Enter the number of the PLU (1-1000) and press the PLU key, or

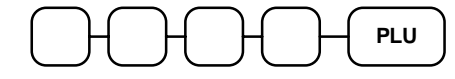

• Enter the number (1-1000) of the first PLU in a range of PLUs that are to receive the same setting; press the **PLU** key. Enter the last number (1-1000) in the range; press the **PLU** key.

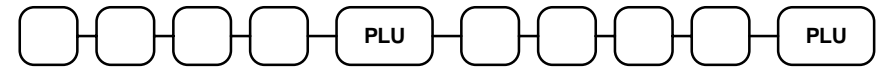

4. Enter the stock amount you wish to add (up to four digits), press the **X/TIME** key.

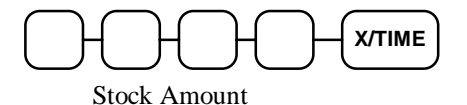

5. To program additional PLUs, repeat from step 3, or press the **CASH** key to finalize the program.

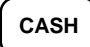

### **Program 300 - PLU Descriptor Programming**

Program descriptors for the ER-5100 by typing descriptors on the alpha keyboard overlay. Program descriptors for the ER-5140 by entering three digit alpha character codes. The keyboard overlay option is not available on the ER-5140.

- 1. Turn the control lock to the **P** position.
- 2. To begin the program, enter **3 0 0**, press the **SBTL** key.

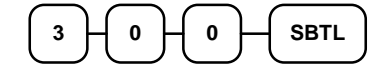

- 3. Select the PLU you wish to program in one of the following ways:
  - Press a PLU key on the keyboard, or

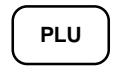

• Press a level key, then an PLU key, or

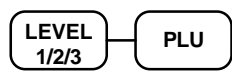

• Enter the number of the PLU (1-1000) and press the PLU key, or

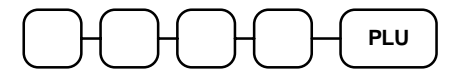

4. If you are programming an *ER-5100*, insert the "Alpha Keyboard Overlay - *ER-5100*" shown on page 106. To use the overlay, press VALID, type up to 12 descriptors by pressing the appropriate descriptor keys on the alpha keyboard, then press X/TIME. To program additional PLUs using this method, repeat from step 3, or press the CASH key to finalize the program.

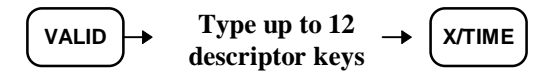

5. If you are programming an *ER-5140*, refer to the "Descriptor Code Chart - ER-5140" on page 106 and determine the codes for the descriptor you wish to program. Enter up to 12 three character codes; press the **X/TIME** key.

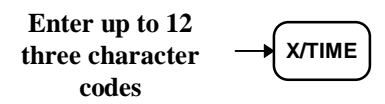

6. To program additional PLUs, repeat from step 3, or press the **CASH** key to finalize the program.

# CASH

### Alpha Keyboard Overlay - ER-5100

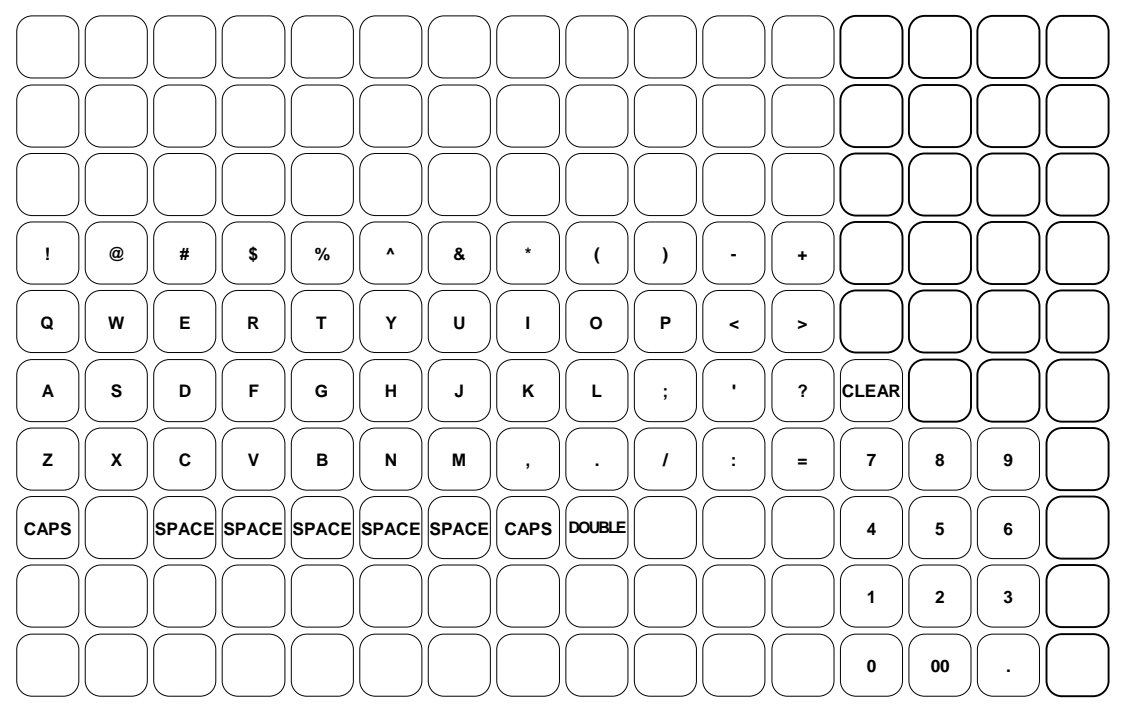

#### Descriptor Code Chart - ER-5140

| CHAR | SPACE | !   | "      | #   | \$  | %   | &   | '   | (   | )   |
|------|-------|-----|--------|-----|-----|-----|-----|-----|-----|-----|
| CODE | 032   | 033 | 034    | 035 | 036 | 037 | 038 | 039 | 040 | 041 |
| CHAR | *     | +   | ,      | -   |     | /   | 0   | 1   | 2   | 3   |
| CODE | 042   | 043 | 044    | 045 | 046 | 047 | 048 | 049 | 050 | 051 |
| CHAR | 4     | 5   | 6      | 7   | 8   | 9   | :   | ;   | <   | =   |
| CODE | 052   | 053 | 054    | 055 | 056 | 057 | 058 | 059 | 060 | 061 |
| CHAR | >     | ?   | @      | А   | В   | С   | D   | Е   | F   | G   |
| CODE | 062   | 063 | 064    | 065 | 066 | 067 | 068 | 069 | 070 | 071 |
| CHAR | Н     | Ι   | J      | K   | L   | М   | Ν   | 0   | Р   | Q   |
| CODE | 072   | 073 | 074    | 075 | 076 | 077 | 078 | 079 | 080 | 081 |
| CHAR | R     | S   | Т      | U   | V   | W   | Х   | Y   | Z   |     |
| CODE | 082   | 083 | 084    | 085 | 086 | 087 | 088 | 089 | 090 | 091 |
| CHAR |       |     |        |     |     | а   | b   | с   | d   | e   |
| CODE | 092   | 093 | 094    | 095 | 096 | 097 | 098 | 099 | 100 | 101 |
| CHAR | f     | сŋ  | h      | Ι   | j   | k   | 1   | m   | n   | 0   |
| CODE | 102   | 103 | 104    | 105 | 106 | 107 | 108 | 109 | 110 | 111 |
| CHAR | р     | q   | r      | s   | t   | u   | v   | W   | х   | у   |
| CODE | 112   | 113 | 114    | 115 | 116 | 117 | 118 | 119 | 120 | 121 |
| CHAR | Z     |     | Double |     |     |     |     |     |     |     |
| CODE | 122   | 123 | 999    |     |     |     |     |     |     |     |

### Program 400 - PLU Link Programming

PLU link programming allows you to link a PLU to another PLU, so that registration of the first PLU will automatically trigger registration of the linked PLU. For example, you may wish to link a bottle deposit with the sale of beverages, or you may wish to register a group of items normally sold together.

- 1. Turn the control lock to the **P** position.
- 2. To begin the program, enter **4 0 0**, press the **SBTL** key.

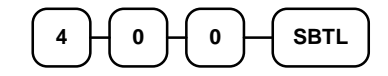

- 3. Select the PLU or PLUs you wish to program in one of the following ways:
  - Press a PLU key on the keyboard, or

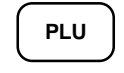

• Press a level key, then an PLU key, or

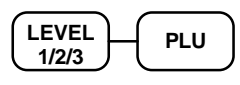

• Enter the number of the PLU (1-1000) and press the PLU key, or

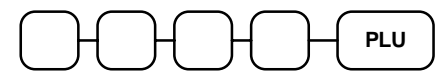

4. Enter the number (1-1000) of the PLU you wish the PLU linked to; press the PLU key. Or press the PLU key on the keyboard you wish the PLU linked to.

PLU

5. To program additional PLUs, repeat from step 3, or press the **CASH** key to finalize the program.

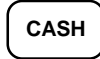

# **System Option Programming**

Refer to the "System Option Table" on page 109 to review the system options. Read each option carefully to determine if you wish to make any changes.

NOTE: Because after clearing memory all options settings are automatically set to 0, and because your most likely option selections require a status setting of 0, you do not need to program this section unless you wish to change the default status.

#### Programming a System Option:

- 1. Turn the control lock to the **P** position.
- 2. Enter **3 0**, press the **SBTL** key.
- 3. Enter a system option address, press the **X/TIME** key.
- 4. Enter the number representing the status you have selected, or if there is more than one decision to be made in an address, add the values representing your choices for each decision and enter the sum. Press the **SBTL** key.
- 5. Repeat from step 3 for each system option you wish to change.
- 6. Press the **CASH** key to end system option programming.

#### System Option Flowchart

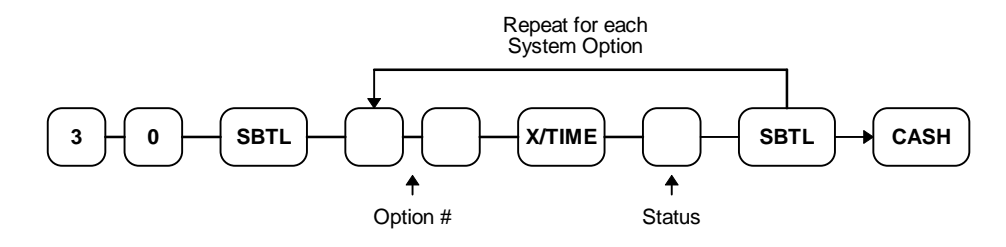
# System Option Table

| Address | SYSTEM OPTION                                                                                | VALUE            | = | SUM |
|---------|----------------------------------------------------------------------------------------------|------------------|---|-----|
| 1       | Cash declaration is compulsory before <b>X</b> or <b>Z</b><br>Financial report may be taken? | Yes = 1 $No = 0$ |   |     |
|         | Cash drawer will not open when cash is declared?                                             | Yes = 2 $No = 0$ |   |     |
|         | Cash drawer will not open when reports are run?                                              | Yes = 4 $No = 0$ |   |     |
| 2       | Grand total is not printed on the Financial report?                                          | Yes = 1 $No = 0$ |   |     |
| 3       | Skip media totals with zero activity on the Financial report?                                | Yes = 0 $No = 1$ |   |     |
|         | Print abbreviated Financial report?                                                          | Yes = 2 $No = 0$ |   |     |
|         | Print media totals with zero activity on the Group report?.                                  | Yes = 4 $No = 0$ |   |     |
| 4       | Consecutive number is reset after a <b>Z1</b> Financial report?                              | Yes = 1 $No = 0$ |   |     |
|         | Grand total is reset after a <b>Z1</b> Financial report?                                     | Yes = 2 $No = 0$ |   |     |
| 5       | Print Group report at the beginning of the Financial report?                                 | Yes = 1 $No = 0$ |   |     |
|         | Print Clerk report at the end of the Financial report?                                       | Yes = 2 $No = 0$ |   |     |
| 6       | Print PLUs with zero totals on report?                                                       | Yes = 1 $No = 0$ |   |     |
|         | Print percentage of sales on the PLU report?                                                 | Yes = 2 $No = 0$ |   |     |
| 7       | Skip media totals with zero activity on the Clerk report?                                    | Yes = 0 $No = 1$ |   |     |
|         | Clerk report includes media totals?                                                          | Yes = 2 $No = 0$ |   |     |
| 8       | Gross total will not print on the Financial report?                                          | Yes = 1 $No = 0$ |   |     |
|         | Void/Return totals will not print on the Financial report?                                   | Yes = 2 $No = 0$ |   |     |
| 9       | Reset the Financial report <b>Z</b> counter after a <b>Z1</b><br>Financial report?           | Yes = 1 $No = 0$ |   |     |
|         | Reset the Time report <b>Z</b> counter after a <b>Z1</b> Time report?                        | Yes = 2 $No = 0$ |   |     |
|         | Reset the PLU report <b>Z</b> counter after a <b>Z1</b> PLU report?                          | Yes = 4 $No = 0$ |   |     |

| Address | SYSTEM OPTION                                                                             | VALUE             | = | SUM |
|---------|-------------------------------------------------------------------------------------------|-------------------|---|-----|
| 10      | Reset the Clerk report <b>Z</b> counter after a <b>Z1</b><br>Clerk report?                | Yes = 1 $No = 0$  |   |     |
|         | Reset the Daily Sales report Z counter after a Z1 Daily Sales report?                     | Yes = 2 $No = 0$  |   |     |
|         | Reset the Group report <b>Z</b> counter after a <b>Z1</b><br>Group report?                | Yes = 4 $No = 0$  |   |     |
| 11      | Do not print <b>Z</b> counter on reports?                                                 | Yes = 1 $No = 0$  |   |     |
|         | Do not print consecutive number counter on receipt or journal?                            | Yes = 2 $No = 0$  |   |     |
|         | Print date of last <b>Z</b> Report at beginning of <b>Z</b> Reports?                      | Yes = 4 $No = 0$  |   |     |
| 12      | Do not print time on receipt and journal?                                                 | Yes = 1<br>No = 0 |   |     |
|         | Do not print date on receipt and journal?                                                 | Yes = 2 $No = 0$  |   |     |
|         | Do not print register number on receipt and journal?                                      | Yes = 4 $No = 0$  |   |     |
| 13      | Date format for receipt, journal and validation<br>printing:<br>DD-MM-YY =<br>MM-DD-YY =  | 1<br>0            |   |     |
| 14      | Decimal print and display:<br>no decimal =<br>decimal in second position =                | 1<br>0            |   |     |
| 15      | Clerks are: pop-up =<br>stay down =                                                       | 1<br>0            |   |     |
|         | Clerk sign on method is: code entry =<br>direct entry =                                   | 2<br>0            |   |     |
| 16      | Currency character is:<br>selected code from descriptor code chart =<br>\$ =              | code<br>0         |   |     |
| 17      | Compulsory drawer is disabled?                                                            | Yes = 1 $No = 0$  |   |     |
|         | Validation sensor is activated?                                                           | Yes = 2 $No = 0$  |   |     |
|         | Paper sensor is enabled?                                                                  | Yes = 4 $No = 0$  |   |     |
| 18      | Open drawer alarm is active?                                                              | Yes = 1 $No = 0$  |   |     |
| 19      | The number of seconds before the open drawer warning tone sounds (default is 30 seconds). | 0-99              |   |     |

| Address | SYSTEM OPTION                                                                                                    | VALUE                    | = | SUM |
|---------|----------------------------------------------------------------------------------------------------|--------------------------|---|-----|
| 20      | Compulsory tare weight?                                                                                                    | Yes = 1 $No = 0$         |   |     |
| 21      | Tax amount charged will not be printed on receipt at finalization?                                                               | Yes = 1 $No = 0$         |   |     |
|         | Tax amount to print on receipt at finalization is:                                                                               | Combined=2<br>Itemized=0 |   |     |
|         | Print taxable totals?                                                                                                    | Yes = 4 $No = 0$         |   |     |
| 22      | VAT will print on the receipt and journal separate from the cost of the taxable item?                                            | Yes = 1 $No = 0$         |   |     |
| 23      | Allow finalization of negative or zero balance sales in the <b>X</b> control lock position only?                                 | Yes = 0 $No = 1$         |   |     |
|         | Do not print positive PLU entries on journal?                                                                                    | Yes = 2 $No = 0$         |   |     |
| 24      | Enable PLU preset/HALO override?                                                                                                 | Yes = 1 $No = 0$         |   |     |
| 25      | Tender validation amount is:<br>amount tendered =<br>amount of sale =                                                            | 1<br>0                   |   |     |
|         | Allow multiple validations?                                                                                                    | Yes = 2 $No = 0$         |   |     |
| 26      | Allow multiple buffered receipts?                                                                                                | Yes = 1 $No = 0$         |   |     |
|         | Buffered receipt can be issued in the "receipt on" position?                                                                     | Yes = 2 $No = 0$         |   |     |
| 27      | Print number of items on receipt?                                                                                                | Yes = 1 $No = 0$         |   |     |
|         | Subtotal is printed when the SBTL key is pressed?                                                                                | Yes = 2 $No = 0$         |   |     |
| 28      | Percentage and Tax calculations will:<br>round up at 0.005 =<br>always round up =<br>always round down =                         | 0<br>1<br>2              |   |     |
| 29      | Rounding for split pricing and decimal multiplication:                                                                           |                          |   |     |
|         | round up at 0.005 =<br>always round up =<br>always round down =                                                                  | 0<br>1<br>2              |   |     |
| 30      | Stamp and Logo printing on receipt:<br>Print only stamp =<br>Print stamp and preamble message =<br>Print only preamble message = | 0<br>1<br>2              |   |     |

| Address | SYSTEM OPTION                                                                                                    | VALUE             | = | SUM |
|---------|----------------------------------------------------------------------------------------------------|-------------------|---|-----|
| 31      | Print postamble message on receipt?                                                                                        | Yes = 1<br>No = 0 |   |     |
|         | Print preamble on the guest check?                                                                                         | Yes= 0<br>No= 2   |   |     |
|         | Print postamble on the guest check?                                                                                        | Yes=0<br>No=4     |   |     |
| 32      | Training mode enter =<br>exit =                                                                                            | 1<br>0            |   |     |
|         | Do not print training mode message on the receipt during training mode operations?                                         | Yes = 2 $No = 0$  |   |     |
|         | Open cash drawer during training mode?                                                                                     | Yes = 0 $No = 4$  |   |     |
| 33      | Allow the post tender function?                                                                                            | Yes = 1 $No = 0$  |   |     |
|         | Compulsory check endorsement?                                                                                              | Yes = 2 $No = 0$  |   |     |
|         | Print check amount in the endorsement?                                                                                     | Yes = 4<br>No = 0 |   |     |
| 34      | Level key is active and level function is:<br>stay down =<br>pop-up after item entry =<br>pop-up after sale is finalized = | 0<br>1<br>2       |   |     |
| 35      | Disable level keys<br>Level 1 =<br>Level 2 =<br>Level 3 =                                                                  | 1<br>2<br>4       |   |     |
| 36      | Allow direct multiplication of keyboard PLUs?<br>(This automatically disables preset override.)                            | Yes = 1 $No = 0$  |   |     |
| 37      | Eat-in/Take-out/Drive Thru procedure compulsory before tendering is allowed?                                               | Yes = 1<br>No = 0 |   |     |
| 38      | HASH PLU adds to NET sales?                                                                                                | Yes = 1<br>No = 0 |   |     |
| 39      | Allow any clerk to recall open table numbers?                                                                              | Yes = 1<br>No = 0 |   |     |
| 40      | Inventory (stock) counter programming:<br>inventory is added to current level =<br>counter replaces current level =        | 1<br>0            |   |     |
| 41      | Clerk operation is:<br>push key =<br>real key (with optional kit) =                                                        | 0                 |   |     |
| 42      | Slip (hard check) operation on optional printer<br>Kitchen printer operation on optional printer                           | 0                 |   |     |

| Address | SYSTEM OPTION                                                                       | VALUE | = | SUM |
|---------|-------------------------------------------------------------------------------------|-------|---|-----|
| 43      | Printer type:                                                                       |       |   |     |
|         | no printer =                                                                        | 0     |   |     |
|         | EPSON TM-295 =                                                                      | 1     |   |     |
|         | EPSON TM- $300(D) =$                                                                | 2     |   |     |
|         | EPSON TM-T85 =                                                                      | 3     |   |     |
|         | CITIZEN IDP 3540/3541 =                                                             | 4     |   |     |
|         | STAR SP200 =                                                                        | 5     |   |     |
|         | SAMSUNG SRP100 =                                                                    | 6     |   |     |
| 44      | Number of feed lines after printing on optional roll printer? (Default is 7 lines.) | 1-50  |   |     |
| 45      | Initial line feed on optional slip printer                                          | 0-20  |   |     |
| 46      | Number of print lines on a guest check                                              | 0-50  |   |     |
| 47      | Reserved                                                                            |       |   |     |
| 48      | Reserved                                                                            |       |   |     |
| 49      | Reserved                                                                            |       |   |     |
| 50      | Reserved                                                                            |       |   |     |

# **Function Key Programming**

Three programs are used to program function keys;

- Program 70 is used to set each keys individual options
- Program 80 is used to program a 12 character alpha numeric descriptor
- *Program 90* is used to set a high amount limit (HALO)

In this chapter you will find:

- General instructions for programs 70, 80 and 90.
- Specific programming instructions for each function key.

### Function Key Programming Summary

The table below summarizes the function keys programmed here and the programs that apply to each key:

| Function Key        | Function Key<br>Options<br>Program 70 | Function Key<br>Descriptor<br>Program 80 | Function Key<br>HALO<br>Program 90 |
|---------------------|---------------------------------------|------------------------------------------|------------------------------------|
| CANCEL              | √                                     | ✓                                        |                                    |
| CASH                | $\checkmark$                          | ✓                                        | ✓                                  |
| CHARGE              | $\checkmark$                          | ✓                                        | ✓                                  |
| CHECK               | $\checkmark$                          | ~                                        | ✓                                  |
| CHECK ENDORSEMENT   |                                       |                                          |                                    |
| CHECK CASH          | $\checkmark$                          | √                                        | √                                  |
| CURRENCY CONVERSION |                                       | ~                                        | ✓                                  |
| DRIVE THRU          | $\checkmark$                          | ~                                        |                                    |
| EAT-IN              | $\checkmark$                          | ~                                        |                                    |
| ERROR CORRECT       | $\checkmark$                          | ~                                        |                                    |
| FOOD STAMP TENDER   | $\checkmark$                          | ✓                                        | √                                  |
| GUEST               | $\checkmark$                          | ~                                        |                                    |
| #/NO SALE           | $\checkmark$                          | ~                                        | ~                                  |
| PREVIOUS BALANCE    | $\checkmark$                          | ~                                        |                                    |
| PROMO               | $\checkmark$                          | ~                                        |                                    |
| P/O                 | $\checkmark$                          | ~                                        | ✓                                  |
| R/A                 | $\checkmark$                          | ✓                                        | ✓                                  |
| RETURN              | $\checkmark$                          | √                                        |                                    |
| SCALE               | $\checkmark$                          |                                          |                                    |
| SERVICE             |                                       | ~                                        |                                    |
| TABLE               | $\checkmark$                          | ✓                                        |                                    |
| TAKE OUT            | $\checkmark$                          | ✓                                        |                                    |
| TAX EXEMPT          | $\checkmark$                          |                                          |                                    |
| TRAY SUBTOTAL       | <b>√</b>                              | ~                                        |                                    |
| VOID                | ✓                                     | ✓                                        |                                    |
| WASTE               | $\checkmark$                          | ~                                        |                                    |
| % KEY               | √                                     | ✓                                        | ✓                                  |

### **Program 70 - Function Key Options**

Use Program 70 to set options for function keys. Because of the differences inherent in function keys, individual options will be different. See the specific instructions for each key in this chapter to find the options for each key.

- 1. Turn the control lock to the **P** position.
- 2. To begin the program, enter **7 0**, press the **SBTL** key.

| 7         | 0 | Н | SBTL      |  |
|-----------|---|---|-----------|--|
| $\square$ |   |   | $\square$ |  |

4. Enter the values for the option digit or digits. Depending on the function key you are programming, you may enter up to five digits N1 through N5. Determine the values for N1 through N5 by referring to the specific function key information that follows. (You do not need to enter preceding zeros. For example, if the function key offers five digits, N1 through N5 and you are only selecting a value for N5, just enter the value for N5.) Press the function key you wish to program.

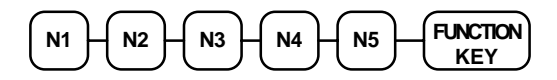

5. To program additional function keys, repeat from step 3, or press the **CASH** key to finalize the program.

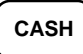

### **Program 80 - Function Key Descriptor**

Use Program 80 to program alpha numeric descriptors for function keys. Descriptors can be up to 12 characters in length. (Because the **#/NS** key supports two functions, program 81 is used to program the non-add **#** function, while program 80 is used to program the no sale function. See individual function programming instructions in this chapter.)

Program descriptors for the *ER-5100* by typing descriptors on the alpha keyboard overlay. Program descriptors for the *ER-5140* by entering three digit alpha character codes. The keyboard overlay option is not available on the *ER-5140*.

- 1. Turn the control lock to the **P** position.
- 2. To begin the program, enter **8**0, press the **SBTL** key.

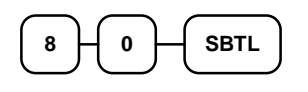

3. If you are programming an *ER-5100*, insert the "Alpha Keyboard Overlay - ER-5100" shown on the next page. Type up to 12 descriptors by pressing the appropriate descriptor keys on the alpha keyboard, then press the function key you are programming. Repeat this step to program additional function keys, or press the **CASH** key to finalize the program.

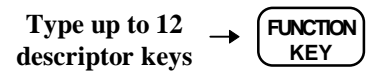

4. If you are programming an *ER-5140*, refer to the "Descriptor Code Chart - ER-5140" on page 118 and determine the codes for the descriptor you wish to program. Enter up to 12 three character codes; then press the function key you are programming. Repeat this step to program additional function keys.

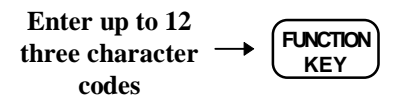

5. Press the **CASH** key to finalize the program.

|    | ~ ~ ~ ~ ~ ~ |  |
|----|-------------|--|
|    | CASH        |  |
| ι. |             |  |

### Alpha Keyboard Overlay - ER-5100

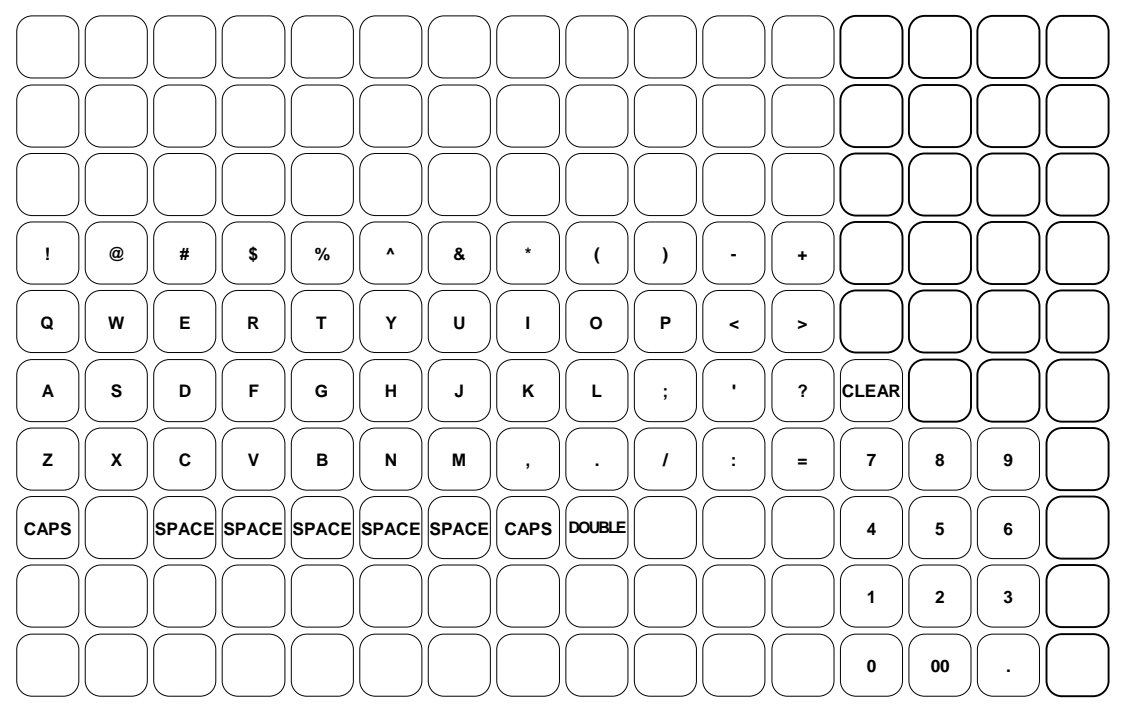

#### Descriptor Code Chart - ER-5140

| CHAR | SPACE | !   | "   | #   | \$  | %    | &   | '   | (   | )   |
|------|-------|-----|-----|-----|-----|------|-----|-----|-----|-----|
| CODE | 032   | 033 | 034 | 035 | 036 | 037  | 038 | 039 | 040 | 041 |
| CHAR | *     | +   | ,   | -   |     | /    | 0   | 1   | 2   | 3   |
| CODE | 042   | 043 | 044 | 045 | 046 | 047  | 048 | 049 | 050 | 051 |
| CHAR | 4     | 5   | 6   | 7   | 8   | 9    | :   | ;   | <   | =   |
| CODE | 052   | 053 | 054 | 055 | 056 | 057  | 058 | 059 | 060 | 061 |
| CHAR | >     | ?   | @   | А   | В   | С    | D   | Е   | F   | G   |
| CODE | 062   | 063 | 064 | 065 | 066 | 067  | 068 | 069 | 070 | 071 |
| CHAR | Н     | Ι   | J   | K   | L   | М    | Ν   | 0   | Р   | Q   |
| CODE | 072   | 073 | 074 | 075 | 076 | 077  | 078 | 079 | 080 | 081 |
| CHAR | R     | S   | Т   | U   | V   | W    | Х   | Y   | Z   |     |
| CODE | 082   | 083 | 084 | 085 | 086 | 087  | 088 | 089 | 090 | 091 |
| CHAR |       |     |     |     |     | а    | b   | с   | d   | e   |
| CODE | 092   | 093 | 094 | 095 | 096 | 097  | 098 | 099 | 100 | 101 |
| CHAR | f     | сŋ  | h   | Ι   | j   | k    | 1   | m   | n   | 0   |
| CODE | 102   | 103 | 104 | 105 | 106 | 107  | 108 | 109 | 110 | 111 |
| CHAR | р     | q   | r   | S   | t   | u    | v   | W   | Х   | у   |
| CODE | 112   | 113 | 114 | 115 | 116 | 117  | 118 | 119 | 120 | 121 |
| CHAR | Z     |     |     |     | Dou | ıble |     |     |     |     |
| CODE | 122   | 123 |     |     | 99  | 99   |     |     |     |     |

### Program 90 - Function Key HALO

Use Program 90 to program a high amount lock out (HALO) for a function key. Only specific keys require this program. For example, you can set a HALO for the **CASH**, **CHECK** or **CHARGE** keys. Refer to the specific function key programming information in this chapter to determine when the HALO option is available.

#### Note: An 8 digit HALO has a maximum entry of \$500,000.00.

- 1. Turn the control lock to the **P** position.
- 2. To begin the program, enter **9**0, press the **SBTL** key.

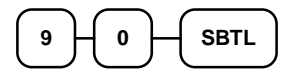

3. Enter a HALO of up to eight digits, (or "0" for no HALO).

```
Enter 1-8 digit
HALO
```

4. Press the function key on the keyboard you wish to program.

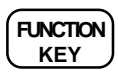

5. To program additional function keys, repeat from step 2, or press the **CASH** key to finalize the program.

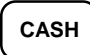

### #/No Sale - Function Key Programs

#### **Options - Program 70**

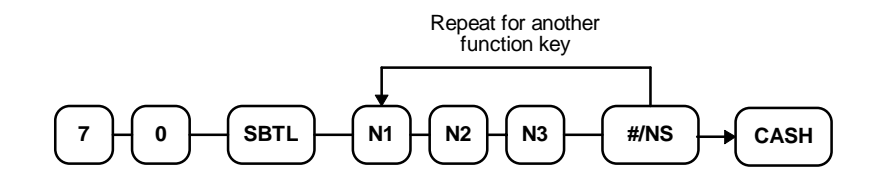

| Address | OPTION                                                                        | VALUE            | = | SUM |
|---------|-------------------------------------------------------------------------------|------------------|---|-----|
| N1      | Compulsory non-add entry must match number of digits set in HALO programming? | Yes = 1 $No = 0$ |   |     |
| N2      | No Sale inactive after non-add # entry?                                       | Yes = 1 $No = 0$ |   |     |
|         | Enforce non-add # entry at start of sale?                                     | Yes = 2 $No = 0$ |   |     |
|         | Non-add # entries are prohibited?.                                            | Yes = 4 $No = 0$ |   |     |
| N3      | No Sale inactive?                                                             | Yes = 1 $No = 0$ |   |     |
|         | No Sale active in <b>X</b> control lock position only?                        | Yes = 2 $No = 0$ |   |     |
|         | Validation compulsory on No Sale?                                             | Yes = 4 $No = 0$ |   |     |

#### Descriptor - Programs 80 & 81

Since two distinct functions, # entry and no sale, reside on the same key, different programs are used to program each descriptor.

To program the no sale descriptor:

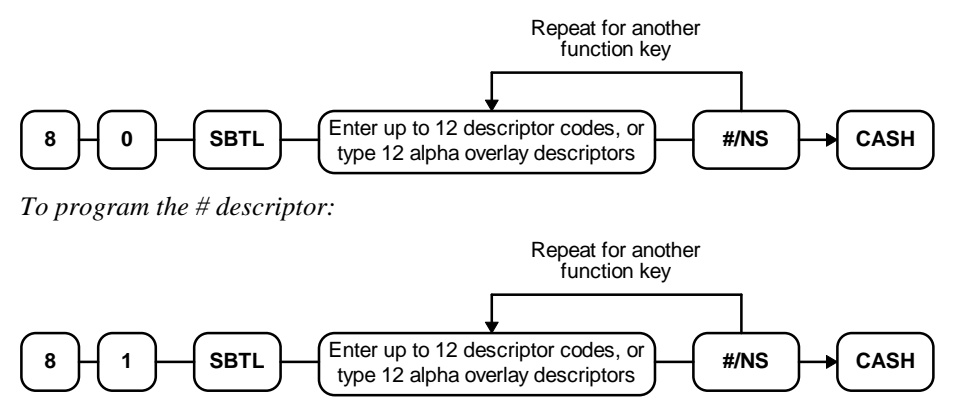

#### HALO - Program 90

You can set the number of digits allowed for the non-add entry function of the #/NS key.

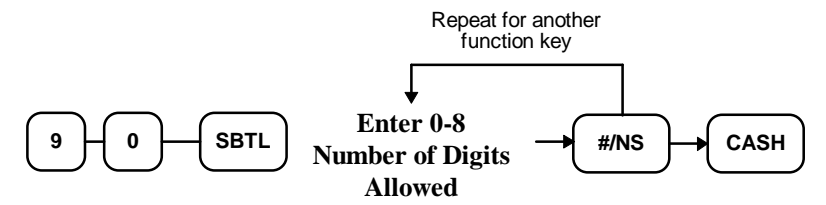

### **Cancel - Function Key Programs**

### **Options - Program 70**

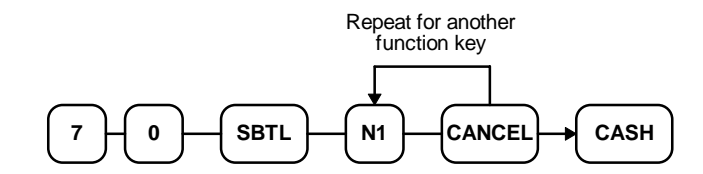

| Address | OPTION                                                | VALUE            | = | SUM |
|---------|-------------------------------------------------------|------------------|---|-----|
| N1      | Key is inactive?                                      | Yes = 1 $No = 0$ |   |     |
|         | Key in active in <b>X</b> control lock position only? | Yes = 2 $No = 0$ |   |     |
|         | Validation compulsory?                                | Yes = 4 $No = 0$ |   |     |

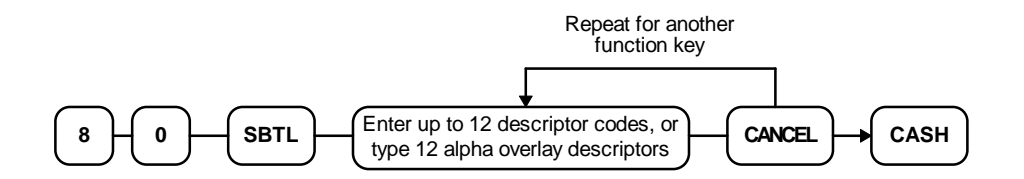

### **Cash - Function Key Programs**

#### **Options - Program 70**

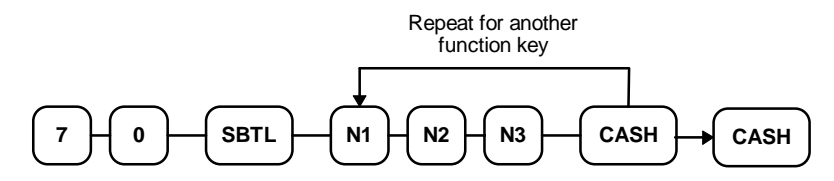

| Address | OPTION                                                                           | VALUE            | = | SUM |
|---------|----------------------------------------------------------------------------------|------------------|---|-----|
| N1      | Exempt tax 1?                                                                    | Yes = 1 $No = 0$ |   |     |
|         | Exempt tax 2?                                                                    | Yes = 2 $No = 0$ |   |     |
|         | Exempt tax 3?                                                                    | Yes = 4 $No = 0$ |   |     |
| N2      | Exempt tax 4?                                                                    | Yes = 1 $No = 0$ |   |     |
|         | Open cash drawer?                                                                | Yes = 0 $No = 2$ |   |     |
|         | Validation is compulsory?                                                        | Yes = 4 $No = 0$ |   |     |
| N3      | Amount tender is compulsory?                                                     | Yes = 1 $No = 0$ |   |     |
|         | Disable under tendering?                                                         | Yes = 2 $No = 0$ |   |     |
|         | Allow over tendering and under tendering in <b>X</b> control lock position only? | Yes = 4 $No = 0$ |   |     |

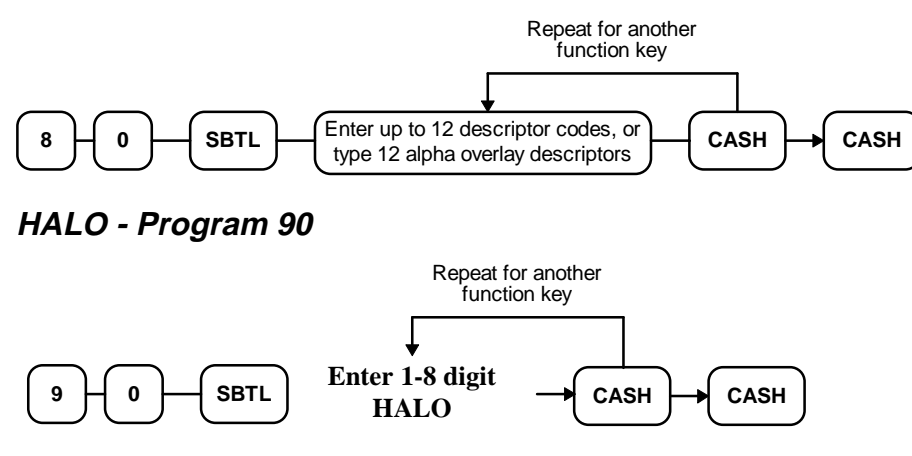

### **Charge - Function Key Programs**

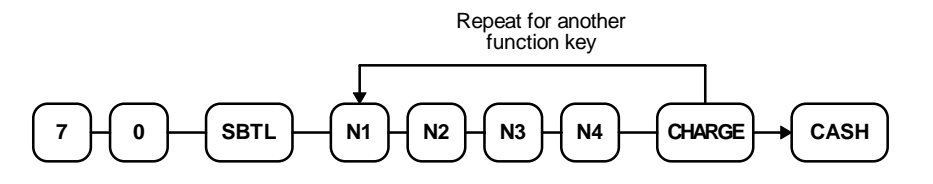

| Address | OPTION                                                                           | VALUE             | = | SUM |
|---------|----------------------------------------------------------------------------------|-------------------|---|-----|
| N1      | Non-add # entry compulsory?                                                      | Yes = 1<br>No = 0 |   |     |
|         | Allow over tendering?                                                            | Yes = 2 $No = 0$  |   |     |
| N2      | Exempt tax 1?                                                                    | Yes = 1<br>No = 0 |   |     |
|         | Exempt tax 2?                                                                    | Yes = 2 $No = 0$  |   |     |
|         | Exempt tax 3?                                                                    | Yes = 4 $No = 0$  |   |     |
| N3      | Exempt tax 4?                                                                    | Yes = 1<br>No = 0 |   |     |
|         | Open cash drawer?                                                                | Yes = 0 $No = 2$  |   |     |
|         | Validation is compulsory?                                                        | Yes = 4 $No = 0$  |   |     |
| N4      | Amount tender is compulsory?                                                     | Yes = 1 No = 0    |   |     |
|         | Disable under tendering?                                                         | Yes = 2<br>No = 0 |   |     |
|         | Allow over tendering and under tendering in <b>X</b> control lock position only? | Yes = 4 $No = 0$  |   |     |

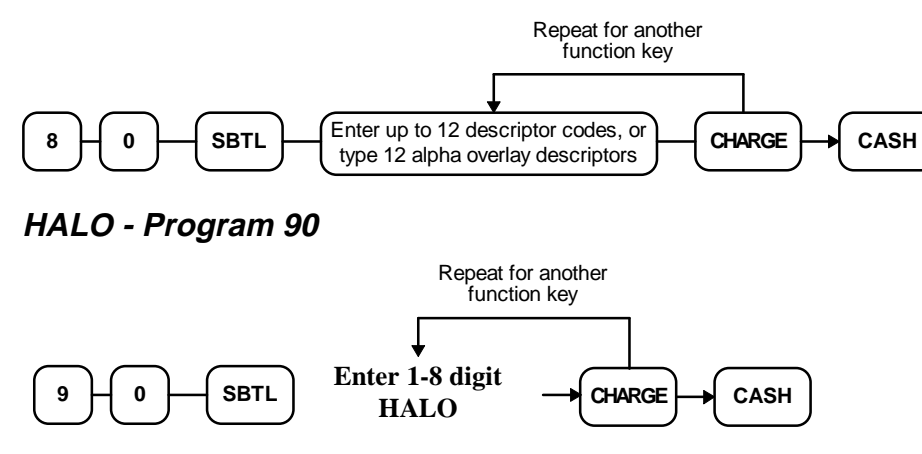

### **Check - Function Key Programs**

**Options - Program 70** 

| Repeat for another<br>function key         |                                                                                  |                   |   |     |  |
|--------------------------------------------|----------------------------------------------------------------------------------|-------------------|---|-----|--|
| 7 - 0 - SBTL - N1 - N2 - N3 - CHECK - CASH |                                                                                  |                   |   |     |  |
| Address                                    | OPTION                                                                           | VALUE             | = | SUM |  |
| N1                                         | Exempt tax 1?                                                                    | Yes = 1 $No = 0$  |   |     |  |
|                                            | Exempt tax 2?                                                                    | Yes = 2 $No = 0$  |   |     |  |
|                                            | Exempt tax 3?                                                                    | Yes = 4 $No = 0$  |   |     |  |
| N2                                         | Exempt tax 4?                                                                    | Yes = 1 $No = 0$  |   |     |  |
|                                            | Open cash drawer?                                                                | Yes = 0 $No = 2$  |   |     |  |
|                                            | Validation is compulsory?                                                        | Yes = 4 $No = 0$  |   |     |  |
| N3                                         | Amount tender is compulsory?                                                     | Yes = 1<br>No = 0 |   |     |  |
|                                            | Disable under tendering?                                                         | Yes = 2 $No = 0$  |   |     |  |
|                                            | Allow over tendering and under tendering in <b>X</b> control lock position only? | Yes = 4 $No = 0$  |   |     |  |

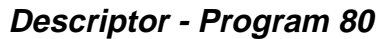

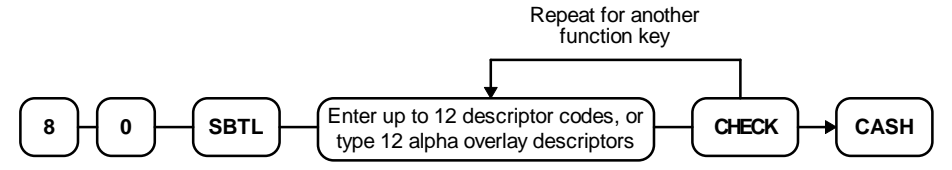

## HALO - Programs 90 and 91

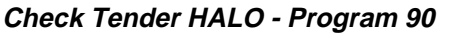

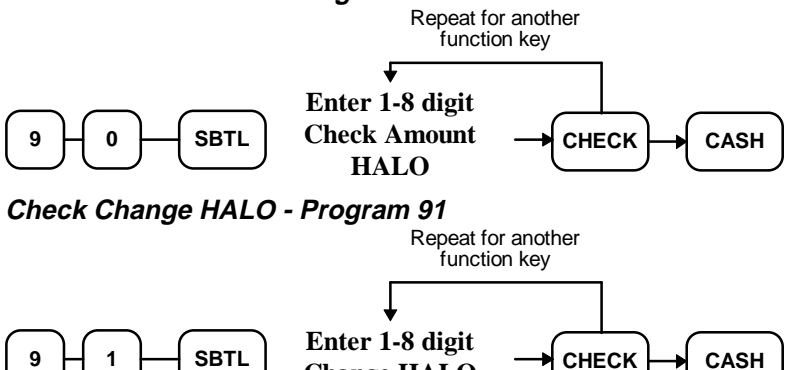

**Change HALO** 

### **Check Cashing - Function Key Programs**

#### **Options - Program 70**

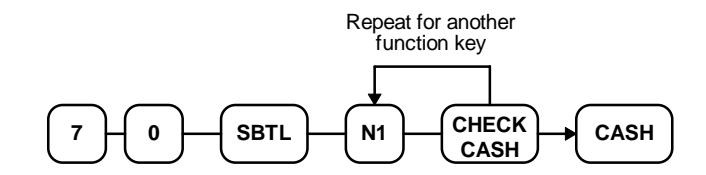

| Address | OPTION                                                | VALUE            | = | SUM |
|---------|-------------------------------------------------------|------------------|---|-----|
| N1      | Key is inactive?                                      | Yes = 1 $No = 0$ |   |     |
|         | Key in active in <b>X</b> control lock position only? | Yes = 2 $No = 0$ |   |     |
|         | Validation compulsory?                                | Yes = 4 $No = 0$ |   |     |

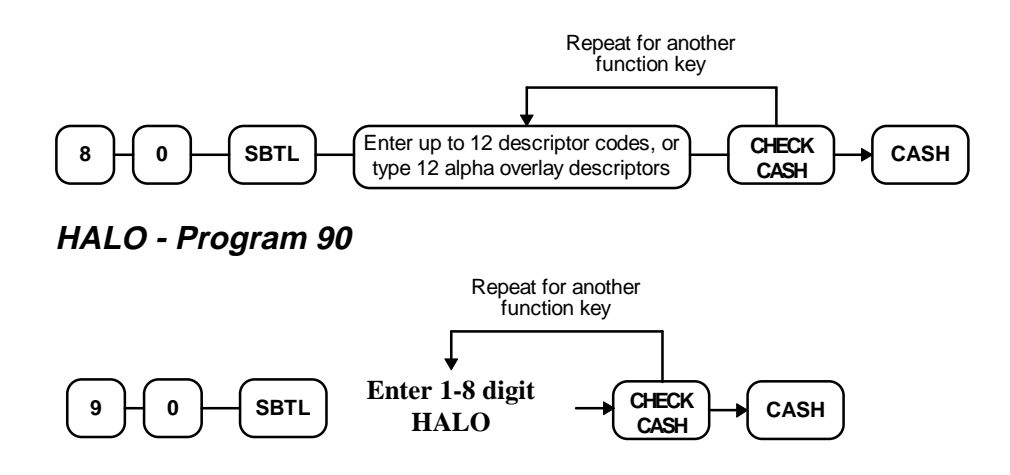

### **Currency Conversion - Function Key Programs**

#### Descriptor - Program 80

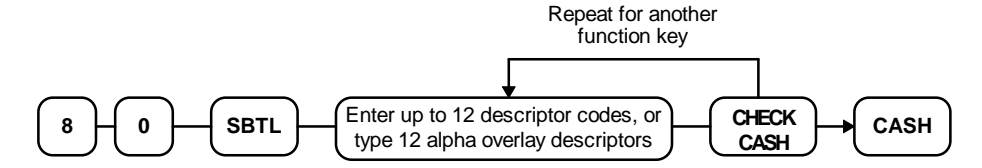

#### **Currency Conversion Rate - Program 90**

- 1. Turn the control lock to the **P** position.
- 2. To begin the program, enter **9**0, press the **SBTL** key.

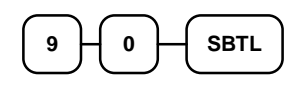

3. Enter the exchange rate of up to 5 digits (do not enter the decimal point), then enter a number from 0 to 4 to indicate the decimal position. See "Currency Exchange Rate Programming Examples" below.

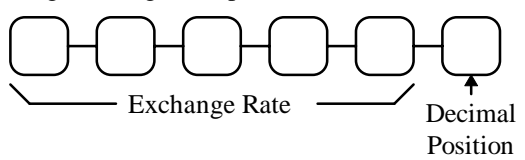

4. Press the Currency Conversion key you wish to program.

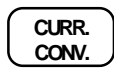

5. To program additional function keys, repeat from step 2, or press the **CASH** key to finalize the program.

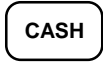

#### Currency Exchange Rate Programming Examples

Note: Foreign currency exchange rates may be stated as "foreign currency in dollars", or "dollars in foreign currency". Use the rate stated in "dollars in foreign currency" when you are programming this section.

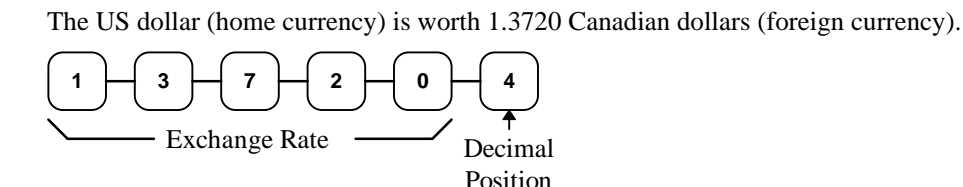

### **Drive Thru - Function Key Programs**

#### **Options - Program 70**

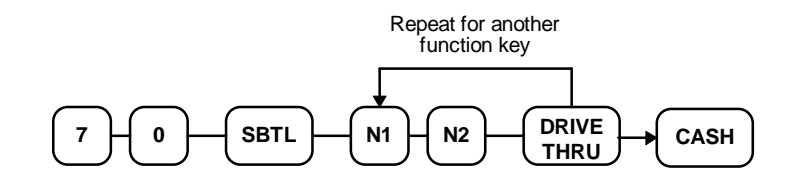

| Address | OPTION                    | VALUE            | = | SUM |
|---------|---------------------------|------------------|---|-----|
| N1      | Exempt tax 1?             | Yes = 1 $No = 0$ |   |     |
|         | Exempt tax 2?             | Yes = 2 $No = 0$ |   |     |
|         | Exempt tax 3?             | Yes = 4 $No = 0$ |   |     |
| N2      | Exempt tax 4?             | Yes = 1 $No = 0$ |   |     |
|         | Validation is compulsory? | Yes = 2 $No = 0$ |   |     |

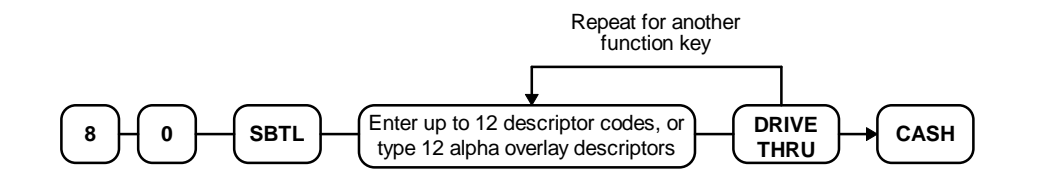

### **Eat-In - Function Key Programs**

### **Options - Program 70**

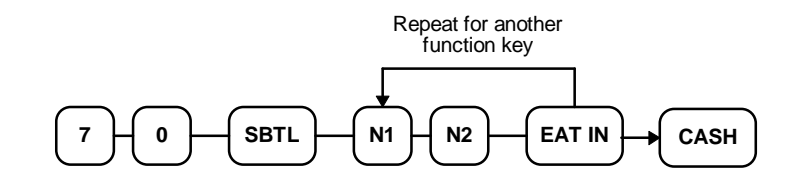

| Address | OPTION                    | VALUE            | = | SUM |
|---------|---------------------------|------------------|---|-----|
| N1      | Exempt tax 1?             | Yes = 1 $No = 0$ |   |     |
|         | Exempt tax 2?             | Yes = 2 $No = 0$ |   |     |
|         | Exempt tax 3?             | Yes = 4 $No = 0$ |   |     |
| N2      | Exempt tax 4?             | Yes = 1 $No = 0$ |   |     |
|         | Validation is compulsory? | Yes = 2 $No = 0$ |   |     |

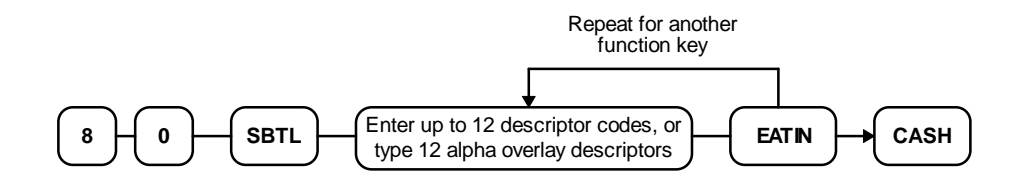

### **Error Correct - Function Key Programs**

#### **Options - Program 70**

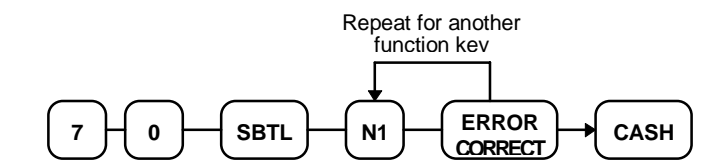

| Address | OPTION                                                | VALUE             | = | SUM |
|---------|-------------------------------------------------------|-------------------|---|-----|
| N1      | Key is inactive?                                      | Yes = 1<br>No = 0 |   |     |
|         | Key in active in <b>X</b> control lock position only? | Yes = 2 $No = 0$  |   |     |
|         | Validation compulsory?                                | Yes = 4 $No = 0$  |   |     |

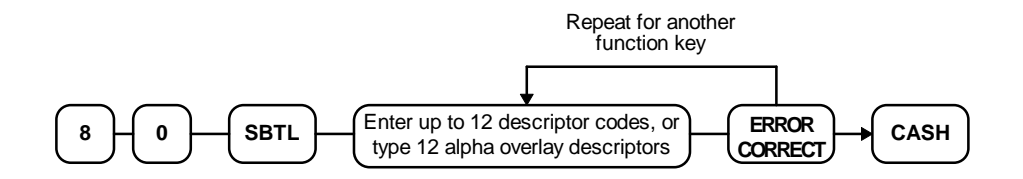

### **Food Stamp Tender - Function Key Programs**

**Options - Program 70** 

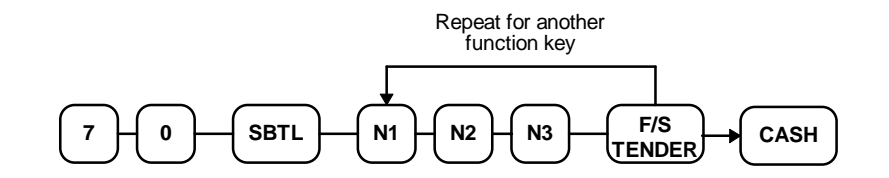

| Address | OPTION                                                     | VALUE            | = | SUM |
|---------|------------------------------------------------------------|------------------|---|-----|
| N1      | Exempt tax 1?                                              | Yes = 1 $No = 0$ |   |     |
|         | Exempt tax 2?                                              | Yes = 2 $No = 0$ |   |     |
|         | Exempt tax 3?                                              | Yes = 4 $No = 0$ |   |     |
| N2      | Exempt tax 4?                                              | Yes = 1 $No = 0$ |   |     |
|         | Allow decimal entry?                                       | Yes = 2 $No = 0$ |   |     |
|         | Food stamp change is issued in:<br>cash =<br>food stamps = | 4<br>0           |   |     |
| N3      | Open cash drawer?                                          | Yes = 0 $No = 1$ |   |     |

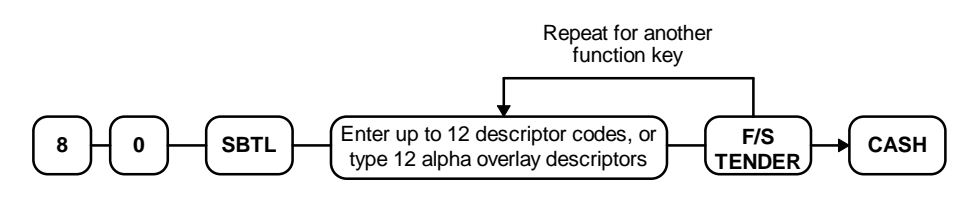

HALO - Program 90

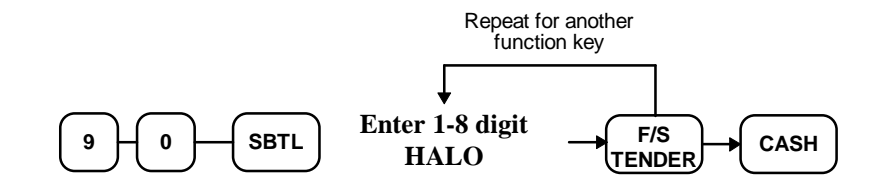

### **Guest # - Function Key Programs**

### **Options - Program 70**

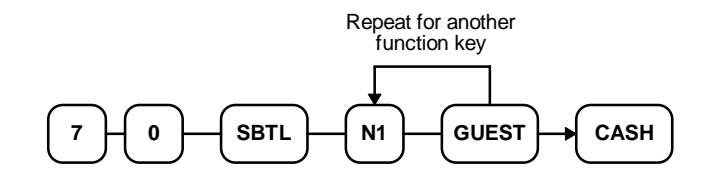

| Address | OPTION                                                 | VALUE            | = | SUM |
|---------|--------------------------------------------------------|------------------|---|-----|
| N1      | Guest # compulsory when you use guest check operation? | Yes = 1 $No = 0$ |   |     |

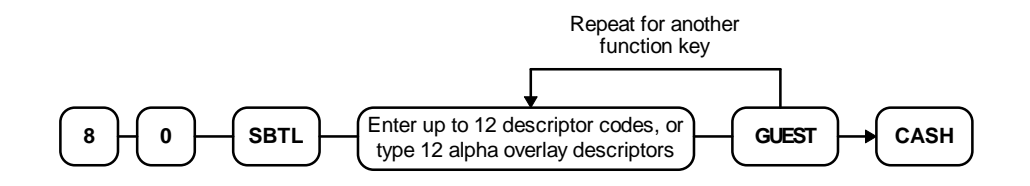

### **Previous Balance - Function Key Programs**

### **Options - Program 70**

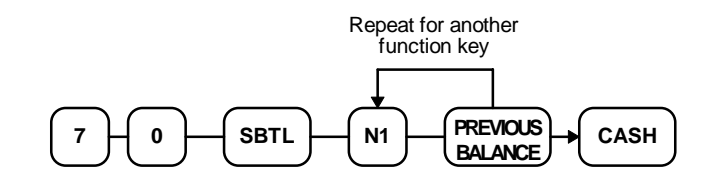

| Address | OPTION                                              | VALUE             | = | SUM |
|---------|-----------------------------------------------------|-------------------|---|-----|
| N1      | Previous balance may be entered at any time?        | Yes = 1 $No = 0$  |   |     |
|         | Previous balance required at the start of the sale? | Yes = 2<br>No = 0 |   |     |

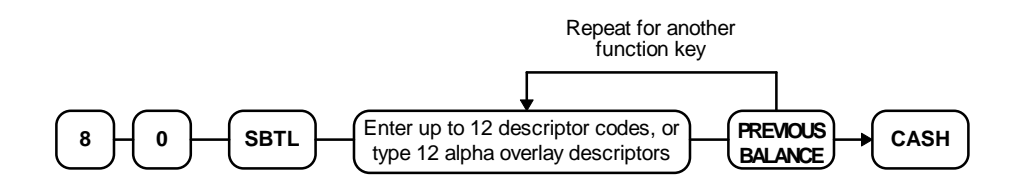

### **Promo - Function Key Programs**

#### **Options - Program 70**

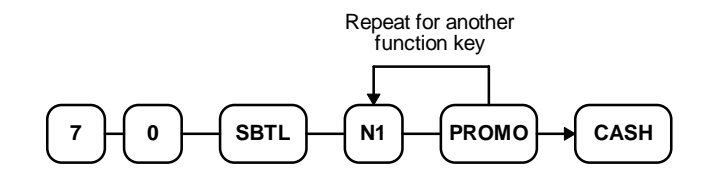

| Address | OPTION                                                | VALUE            | = | SUM |
|---------|-------------------------------------------------------|------------------|---|-----|
| N1      | Key is inactive?                                      | Yes = 1 $No = 0$ |   |     |
|         | Key in active in <b>X</b> control lock position only? | Yes = 2 $No = 0$ |   |     |
|         | Validation compulsory?                                | Yes = 4 $No = 0$ |   |     |

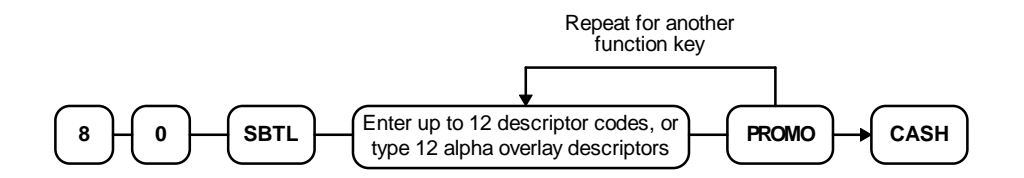

### **Paid Out - Function Key Programs**

### **Options - Program 70**

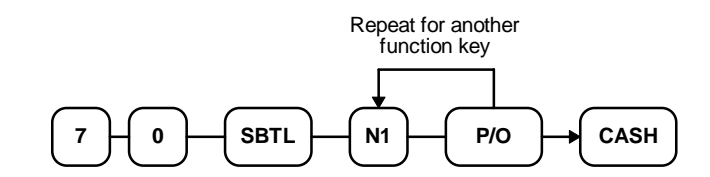

| Address | OPTION                                                | VALUE            | = | SUM |
|---------|-------------------------------------------------------|------------------|---|-----|
| N1      | Key is inactive?                                      | Yes = 1 $No = 0$ |   |     |
|         | Key in active in <b>X</b> control lock position only? | Yes = 2 $No = 0$ |   |     |
|         | Validation compulsory?                                | Yes = 4 $No = 0$ |   |     |

#### Descriptor - Program 80

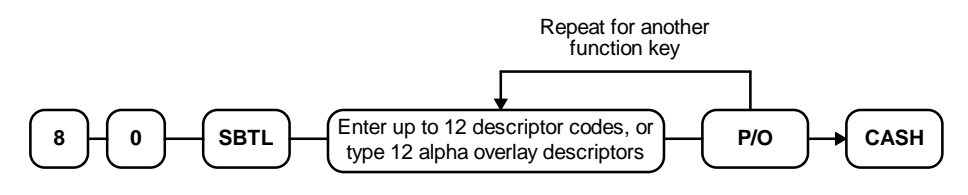

#### HALO - Program 90

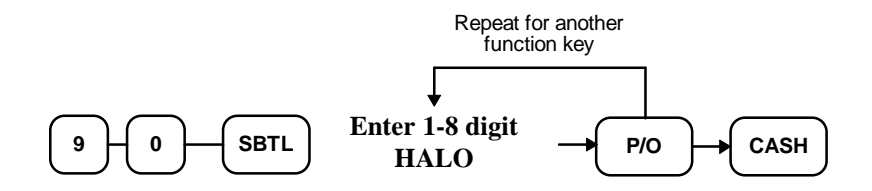

### **Received on Account - Function Key Programs**

#### **Options - Program 70**

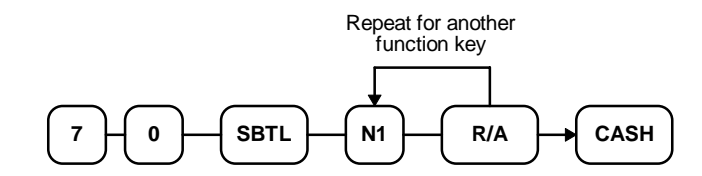

| Address | OPTION                                         | VALUE            | = | SUM |
|---------|------------------------------------------------|------------------|---|-----|
| N1      | Key is inactive?                               | Yes = 1 $No = 0$ |   |     |
|         | Key in active in X control lock position only? | Yes = 2 $No = 0$ |   |     |
|         | Validation compulsory?                         | Yes = 4 $No = 0$ |   |     |

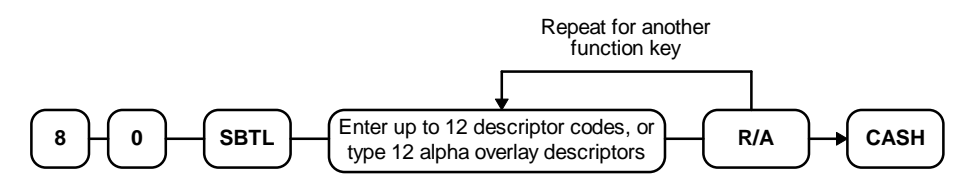

HALO - Program 90

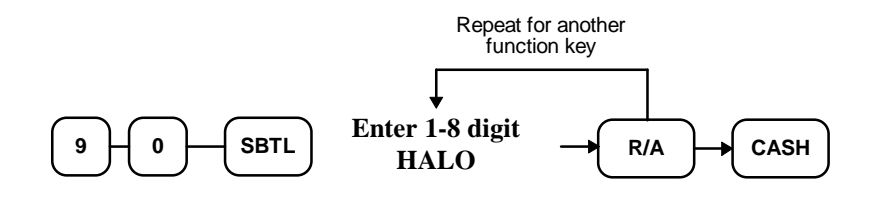

### **Return - Function Key Programs**

### **Options - Program 70**

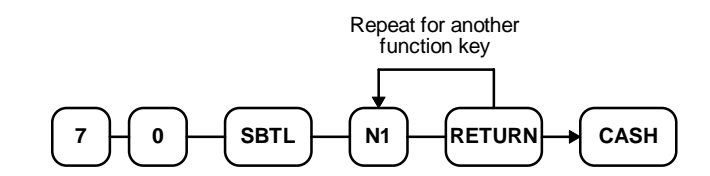

| Address | OPTION                                         | VALUE             | = | SUM |
|---------|------------------------------------------------|-------------------|---|-----|
| N1      | Key is inactive?                               | Yes = 1<br>No = 0 |   |     |
|         | Key in active in X control lock position only? | Yes = 2 $No = 0$  |   |     |
|         | Validation compulsory?                         | Yes = 4 $No = 0$  |   |     |

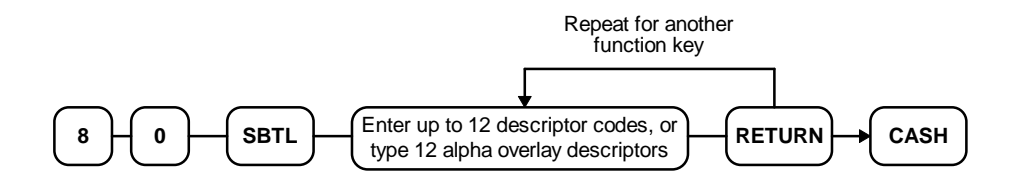

### **Scale - Function Key Programs**

### **Options - Program 70**

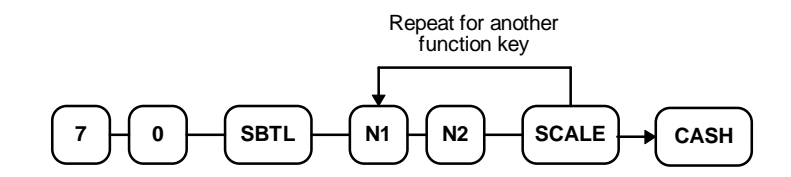

| Address | OPTION                                                | VALUE            | = | SUM |
|---------|-------------------------------------------------------|------------------|---|-----|
| N1      | Weight symbol for manual entry is:                    | kg=1<br>b=0      |   |     |
| N2      | Key is inactive?                                      | Yes = 1 $No = 0$ |   |     |
|         | Key in active in <b>X</b> control lock position only? | Yes = 2 $No = 0$ |   |     |
|         | Allow manual entry of weight?                         | Yes = 4 $No = 0$ |   |     |

### **Service - Function Key Programs**

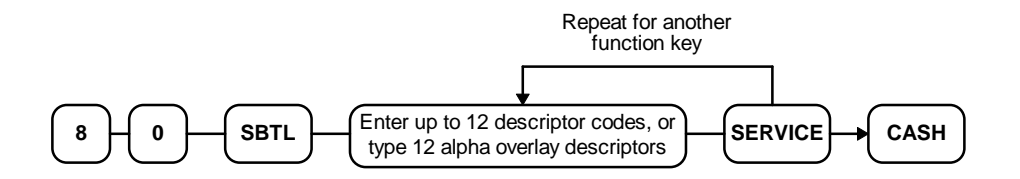

### Table # - Function Key Programs

#### **Options - Program 70**

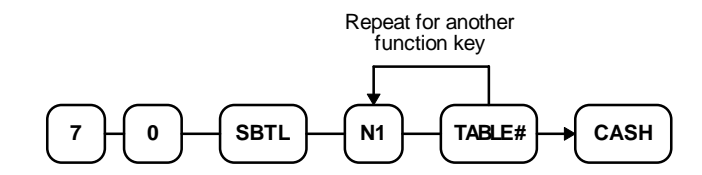

| Address | OPTION                                       | VALUE            | = | SUM |
|---------|----------------------------------------------|------------------|---|-----|
| N1      | Table number entry compulsory for all sales? | Yes = 1 $No = 0$ |   |     |

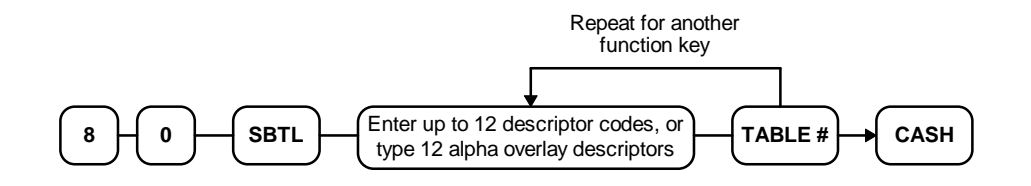

### **Take Out - Function Key Programs**

### **Options - Program 70**

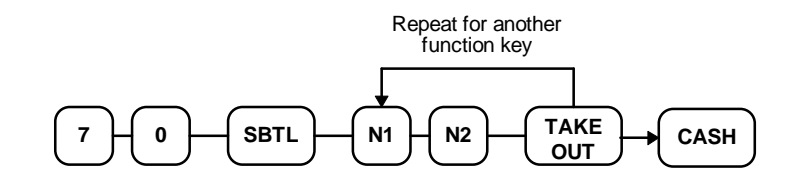

| Address | OPTION                    | VALUE            | = | SUM |
|---------|---------------------------|------------------|---|-----|
| N1      | Exempt tax 1?             | Yes = 1 $No = 0$ |   |     |
|         | Exempt tax 2?             | Yes = 2 $No = 0$ |   |     |
|         | Exempt tax 3?             | Yes = 4 $No = 0$ |   |     |
| N2      | Exempt tax 4?             | Yes = 1 $No = 0$ |   |     |
|         | Validation is compulsory? | Yes = 2 $No = 0$ |   |     |

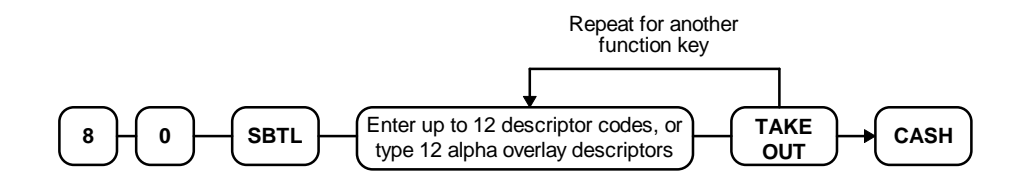

### **Tax Exempt - Function Key Programs**

### **Options - Program 70**

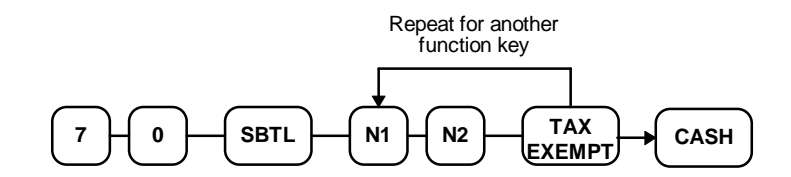

| Address | OPTION        | VALUE            | = | SUM |
|---------|---------------|------------------|---|-----|
| N1      | Exempt tax 1? | Yes = 1 $No = 0$ |   |     |
|         | Exempt tax 2? | Yes = 2 $No = 0$ |   |     |
|         | Exempt tax 3? | Yes = 4 $No = 0$ |   |     |
| N2      | Exempt tax 4? | Yes = 1 $No = 0$ |   |     |

### **Tray Subtotal - Function Key Programs**

### **Options - Program 70**

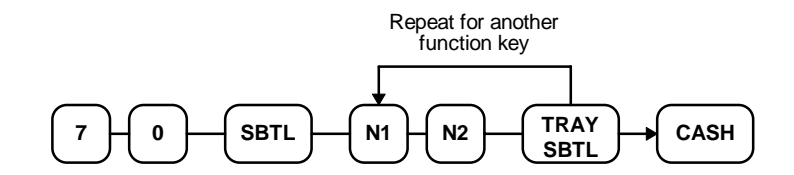

| Address | OPTION                                                                                                 | VALUE            | = | SUM |
|---------|----------------------------------------------------------------------------------------------------|------------------|---|-----|
| N1      | Print separate receipts for each tray?                                                                 | Yes = 1 $No = 0$ |   |     |
| N2      | Compulsory before tendering?                                                                           | Yes = 1 $No = 0$ |   |     |
|         | Validation is compulsory?                                                                              | Yes = 2 $No = 0$ |   |     |
|         | Consecutive number does not advance in tray<br>subtotal operation? (Advances at final tender<br>only.) | Yes = 4 $No = 0$ |   |     |

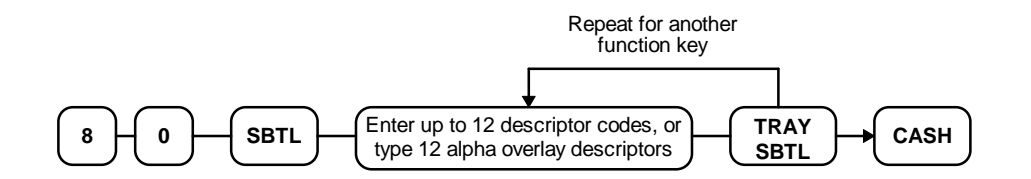

### **Void - Function Key Programs**

### **Options - Program 70**

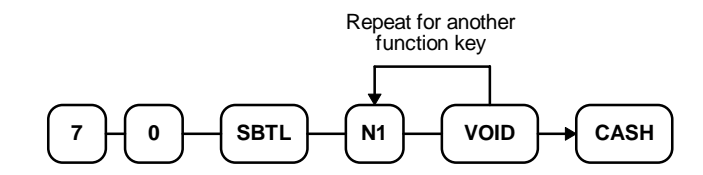

| Address | OPTION                                                | VALUE            | = | SUM |
|---------|-------------------------------------------------------|------------------|---|-----|
| N1      | Key is inactive?                                      | Yes = 1 $No = 0$ |   |     |
|         | Key in active in <b>X</b> control lock position only? | Yes = 2 $No = 0$ |   |     |
|         | Validation compulsory?                                | Yes = 4 $No = 0$ |   |     |

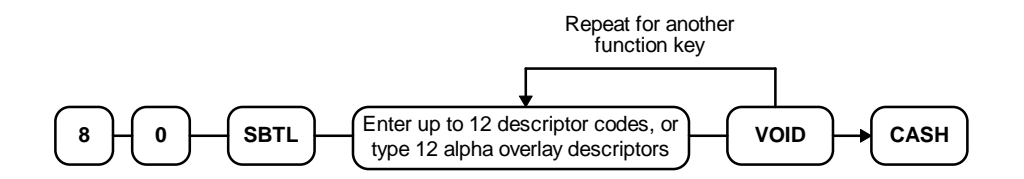
## Waste - Function Key Programs

#### **Options - Program 70**

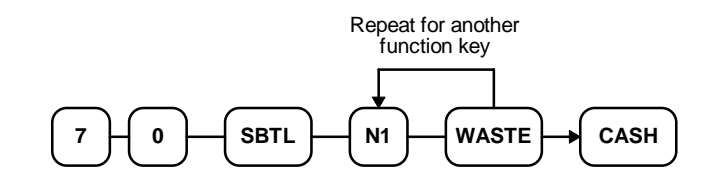

| Address | OPTION                                                | VALUE            | = | SUM |
|---------|-------------------------------------------------------|------------------|---|-----|
| N1      | Key is inactive?                                      | Yes = 1 $No = 0$ |   |     |
|         | Key in active in <b>X</b> control lock position only? | Yes = 2 $No = 0$ |   |     |
|         | Validation compulsory?                                | Yes = 4 $No = 0$ |   |     |

#### Descriptor - Program 80

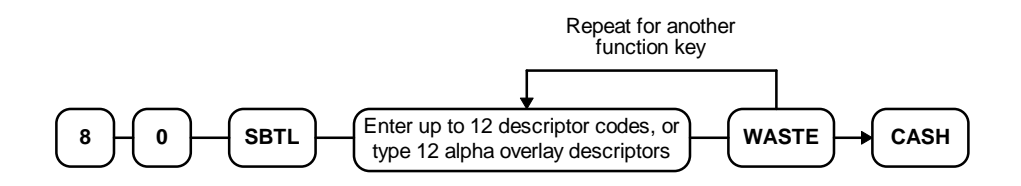

## % Key - Function Key Programs

## **Options - Program 70**

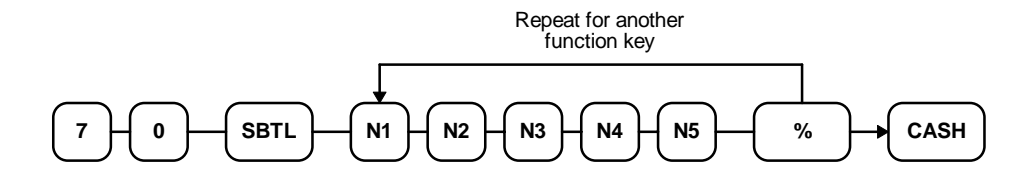

| Address | OPTION                                                               | VALUE            | = | SUM |
|---------|----------------------------------------------------------------------|------------------|---|-----|
| N1      | % amount taxable tax 1?                                              | Yes = 1 $No = 0$ |   |     |
|         | % amount taxable tax 2?                                              | Yes = 2 $No = 0$ |   |     |
|         | % amount taxable tax 3?                                              | Yes = 4 $No = 0$ |   |     |
| N2      | % amount taxable tax 4?                                              | Yes = 1 $No = 0$ |   |     |
|         | % amount is food stamp eligible?                                     | Yes = 0 $No = 2$ |   |     |
|         | % key is: positive = negative =                                      | 4<br>0           |   |     |
| N3      | % key is: sale =<br>item =                                           | 1<br>0           |   |     |
|         | % key is: open =<br>preset =                                         | 2<br>0           |   |     |
|         | % key is: percentage =<br>amount =                                   | 0<br>4           |   |     |
| N4      | % key is inactive?                                                   | Yes = 1 $No = 0$ |   |     |
|         | % key is active in <b>X</b> control lock position only?              | Yes = 2 $No = 0$ |   |     |
|         | % key validation is compulsory?                                      | Yes = 4 $No = 0$ |   |     |
| N5      | Allow % key preset override?                                         | Yes = 1 $No = 0$ |   |     |
|         | Allow only one time subtotal entry?                                  | Yes = 2 $No = 0$ |   |     |
|         | Allow multiple amount discounts (coupons) without pressing subtotal? | Yes = 4 $No = 0$ |   |     |
| N6      | Tip operation (sale surcharge only) ?                                | Yes = 1 $No = 0$ |   |     |

#### **Descriptor - Program 80**

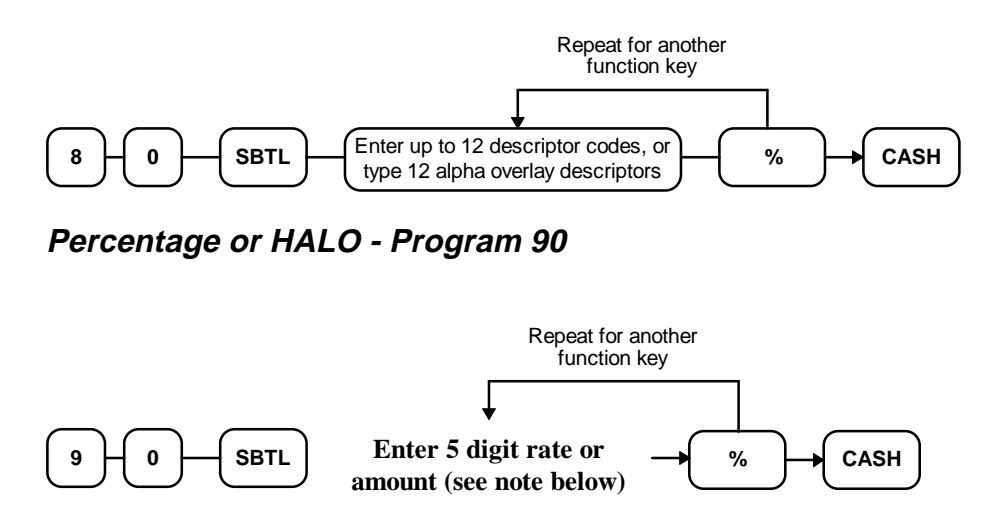

Note: If key is amount, enter 5 digit HALO, or 0 for no HALO. If key is percentage enter the percentage in a five digit format, without the decimal (XX.XXX). For example: for 10%, enter 10000; for 5.55%, enter 05550; for 99.999%, enter 99999.

# **Clerk Programming**

Clerks (which may be used as cashiers), have the following programming options. These options are set through separate programs:

- *Program 800 Secret Code programming* determines the code that is used for clerk sign on if a code entry sign on method is selected in system option #15 (See "System Option Programming" on page 108.)
- *Program 801* If a second cash drawer is installed, *Drawer Assignment* determines which cash drawer will be opened for each.
- *Program 810 Clerk Descriptor Programming* allows you to set a unique, up to 12 character, descriptor for each clerk

## Program 800 - Secret Code Programming

- 1. Turn the control lock to the **P** position.
- 2. To begin the program, enter **800**, press the **SBTL** key.

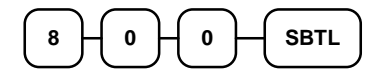

3. Enter the number (1-15) of the clerk you wish to program; press the X/TIME key.

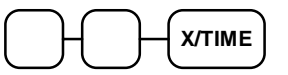

4. Enter a secret code (up to 6 digits); press the SBTL key.

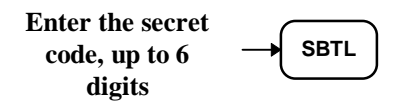

5. Repeat from step 3 for each clerk you wish to program. Press the **CASH** key to finalize the program.

CASH

#### **Program 801 - Drawer Assignment**

- 1. Turn the control lock to the **P** position.
- 2. To begin the program, enter **8 0 1**, press the **SBTL** key.

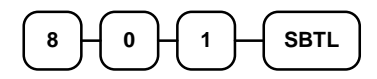

3. Enter the number (1-15) of the clerk you wish to program; press the X/TIME key.

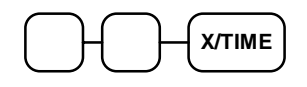

4. Enter the drawer assignment (0 (no drawer), 1 (default), or 2); press the SBTL key.

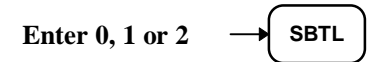

5. Repeat from step 3 for each clerk you wish to program. Press the **CASH** key to finalize the program.

CASH

### **Program 810 - Clerk Descriptor Programming**

Program descriptors for the *ER-5100* by typing descriptors on the alpha keyboard overlay. Program descriptors for the *ER-5140* by entering three digit alpha character codes. The keyboard overlay option is not available on the *ER-5140*.

- 1. Turn the control lock to the **P** position.
- 2. To begin the program, enter **8 1 0**, press the **SBTL** key.

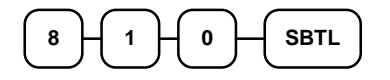

3. Enter the number (1-15) of the clerk you wish to program; press the X/TIME key.

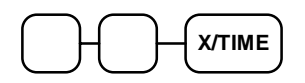

4. If you are programming an *ER-5100*, insert the "Alpha Keyboard Overlay - ER-5100" shown on page 151. Type up to 12 descriptors by pressing the appropriate descriptor keys on the alpha keyboard, then press the **SBTL** key. Repeat from step 3 to program additional clerks, or press the **CASH** key to finalize the program.

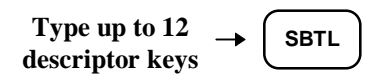

5. If you are programming an *ER-5140*, refer to the "Descriptor Code Chart - ER-5140" on page 151 and determine the codes for the descriptor you wish to program. Enter up to 12 three character codes; then press the **SBTL** key. Repeat from step 3 to program additional clerks.

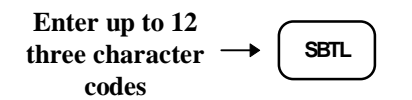

6. Press the **CASH** key to finalize the program.

CASH

Alpha Keyboard Overlay - ER-5100

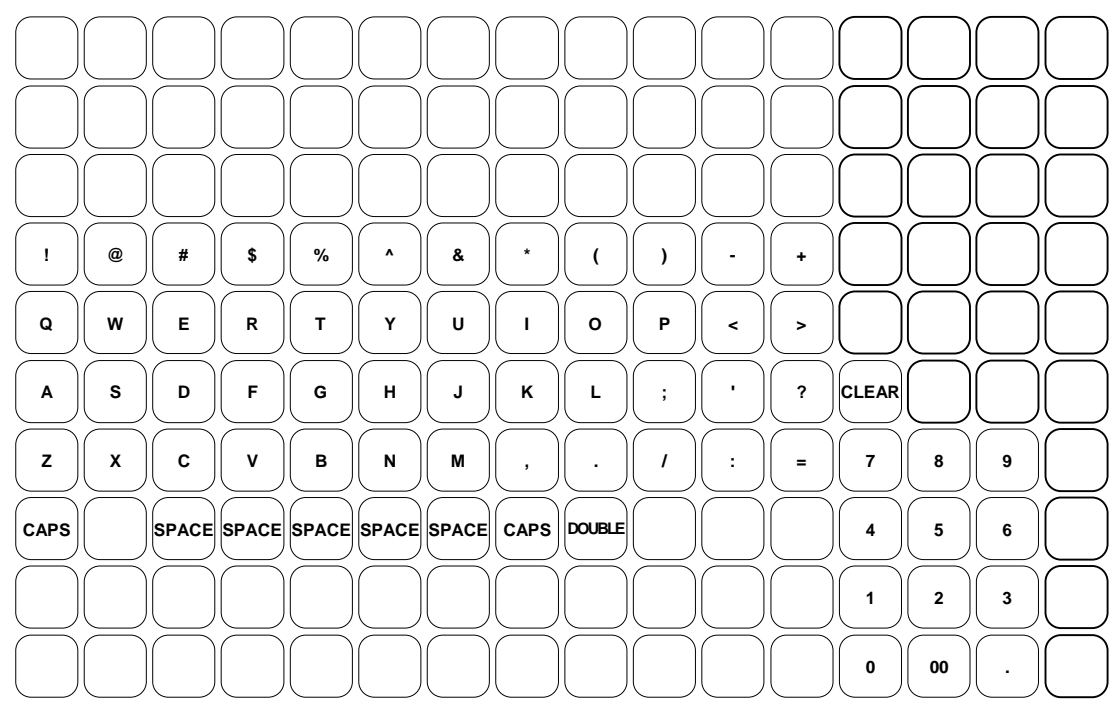

#### Descriptor Code Chart - ER-5140

| CHAR | SPACE | !   | "      | #   | \$  | %   | &   | ,   | (   | )   |
|------|-------|-----|--------|-----|-----|-----|-----|-----|-----|-----|
| CODE | 032   | 033 | 034    | 035 | 036 | 037 | 038 | 039 | 040 | 041 |
| CHAR | *     | +   | ,      | -   |     | /   | 0   | 1   | 2   | 3   |
| CODE | 042   | 043 | 044    | 045 | 046 | 047 | 048 | 049 | 050 | 051 |
| CHAR | 4     | 5   | 6      | 7   | 8   | 9   | :   | ;   | <   | =   |
| CODE | 052   | 053 | 054    | 055 | 056 | 057 | 058 | 059 | 060 | 061 |
| CHAR | >     | ?   | @      | А   | В   | С   | D   | Е   | F   | G   |
| CODE | 062   | 063 | 064    | 065 | 066 | 067 | 068 | 069 | 070 | 071 |
| CHAR | Н     | Ι   | J      | K   | L   | М   | Ν   | 0   | Р   | Q   |
| CODE | 072   | 073 | 074    | 075 | 076 | 077 | 078 | 079 | 080 | 081 |
| CHAR | R     | S   | Т      | U   | V   | W   | Х   | Y   | Z   |     |
| CODE | 082   | 083 | 084    | 085 | 086 | 087 | 088 | 089 | 090 | 091 |
| CHAR |       |     |        |     |     | а   | b   | с   | d   | e   |
| CODE | 092   | 093 | 094    | 095 | 096 | 097 | 098 | 099 | 100 | 101 |
| CHAR | f     | сŋ  | h      | Ι   | j   | k   | 1   | m   | n   | 0   |
| CODE | 102   | 103 | 104    | 105 | 106 | 107 | 108 | 109 | 110 | 111 |
| CHAR | р     | q   | r      | S   | t   | u   | v   | W   | Х   | у   |
| CODE | 112   | 113 | 114    | 115 | 116 | 117 | 118 | 119 | 120 | 121 |
| CHAR | Z     |     | Double |     |     |     |     |     |     |     |
| CODE | 122   | 123 | 999    |     |     |     |     |     |     |     |

# **Miscellaneous Programming**

## Program 95 - Macro Key Sequence Programming

Macros are special function keys that are used to execute a sequence of key depressions. For example, a macro might be used to execute a string of reports or to automatically tender a preset amount. Up to five different macros may be placed on the keyboard. (See "Function Key Assignment Programming" on page 91 to place macros on the keyboard.)

#### To Program a Macro

- 1. Turn the control lock to the **P** position.
- 2. To begin the program, enter **9 5**, press the **SBTL** key.

|  | 9 | 5 | SBTL |
|--|---|---|------|
|--|---|---|------|

3. Press the Macro key that you wish to program.

MACRO

4. Press up to 50 key strokes that you wish the macro to execute, press the same **Macro** key to end the sequence. Note that you are allowed to enter a different macro key as part a macro key sequence.

| Type up to 50 | - | MACRO |
|---------------|---|-------|
| key strokes   |   |       |

5. Repeat from step 3 to program additional macros. Press the **CASH** key to finalize the program.

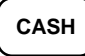

## **Receipt/Check Endorsement Message Programming**

A preamble message of up to four lines can be printed at the top of each receipt; a postamble message of up to two lines can be printed at the bottom of each receipt. Each line can consist of up to twenty-one characters.

Program descriptors for the *ER-5100* by typing descriptors on the alpha keyboard overlay. Program descriptors for the *ER-5140* by entering three digit alpha character codes. The keyboard overlay option is not available on the *ER-5140*.

#### Programming the Receipt/Check Endorsement Message

- 1. Turn the control lock to the **P** position.
- 2. To begin the program, enter **7 0 0**, press the **SBTL** key.

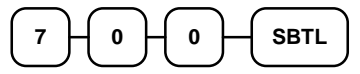

3. Refer to the chart below and enter the number that represents the line you wish to program; press the **X/TIME** key.

| x | Х/ТІМЕ |
|---|--------|
|   | -      |

| х | Message Line                        | Х  | Message Line                         |
|---|-------------------------------------|----|--------------------------------------|
| 1 | 1 <sup>st</sup> line of Preamble    | 9  | 3 <sup>rd</sup> line of Endorsement  |
| 2 | 2 <sup>nd</sup> line of Preamble    | 10 | 4 <sup>th</sup> line of Endorsement  |
| 3 | 3 <sup>rd</sup> line of Preamble    | 11 | 5 <sup>th</sup> line of Endorsement  |
| 4 | 4 <sup>th</sup> line of Preamble    | 12 | 6 <sup>th</sup> line of Endorsement  |
| 5 | 1 <sup>st</sup> line of Postamble   | 13 | 7 <sup>th</sup> line of Endorsement  |
| 6 | 2 <sup>nd</sup> line of Postamble   | 14 | 8 <sup>th</sup> line of Endorsement  |
| 7 | 1 <sup>st</sup> line of Endorsement | 15 | 9 <sup>th</sup> line of Endorsement  |
| 8 | 2 <sup>nd</sup> line of Endorsement | 16 | 10 <sup>th</sup> line of Endorsement |

4. If you are programming an *ER-5100*, insert the "Alpha Keyboard Overlay - ER-5100" shown on page 154. Type up to 21 descriptors by pressing the appropriate descriptor keys on the alpha keyboard, then press the SBTL key. Repeat from step 3 to program additional message lines, or press the CASH key to finalize the program.

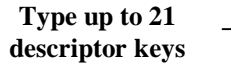

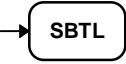

5. **If you are programming an** *ER-5140*, refer to the "Descriptor Code Chart - ER-5140" on page 154 and determine the codes for the descriptor you wish to program. Enter up to 21 three character codes; then press the **SBTL** key. Repeat from step 3 to program additional message lines.

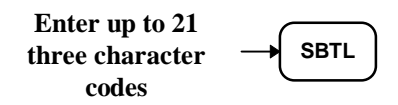

6. Press the **CASH** key to finalize the program.

CASH

## Alpha Keyboard Overlay - ER-5100

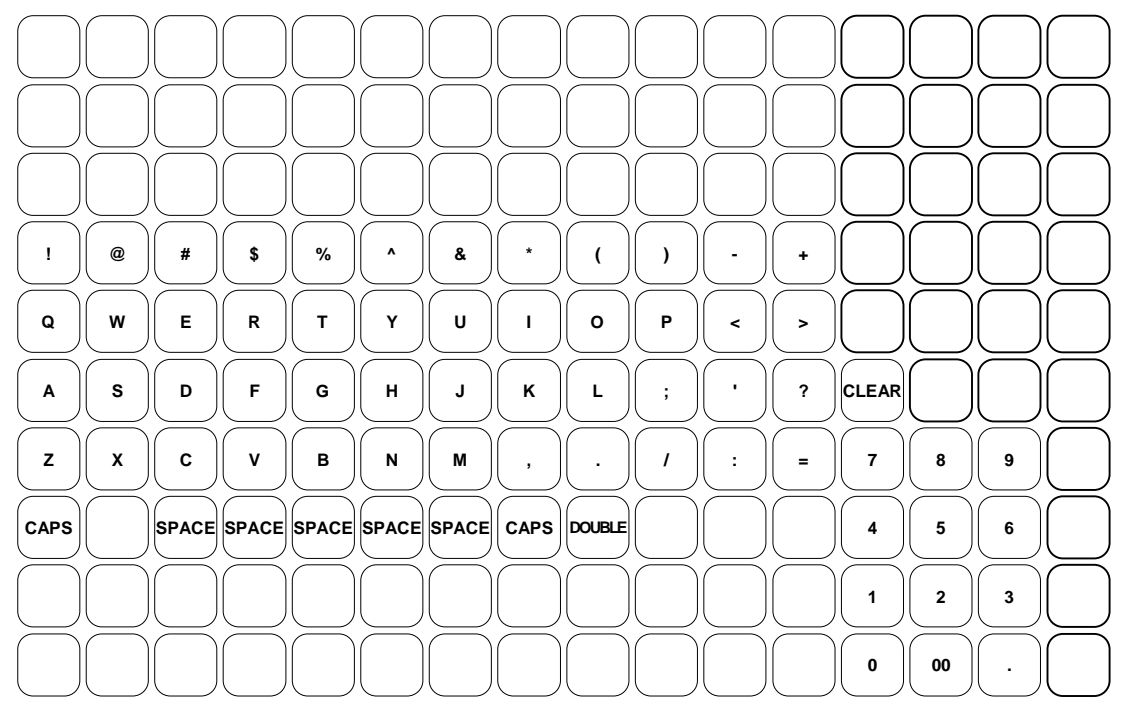

#### Descriptor Code Chart - ER-5140

| CHAR | SPACE | !   | "      | #   | \$  | %   | &   | ,   | (   | )   |
|------|-------|-----|--------|-----|-----|-----|-----|-----|-----|-----|
| CODE | 032   | 033 | 034    | 035 | 036 | 037 | 038 | 039 | 040 | 041 |
| CHAR | *     | +   | ,      | -   |     | /   | 0   | 1   | 2   | 3   |
| CODE | 042   | 043 | 044    | 045 | 046 | 047 | 048 | 049 | 050 | 051 |
| CHAR | 4     | 5   | 6      | 7   | 8   | 9   | :   | ;   | <   | =   |
| CODE | 052   | 053 | 054    | 055 | 056 | 057 | 058 | 059 | 060 | 061 |
| CHAR | >     | ?   | @      | А   | В   | С   | D   | Е   | F   | G   |
| CODE | 062   | 063 | 064    | 065 | 066 | 067 | 068 | 069 | 070 | 071 |
| CHAR | Н     | Ι   | J      | K   | L   | М   | Ν   | 0   | Р   | Q   |
| CODE | 072   | 073 | 074    | 075 | 076 | 077 | 078 | 079 | 080 | 081 |
| CHAR | R     | S   | Т      | U   | V   | W   | Х   | Y   | Z   |     |
| CODE | 082   | 083 | 084    | 085 | 086 | 087 | 088 | 089 | 090 | 091 |
| CHAR |       |     |        |     |     | а   | b   | с   | d   | е   |
| CODE | 092   | 093 | 094    | 095 | 096 | 097 | 098 | 099 | 100 | 101 |
| CHAR | f     | ъŊ  | h      | Ι   | j   | k   | 1   | m   | n   | 0   |
| CODE | 102   | 103 | 104    | 105 | 106 | 107 | 108 | 109 | 110 | 111 |
| CHAR | р     | q   | r      | s   | t   | u   | v   | w   | х   | у   |
| CODE | 112   | 113 | 114    | 115 | 116 | 117 | 118 | 119 | 120 | 121 |
| CHAR | Z     |     | Double |     |     |     |     |     |     |     |
| CODE | 122   | 123 |        | 999 |     |     |     |     |     |     |

## **Group Status and Descriptor Programming**

21 Group totals are available to accumulate totals of individual PLUs that are assigned to each group. Each PLU can be assigned to one or two different groups. (See "Program 150 - PLU Group Assignment" on page 102 to program PLU groups for each PLU.)

- Use program 900 to assign a group status, i.e. a group can be set to *not add* to the total of all groups, or a group can be used to designate like items for kitchen printer assignment.
- Use program 910 to assign a unique descriptor for each group, so that the group may be easily understood on the group report.

Program descriptors for the *ER-5100* by typing descriptors on the alpha keyboard overlay. Program descriptors for the *ER-5140* by entering three digit alpha character codes. The keyboard overlay option is not available on the *ER-5140*.

#### Programming Group Status - Program 900

- 1. Turn the control lock to the **P** position.
- 2. To begin the program, enter **900**, press the **SBTL** key.

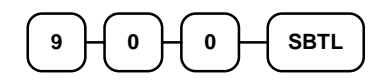

3. Enter the number (1-20) of the group you wish to program; press the X/TIME key.

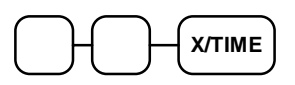

4. Enter an option digit from the table below, press the **SBTL** key.

| OPTION                                      | VALUE            | = | SUM |
|---------------------------------------------|------------------|---|-----|
| This group does not add to the group total? | Yes = 1 $No = 0$ |   |     |
| This group is a kitchen printer group?      | Yes = 2 $No = 0$ |   |     |

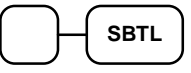

5. To program additional groups, repeat from step 3, or press the **CASH** key to finalize the program.

#### **Programming Group Descriptors**

- 1. Turn the control lock to the  $\mathbf{P}$  position.
- 2. To begin the program, enter **910**, press the **SBTL** key.

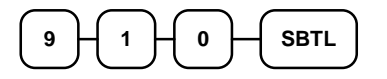

3. Enter the number (1-20) of the group you wish to program; press the X/TIME key.

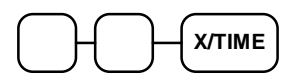

4. If you are programming an *ER-5100*, insert the "Alpha Keyboard Overlay - ER-5100" shown on page 154. Type up to 12 descriptors by pressing the appropriate descriptor keys on the alpha keyboard, then press the **SBTL** key. Repeat from step 3 to program additional group descriptors, or press the **CASH** key to finalize the program.

| Type up to 12   | SBTI |
|-----------------|------|
| descriptor keys |      |

5. If you are programming an *ER-5140*, refer to the "Descriptor Code Chart - ER-5140" on page 154 on and determine the codes for the descriptor you wish to program. Enter up to 12 three character codes; then press the **SBTL** key. Repeat from step 3 to program additional group descriptors.

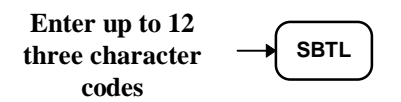

6. To program additional groups, repeat from step 3, or press the **CASH** key to finalize the program.

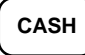

## **Scale Tare Weight Programming**

A tare is the amount of weight accounted for by the container or packaging. By entering a tare weight (as required by law in some areas) the weight of the container is subtracted and only the true weight of the product is measured on the scale. If you are using an optional scale you can preprogram up to five standard tare weights. By entering the tare number (1-5) the operator can automatically subtract the predetermined container weight when a product is on the scale.

- 1. Turn the control lock to the **P** position.
- 2. To begin the program, enter **1 1 0 0**, press the **SBTL** key.

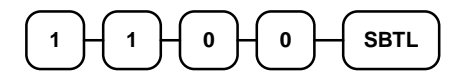

3. Enter the number (1-5) of the tare you wish to program; press the X/TIME key.

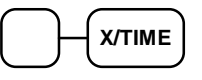

4. Enter the weight of the tare (one digit preceding the decimal key, the decimal key, then three digits after the decimal key). Press the **SBTL** key.

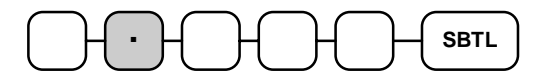

5. To program additional tare weights, repeat from step 3, or press the **CASH** key to finalize the program.

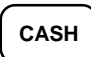

## **Drawer Limit Programming**

You can set the total amount of cash and checks allowed to be in cash drawer at one time. (When the limit is equaled or exceeded, the error tone will sound at the completion of each transaction. You can clear the error to continue operations, or you can use the Paid Out function to remove enough cash or checks to reduce the drawer total below the limit set here.)

#### Programming the Drawer Limit

- 1. Turn the control lock to the **P** position.
- 2. To begin the program, enter **1 2 0 0**, press the **SBTL** key.

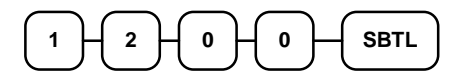

3. Enter a drawer limit (up to 8 digits or **0** for no limit); press the **X/TIME** key.

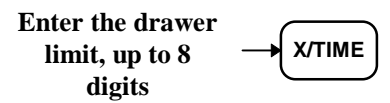

4. Press the CASH key to finalize the program.

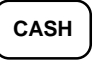

### **Machine Number Programming**

You can set a machine number to print on the receipt and journal paper. If you have multiple registers or stores, use this number to identify the machine where the transaction took place.

#### Programming the Machine Number

- 1. Turn the control lock to the **P** position.
- 2. To begin the program, enter **1 3 0 0**, press the **SBTL** key.

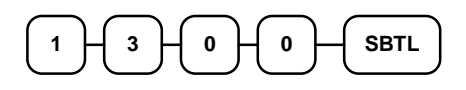

3. Enter a machine number (up to 2 digits); press the **X/TIME** key.

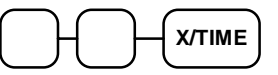

4. Press the **CASH** key to finalize the program.

# CASH

## **Default Level Programming**

The default level is the "top" or "surface" level returned to after each PLU entry when options are set for Pop-up levels.

#### Programming the Default Level

- 1. Turn the control lock to the  $\mathbf{X}$ ,  $\mathbf{Z}$  or the  $\mathbf{P}$  position.
- 2. Press the level key twice.

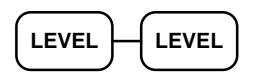

#### Level Programming Example

Set the surface level to level 2:

- 1. Turn the control lock to the **X**, **Z** or the **P** position.
- 2. Press the level **2** key twice.

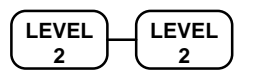

## **Date and Time Programming**

The *Samsung ER-5100/5140* features a battery maintained 24 hour clock and calendar with the date and day changing automatically. However, from time to time it may be necessary to change either the time or the date.

#### Programming the Date, Day of Week and Time

The date sequence is Month-Day-Year.

- 1. Turn the control lock to the **P** position.
- 2. To begin the program, enter **1 4 0 0**, press the **SBTL** key.

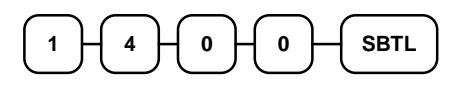

3. Enter the date and day of week using the chart below; press the **SBTL** key:

|       |           | Y Week<br>day<br>Value SBTL |
|-------|-----------|-----------------------------|
| Value | Week Day  |                             |
| 0     | Sunday    |                             |
| 1     | Monday    |                             |
| 2     | Tuesday   |                             |
| 3     | Wednesday |                             |
| 4     | Thursday  |                             |
| 5     | Friday    |                             |
| 6     | Saturday  |                             |

4. Enter time in military standard time (based on 24 hours), must be four digits (i.e. 1300 hours = 1:00 PM); press the **X/TIME** key.

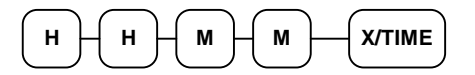

5. Press the **CASH** key to finalize the program.

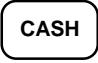

## **PC Schedule Operation Programming**

The register must be in a ready condition before a PC can connect to it. You can program the register to enter the ready condition automatically at a set time, or you can enter or exit the ready condition manually.

#### Setting the Time for Automatic PC Connection

- 1. Turn the control lock to the **P** position.
- 2. To begin the program, enter **1000**, press the **SBTL** key.

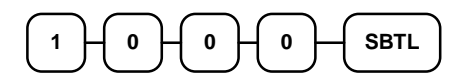

3. Enter the time in 24 hour (military time) format (enter 9999 for inactive operation); press the **X/TIME** key.

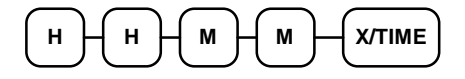

4. Press the CASH key to finalize the program.

CASH

#### Entering the PC Ready Mode Manually

- 1. Turn the control lock to the **Z** position.
- 2. Press the **CLERK** key.

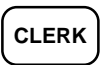

#### Exiting the PC Ready Mode Manually

1. Press the **CLEAR** key.

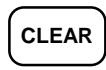

# **Program Scans**

Since much time and energy has been invested in the planning and programming of your *Samsung ER-5100/5140*, it is advisable to print a hard copy of the final program for future reference. This copy should be kept in a safe place.

- 1. Turn the control lock to the **P** position.
- 2. To print a program scan, enter 1 5, press the SBTL key.

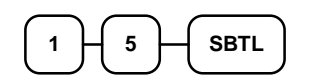

3. Refer to the chart below and enter a digit to represent the segment of the program you wish to print; press the **X/TIME** key.

| Х | Program                |  |
|---|------------------------|--|
| 1 | Tax                    |  |
| 2 | Individual Function    |  |
|   | Key (press same key to |  |
|   | exit)                  |  |
| 3 | Clerk                  |  |
| 4 | Group Descriptor       |  |
| 5 | Receipt message        |  |
| 6 | System option, Default |  |
|   | level & drawer limit   |  |
| 7 | Function key location  |  |
| 8 | Macro                  |  |

4. To read PLU program information, enter the number (1-1000) of the first PLU in a range of PLUs that are to scanned; press the **PLU** key. Enter the last number (1-1000) in the range; press the **PLU** key.

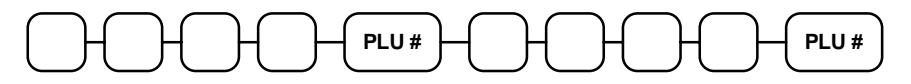

Or, press the first PLU key on the keyboard to be scanned, then press the last PLU key on the keyboard to be scanned

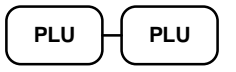

5. To read additional parts of the program, repeat from step 3, or press the **CASH** key to finalize the program.

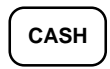

# PLU Program Scan

| DATE 08/15/1 | .999 SUN | Date/Day                           |  |  |
|--------------|----------|------------------------------------|--|--|
| ********     | *******  |                                    |  |  |
| PLU S        | CAN      | TYPE OF READOUT                    |  |  |
| *********    | *******  |                                    |  |  |
| PLU 1        |          | PLU number                         |  |  |
| STATUS T1    | 0000001  | Tax status/status                  |  |  |
| LINK GROUP   | 00 00    | groups sales reported to           |  |  |
| HALO AMT     | @0.00    | High amount limit or preset amount |  |  |
| CNT          | 33.00    | Activity count or inventory count  |  |  |
|              |          |                                    |  |  |
| CLERK 01     | No.00001 | Clerk/Consecutive #                |  |  |
| TIME 12:00   | 00       | Time/Register #                    |  |  |

# Tax Program Scan

| DATE 08/15/1 | 999 SUN        | Date/Day                 |
|--------------|----------------|--------------------------|
| TAX S        | <br>CAN        | TYPE OF READOUT          |
| **** TAX 1 T | <br>ABLE ****  | Tax table readout        |
| NON TAX AMT  | \$0.10         | lowest non tax amount    |
| FIRST TAX AM | T \$0.01       | first tax amount charged |
| POINT VALUE  | <br>\$0.11     | Differences between non  |
| POINT VALUE  | \$0.17         | repeating breakpoints    |
| POINT VALUE  | \$0.18         | (calculated by the       |
| POINT VALUE  | \$0.17         | register)                |
| POINT VALUE  | \$0.18         |                          |
|              |                |                          |
| POINT VALUE  | \$0.17         | Differences between      |
| POINT VALUE  | \$0.16         | repeating breakpoints    |
| POINT VALUE  | \$0.17         |                          |
| STATUS       | 10             | Tax status               |
| TTAV O       | <b>%10_000</b> | Tour voto voodout        |
| IAX Z        | ST0.000        | Tax fale feadoul         |
| SIAIUS       | 0              | lax status               |
| TAX 3        | <u>%10_000</u> |                          |
| STATUS       | 0              |                          |
| 511105       | 0              |                          |
| TAX 4        | %10.000        |                          |
| STATUS       | 0              |                          |
|              |                |                          |
|              |                |                          |
| CLERK 01     | No.00001       | Clerk/Consecutive #      |
| TIME 12:00   | 00             | Time/Register #          |

# Function Key Program Scan

| DATE 08/15/2 | 1999 SUN | Date/Day             |
|--------------|----------|----------------------|
| FUNC.PG      | M.SCAN   | TYPE OF READOUT      |
| CASH         | 0        | Descriptor/status    |
| HALO         | \$0.00   | High amount lock out |
| CLERK 01     | No.00001 | Clerk/Consecutive #  |
| TIME 12:00   | 00       | Time/Register #      |

## **Clerk Program Scan**

| DATE 08/15/1999 SUN                | Date/Day                                         |
|------------------------------------|--------------------------------------------------|
| CLERK PGM.SCAN                     | TYPE OF READOUT                                  |
| CLERK1: SAM                        | Clerk #/Name                                     |
| SECRET CODE 0                      | Secret code                                      |
| DRAWER 1                           | Drawer assignment                                |
| CLERK1: ANNA                       | Clerk #/Name                                     |
| SECRET CODE 0                      | Secret code                                      |
| DRAWER 1                           | Drawer assignment                                |
|                                    | (Readout continues for<br>each of the 15 clerks) |
| CLERK 01 No.00001<br>TIME 12:00 00 | Clerk/Consecutive #<br>Time/Register #           |

# Group Descriptor Program Scan

| DATE 08/15/1999 SUN                | Date/Day                                         |
|------------------------------------|--------------------------------------------------|
| GROUP PGM SCAN                     | TYPE OF READOUT                                  |
| GROUPO :<br>0                      | Group #<br>Group status                          |
| GROUP1 : DRINKS                    | Group #/Descriptor<br>Group status               |
| GROUP2 :                           | Group #/Descriptor                               |
| GROUP3 :                           | Group status<br>Group #/Descriptor               |
| GROUP4 :                           | Group status<br>Group #/Descriptor               |
| 0                                  | Group status                                     |
|                                    | (Readout continues for<br>each of the 21 groups) |
| CLERK 01 No.00001<br>TIME 12:00 00 | Clerk/Consecutive #<br>Time/Register #           |

# Receipt Message Program Scan

| DATE 08/15/1999  | SUN     | Date/Day            |
|------------------|---------|---------------------|
|                  |         |                     |
| PRE/POST MSG.SCA | <u></u> | 'IYPE' OF' READOUT' |
| THE SANSUNG      |         | 4 – line preamble   |
| ER-5100          |         |                     |
| ELECTRONIC       |         |                     |
| CASH REGISTER    |         |                     |
| THANK YOU        |         | 2 – line postamble  |
| FOR SHOPPING     |         |                     |
| FOR DEPOSIT ONL  | Y       | up to 10 line       |
| ACCT# 123456789  | 0       | endorsement message |
| THE STORE, INC.  |         |                     |
|                  |         |                     |
|                  |         |                     |
|                  |         |                     |
|                  |         |                     |
|                  |         |                     |
|                  |         |                     |
|                  |         |                     |
|                  |         |                     |
| CLERK 01 No.00   | 001     | Clerk/Consecutive # |
| TIME 12:00       | 00      | Time/Register #     |

## System Option/Default level/ Drawer Limit/Tare Scan

| DATE 08/15/1999   | SUN    | Date/Day                   |
|-------------------|--------|----------------------------|
|                   |        |                            |
| SYSTEM OPN SC     | AN<br> | TYPE OF READOUT            |
| SYSTEM OPN 1      | 0      | Option #/status            |
| SYSTEM OPN 2      | 0      | Option #/status            |
| SYSTEM OPN 3      | 0      | Option #/status            |
| SYSTEM OPN 4      | 0      | Option #/status            |
| SYSTEM OPN 5      | 0      | Option #/status            |
| SYSTEM OPN 6      | 2      | Option #/status            |
|                   |        |                            |
|                   |        | (options and status'       |
| SYSTEM OPN 43     | 0      | are listed for each        |
| SYSTEM OPN 44     | 0      | option through option      |
| SYSTEM OPN 45     | 0      | #45)                       |
|                   |        | Default level              |
| DIII LEVEL SYSTEM | 0      | level numbering system     |
|                   | 30 00  | Cash drawer limit amount   |
|                   |        |                            |
| TARE WEIGHT 1 (   | 0.000  | tare #/weight              |
| TARE WEIGHT 2 (   | 0.000  | tare #/weight              |
| TARE WEIGHT 3 (   | 0.000  | tare #/weight              |
| TARE WEIGHT 4 (   | 0.000  | tare #/weight              |
| TARE WEIGHT 5 (   | 0.000  | tare #/weight              |
|                   |        |                            |
| PC ON TIME 9      | 99.99  | Preprogrammed polling time |
| CLERK 01 No.(     | 00001  | Clerk/Consecutive #        |
| TIME 12:00        | 00     | Time/Register #            |

# Key Location Program Scan

| DATE 08/15/1                                                                                                    | 999 SUN        | Date/Day                                        |
|----------------------------------------------------------------------------------------------------|----------------|-------------------------------------------------|
| FKEY LOCAT                                                                                                    | ION SCAN       | TYPE OF READOUT                                 |
| 1:F/S SHIFT<br>2:LEVEL1<br>3:LEVEL2<br>4:LEVEL3<br>5:ERRCORR<br>6:% 1<br>7:% 2<br>8:TAX1<br>9:TAX2<br>10:NOSALE<br>11:PLU<br>12:P/O<br>13:R/A<br>14:VOID<br>15:RETURN<br>16:CANCEL<br>17:XTIME<br>18:CLERK<br>19:F/S SUBT<br>20:F/S TEND<br>21:EAT-IN<br>22:TAKE-OUT<br>23:CHARGE2<br>24:CHARGE1<br>25:CHECK<br>26:SUBIOTAL<br>27:CASH |                | Location #/key<br>(listed for each<br>location) |
| CLERK 01<br>TIME 12:00                                                                                                    | No.00001<br>00 | Clerk/Consecutive #<br>Time/Register #          |

# Macro Program Scan

| DATE 08/15/1999 SUN                                        | Date/Day                                                     |
|------------------------------------------------------------|--------------------------------------------------------------|
| MACRO KEY SCAN                                             | TYPE OF READOUT                                              |
| MACRO 1 :<br>1<br>2<br>3<br>4<br>5                         | Macro #1<br>(keys executed by this<br>macro are listed here) |
| NOSALE<br>MACRO 2 :<br>MACRO 3 :<br>MACRO 4 :<br>MACRO 5 : | Macro #2<br>Macro #3<br>Macro #4<br>Macro #5                 |
| CLERK 01 No.00001<br>TIME 12:00 00                         | Clerk/Consecutive #<br>Time/Register #                       |

Notes

# **Glossary of Terms**

## **Activity Count**

The activity counter keeps track of the number of times an entry is made on a PLU, or function key.

### Audaction

Refers to the total of all negative sale transactions.

## **Clerks/Cashiers**

Although often used interchangeably, the terms 'clerk' and 'cashier' have separate meanings.

- Sales *clerks* are individuals who are responsible for selling the merchandise to the customer. A clerk may or may not actually operate the cash register (a cashier might ring sales for many different clerks). Typically, management wants to know merchandise sales levels for each clerk, in order to monitor productivity and/or pay commissions.
- *Cashiers* actually operate the cash register, and are usually held responsible for cash, checks, and other media in the cash drawer. When new cashier begins operations, the drawer is usually counted so that responsibility can be shifted to another cashier. Or, when two cashiers are operating the same cash register at the same time, an optional second cash drawer can be installed so that each cashier can be held individually accountable.

In many establishments, clerks and cashiers perform similar functions. Cashiers can be clerks; clerks are often cashiers.

## Compulsory

When an operation is programmed compulsory, a function (i.e. Non-add number entry) must be performed in order to complete the operation.

### **Consecutive Number**

A count appears at the bottom of each receipt and after each transaction on the journal tape. This count increases by one with each transaction, report, or scan.

## **Default Program**

The original program installed in the ER-5100/5140. The register has a default program which makes it operational after a RAM clear. Nearly all option, rate, and status programs are set to zero as the default condition.

## **Default Level**

The level set, via programming, as the main, or surface level. When levels are programmed as Popup levels, the keyboard returns to this level automatically.

## **Discount (Item)**

An item discount (coupon or %) subtracts an amount or percentage from the price of an item. This subtraction nets the PLU total.

## **Discount (Sale)**

A sale discount (coupon or %) subtracts an amount or percentage from the entire sale.

## **Error Condition**

An error condition signals that mis-operation has occurred. It is identified by an audible tone and an error descriptor appearing on the display.

## **Error Correct**

An error correct operation voids the last item entered, it must be used within a sale.

## Gallonage

Gallonage is a status that may be assigned to a PLU. Gallonage PLUs accept a price, but print both the price and the quantity of gallons sold. The quantity of gallons is computed from the price per gallon, which is set as the preset price in Program 200.

## Hash

Hash status for a PLU allows the amount of the PLU entry to add to the sale, as well as the individual PLU total on the PLU report. However, the amount is not added to the Net sales, Gross sales, or Grand total. Hash status is used to account for sales of items such as lottery tickets, or bottle deposits, that do not represent reportable income.

## HALO

The high amount lock-out (HALO) limits the amount allowed to be entered in a PLU, or function key.

## Journal

The journal tape is a separate tape which records all of the transactions on the register. This is the management's copy of all register activity.

## No Sale

No sale is an operation to simply open the cash drawer.

## Override

Override is an operation used to bypass a programmed price or HALO.

## **Post Tendering**

The Post Tendering feature allows the operator to use the register to compute change on cash transactions after the sale has been finalized.

To calculate change due after finalizing the sale, enter the cash amount presented by the customer and then press **CASH**. The amount of change due the customer is then displayed, and the cash drawer will open.

This is a calculation function only, and no totals or counters are updated by the use of this feature.

## PLUs

Price look-ups (PLUs) are accessed by indexing a code number and pressing the PLU key, or by pressing a PLU key located on the keyboard. PLUs may be programmed with a preset or open price. PLUs record their own activity count and dollar total on the PLU report.

## Receipt

A receipt is a printed tape given to a customer as a record of the sale transaction.

## **Register Number**

The register number is a programmable number which prints on the receipt and journal tapes. It identifies the electronic cash register the sale or report was performed on.

## Surcharge (Item)

An item percent surcharge adds a percentage to the price of an item. This addition nets the PLU total.

## Stay-Down

When a function is programmed as a Stay-down function, it is valid until changed. For example, a Stay-down clerk remains signed on until either signed off, or another clerk is signed on. A Stay-down level is in effect until another level key is pressed.

## Surcharge (Sale)

A sale percent surcharge adds a percentage to the entire sale.

### **Tax Except**

Tax except is used to exclude the tax from an entire sale.

## **Tax Shift**

Tax shift keys are used to reverse the tax status of a PLU entry.

## Tender

The method of register operation in which payment is made and the transaction is finalized.

## Void

A void operation will erase a previous item entry. It must be used inside of a sale only.

# Index

#### #

#/No Sale - Function Key Programs · 120

#### %

% Key - Function Key Programs · 146

#### A

abbreviated Financial report system option #3 · 109 Add Check function · 43 Alpha Keyboard Overlay - ER-5100 · 106, 118, 151, 154 amount status for % Key · 146

#### B

Break Points · 95 Buffered receipt system option #26 · 111

#### С

Cancel - Function Key Programs · 122 Cash - Function Key Programs · 123 Cash declaration system option #1 · 109 cashier report (media totals on clerk) system option #7 · 109 Cash-In-Drawer Limit Programming · 158 Charge - Function Key Programs · 124 charge tip (function of % key) · 25 Check - Function Key Programs · 125 Check Cash - Function Key Programs · 126 Check Endorsement Message Programming · 153 Clerk Descriptor Programming · 150 Drawer Assignment · 149

Program Scan · 166 Secret Code Programming · 149 Clerk keys system option #41 · 112 clerk/table # control system option #39 · 112 code entry clerks system option #15 · 110 Compulsory condiment entry status for PLU · 101 Compulsory drawer system option  $#17 \cdot 110$ Compulsory non-add number status for PLU · 101 Compulsory scale entry status for PLU · 101 Compulsory tare weight system option #20 · 111 compulsory tendering Cash key · 123 Charge key · 124 Compulsory validation % Key · 146 Cancel key · 122 Cash key · 123 Charge key · 124 Check Cash key · 126 Check key · 125 Drive Thru key · 128 Eat-In key · 129 Error Correct key · 130 No Sale function  $\cdot$  120 P/O key · 135 Promo key · 134 R/A key · 136, 137 status for PLU · 101 Take-Out key · 141 Tray Subtotal · 143 Void · 144 Waste key · 145 condiment status for PLU · 101 consecutive number printing system option #11 · 110 Currency character system option #16 · 110 Currency Conversion - Function Key Programs · 127

#### D

Date format system option #13 · 110 date printing system option #12 · 110 Date Programming · 160 Day of Week Programming · 160 Decimal print and display system option #14 · 110 Default Level Programming · 159 Default Program · 90 Descriptor Code Chart - ER-5140 · 106, 118, 151, 154 **Descriptor Programming**  $PLU \cdot 105$ direct entry clerks system option  $#15 \cdot 110$ direct multiplication system option #37 · 112 Drive Thru - Function Key Programs · 128 Drive thru compulsory system option #37 · 112

#### E

Eat-In - Function Key Programs · 129 Eat-in compulsory system option #37 · 112 Error Correct - Function Key Programs · 130

#### F

food stamp eligible status for PLU · 101 Food Stamp Tender - Function Key Programs · 131 foreign currency · 127 Function Key Assignment · 91 Function Key Codes · 92 Function Key Descriptor · 117 Function Key HALO · 119 Function Key Options · 116 Function Key Program Scan · 165 Function Key Programming · 114

#### G

gallonage status for PLU · 101
Goods & Services Tax (GST) · 93
Grand total on financial report system option #2 · 109
Gross total print on the Financial report system option #8 · 109
Group Assignment PLU · 102 Group Descriptor Program Scan · 167 Group Status and Descriptor Programming · 155 Guest # - Function Key Programs · 132

#### H

hash status for PLU · 101 HASH PLU control system option #38 · 112

### Ι

inactive status for % Key · 146 status for Cancel key · 122 status for Check Cash key · 126 status for Error Corr key · 130 status for No Sale function · 120 status for P/O key · 135 status for PLU · 101 status for Promo key · 134 status for R/A key · 136, 137 status for Scale key · 138 status for Void key · 144 status for Waste key · 145 Inventory Amount Programming · 104 Inventory counter status for  $\text{PLU}\cdot 101$ Inventory counter programming system option  $#40 \cdot 112$ 

## J

journal skip system option #23 · 111

#### K

Key Location Program Scan  $\cdot$  170

#### L

level keys, disabling system option #35 · 112 Link Programming PLU · 107

#### М

Macro Program Scan · 171 manager control % key · 146 Cancel key · 122 Cash tendering  $\cdot$  123 charge tendering · 124 Check Cash key · 126 Check tendering · 125 Error Correct · 130 negative sales · 111 No Sale function  $\cdot$  120 P/O key · 135 Promo key · 134 R/A key · 136, 137 Scale key · 138 Void · 144 Waste key · 145 media totals on clerk report system option  $#7 \cdot 109$ multiple buffered receipts system option #26 · 111 multiple validations system option #25 · 111

#### N

negative status for % Key · 146 status for PLU · 101 negative sale control system option #23 · 111 number of items on receipt system option #27 · 111

#### 0

open status for PLU · 101 Open drawer alarm system option #18 · 110 open drawer warning system option #19 · 110 optional printer setup system options #42-45 · 112

#### P

Paid Out - Function Key Programs · 135 Paper sensor system option #17 · 110 PC Schedule Operation Programming · 161 percentage status for % Key · 146 percentage of sales on the PLU report system option #6 · 109 PLU Descriptor Programming · 105 PLU Group Assignment · 102 PLU Link Programming · 107 PLU Number Assignment for Keyboard PLUs · 98 PLU preset/HALO override system option #24 · 111 PLU Price/HALO Programming · 103 PLU Program Scan · 163 PLU Stock Amount Programming · 104 pop-up · 112 pop-up clerks system option #15 · 110 pop-up levels system option #34 · 112 post tender system option #33 · 112 postamble printing  $\cdot 112$ preamble printing · 111 preset status for % Key · 146 status for PLU · 101 preset override % Key · 146 preset tender keys · 25 Previous Balance - Function Key Programs · 133 Price does not print status for PLU · 101 Price/HALO Programming · 103  $PLU\cdot 103$ print on detail status for PLU · 101 print on guest check status for PLU · 101 print on receipt status for PLU · 101 Print postamble system option #31 · 112 Program Scans · 162 Promo - Function Key Programs · 134

#### R

Receipt Message Program Scan  $\cdot$ Receipt Message Programming  $\cdot$ Received on Account - Function Key Programs  $\cdot$ RED on kitchen printer status for PLU  $\cdot$ register number printing system option #12  $\cdot$ Register Number Programming  $\cdot$ reset consecutive number system option #4  $\cdot$ reset grand total system option #4  $\cdot$ rounding rules system options #28 & #29  $\cdot$ 

#### S

Scale - Function Key Programs · 138 Scale Tare Weight Programming · 157 single item status for PLU · 101 Stamp and Logo printing system option #30 · 111 stay down levels system option #34 · 112 staydown clerks system option  $#15 \cdot 110$ Stock Amount Programming · 104 Stock counter programming system option  $#40 \cdot 112$ Straight Percentage Tax Rate · 93, 94 Subtotal printing system option #27  $\cdot$  111 System Option Program Scan · 169 System Option Programming · 108 System Option Table · 109

#### T

Table # - Function Key Programs · 140 Take Out - Function Key Programs · 141 Take-out compulsory system option #37 · 112 Tare Weight Programming · 157 Tax amount printing system option #21 · 111 Tax Exempt - Function Key Programs · 142 Tax Program Scan · 164 Tax Shift Operations · 45 Tax Table Programming · 95 taxable status for % Key  $\cdot$ status for PLU  $\cdot$ taxable total printing system option #21  $\cdot$ time printing system opton #12  $\cdot$ Time Programming  $\cdot$ Tip operation  $\cdot$ Training Mode Entering  $\cdot$ Exiting  $\cdot$ system option #32  $\cdot$ Tray Subtotal - Function Key Programs  $\cdot$ 

#### V

validate tender or total system option #25 · 111 Validation · *See* compulsory validation Validation sensor system opton #17 · 110 Value added tax (VAT) · 93 VAT printing system option #22 · 111 Void - Function Key Programs · 144 Void/Return totals on the Financial report system option #8 · 109

#### W

Waste - Function Key Programs · 145 Weight symbol · 138

#### X

 $\mathbf{X}$  lock position control  $\cdot$  See manager control

#### Ζ

Z counter print on reports system option  $\#11 \cdot 110$ Z counters system options  $\#9 \& \#10 \cdot 109$ zero skip on clerk report system option  $\#7 \cdot 109$ zero skip on financial system option  $\#3 \cdot 109$ zero skip on group report system option  $\#3 \cdot 109$ zero skip on PLU report system option  $\#6 \cdot 109$